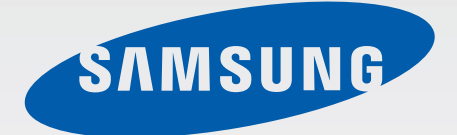

# SM-T320

# 使用手册

www.samsung.com/tw

# 關於本手冊

本裝置使用三星的高標準和專門技術,提供優質行動通訊和娛樂。本使用手册專用於詳盡介紹裝置的功能和特性。

- 使用裝置之前,請先閱讀本手册,以確保安全和妥善使用。
- 説明以裝置的預設設定爲基礎。
- · 圖像和螢幕截圖可能與實際產品的外觀不同。
- 内容可能與產品不同,也可能與服務供應商或服務商提供的軟體不同,如有變更,恕不另行通知。如需手册的最新版本,請參閱三星網站 www.samsung.com/tw。
- 需要高 CPU 和 RAM 使用量的内容 (高品質内容) 將會影響裝置的整體效能。
   視裝置的規格和裝置使用的環境而定,與該内容相關的應用程式可能不會正常
   運作。
- · 可用功能和附加服務可能因裝置、軟體或服務供應業者而異。
- ·應用程式及其功能可能因國家、地區或硬體規格而異。三星對由三星以外任何 供應商的應用程式導致的效能問題概不負責。
- · 三星不負責修改登錄檔或作業系統軟體造成的效能或不相容性問題。嘗試自訂 作業系統,可能會導致您的裝置或應用程式不能正常工作。
- 本裝置中提供的軟體、聲源、桌布、圖片及其他媒體被許可爲有限使用。針對 商業或其他用途擷取和使用這些資料將違反版權法。對於非法使用媒體而導致 的法律問題,使用者應負全部責任。
- 装置隨附的預設應用程式隨時可能更新,並可能在未經事先通知的情況下撤銷 支援。若您有關於裝置隨附之應用程式的問題或疑問,請聯絡三星服務中心。
   對於使用者安裝的應用程式,請聯絡服務供應業者。
- 修改裝置的作業系統或安裝非官方來源的軟體,可能會導致裝置發生故障並損壞或遺失資料。這些操作違反三星授權協議,會使您的保固失效。
- ・注意事項
  - 使用 30 分鐘請休息 10 分鐘。
  - 2歲以下幼兒不看螢幕,2歲以上每天看螢幕不要超過1小時。

# 說明圖示

- 警告:可能會對您或其他人造成傷害的情形
  - **小心**:可能會導致裝置或其他設備受損的情形
- 注意:
  - **注意**:註解、使用提示或其他資訊

# 版權

#### Copyright © 2014 Samsung Electronics

本指南受國際版權法保護。

未經 Samsung Electronics 事先書面許可,不得以任何形式或方式 (電子或機械) 複製、分發、轉譯或傳播本指南中的任何内容,包括影印、錄製或儲存在任何儲存 裝置和檢索系統中。

# 商標

- SAMSUNG 和 SAMSUNG 標誌是 Samsung Electronics 的註册商標。
- Bluetooth<sup>®</sup> 是 Bluetooth SIG, Inc. 的全球註册商標。
- ・ Wi-Fi<sup>®</sup>、Wi-Fi Protected Setup<sup>™</sup>、Wi-Fi Direct<sup>™</sup>、Wi-Fi CERTIFIED<sup>™</sup>和 Wi-Fi 標誌是 Wi-Fi Alliance 的註册商標。
- 其他所有商標和版權的所有權歸各自所有人所有。

# 功能表

#### 開始使用

- 6 裝置部位圖
- 7 按鈕
- 8 包裝内容
- 9 給電池充電
- 11 插入記憶卡
- 13 開啓和關閉裝置
- 14 握持裝置
- 14 鎖定和解鎖裝置
- 14 調整音量
- 14 切換至靜音模式

#### 基本功能

- 15 指示圖示
- 16 使用觸控螢幕
- 19 控制動作
- 21 手掌動作
- **22** 智慧暫停
- 23 使用多重視窗
- 29 通知
- 30 主螢幕
- 38 應用程式螢幕
- 39 使用應用程式
- 40 説明

- 40 輸入文字
- 44 連接至 Wi-Fi 網路
- 45 設定帳號
- 45 設定使用者個人資料
- 46 傳輸檔案
- 47 保護裝置安全
- 48 升級裝置

#### 通訊

- 50 聯絡人
- 54 電子郵件
- 56 Google Mail
- 58 Hangouts
- 58 Google+
- 59 相簿

#### Web 和網路

- 60 網際網路
- 61 Chrome
- 62 藍牙
- 63 Screen Mirroring
- 64 e-Meeting
- 72 WebEx
- 80 Remote PC

#### 媒體

86 音樂

- 88 相機
- 95 媒體瀏覽器
- 99 影片
- 100 YouTube
- 101 Flipboard

#### 應用程式和媒體商店

- 102 Play 商店
- 103 Samsung Apps
- 103 Play 圖書
- 104 Play 遊戲

#### 應用程式

- 105 備忘錄
- 106 S Planner
- 108 Dropbox
- 108 雲端
- 109 雲端硬碟
- 110 Hancom Viewer
- 113 鬧鐘
- 114 世界時間
- 115 計算機
- 115 S Voice
- 116 Google
- 117 語音搜尋
- 117 我的檔案
- 119 下載
- 120 KNOX

# 旅遊和本地搜尋

121 地圖

#### 設定

- 122 關於設定 122 連接 125 裝置 130 輸入與控制
- 135 一般
- 138 Google 設定

### 疑難排解

# 注意事項

# 開始使用

装置部位圖

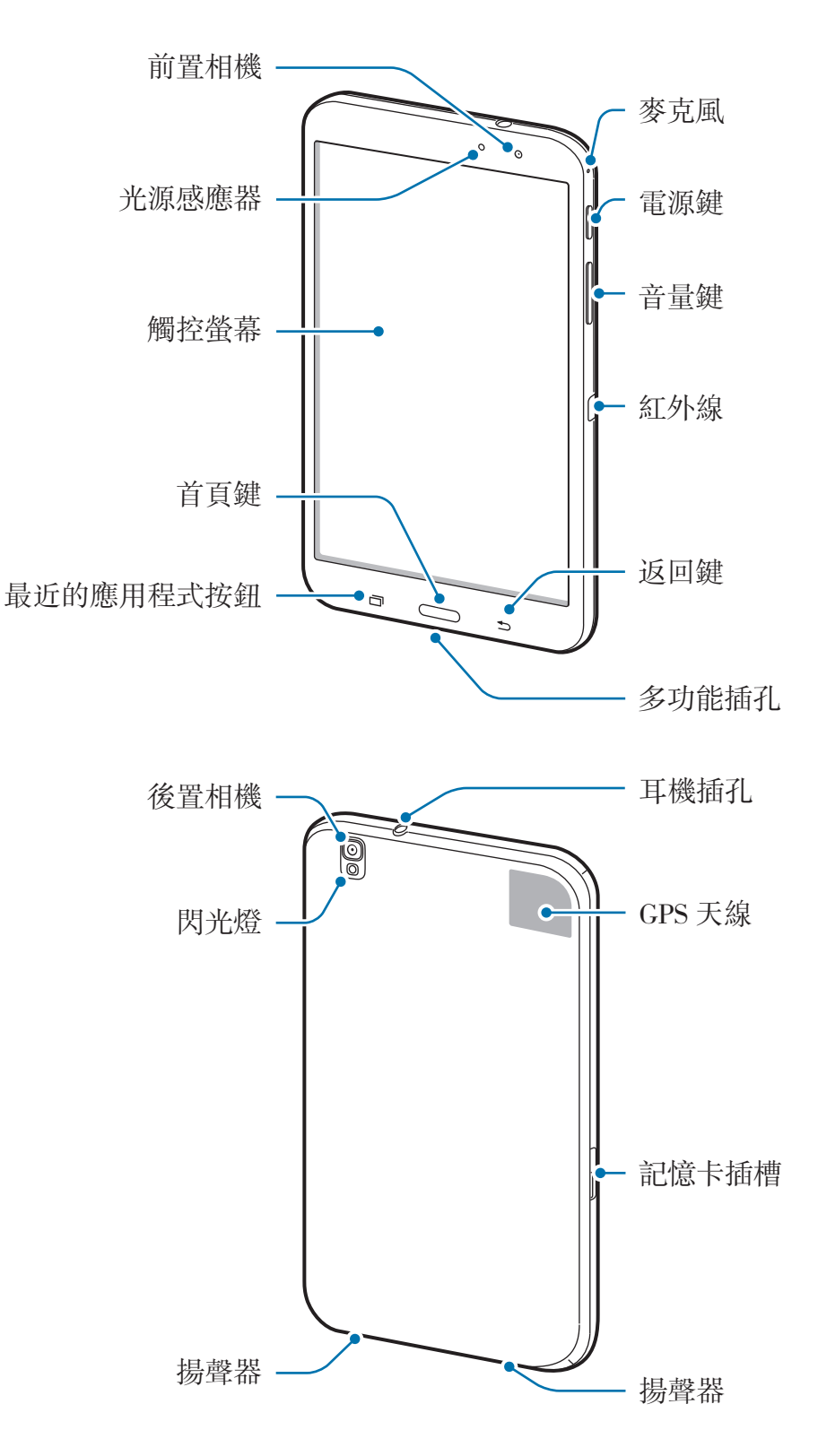

- ・請勿用手或其他物件蓋住天線區域。這樣可能會導致連線問題或耗盡電
   池電量。
  - · 請勿使用螢幕保護裝置。這樣會導致感應器故障。
  - · 請勿讓水接觸觸控螢幕。在潮濕環境下或沾到水時觸控螢幕可能會出現 故障。

# 按鈕

| 按鈕 |               | 功能                                                             |
|----|---------------|----------------------------------------------------------------|
|    |               | · 按住以開啓或關閉裝置。                                                  |
|    | 電源鍵           | <ul> <li>· 若裝置出現嚴重錯誤、當機或無法開機,按住超過</li> <li>7 秒重啓裝置。</li> </ul> |
|    |               | <ul> <li>按下以鎖定或解鎖裝置。觸控螢幕關閉時,裝置進入<br/>鎖定模式。</li> </ul>          |
| ē  | 最近的應用<br>程式按鈕 | · 輕觸以開啓最近應用程式的清單。                                              |
|    | 首頁鍵           | <ul> <li>・ 按下以返回主螢幕。</li> </ul>                                |
|    |               | <ul> <li>         ・按住以啓動 Google 搜尋。     </li> </ul>            |
|    | 返回鍵           | • 輕觸以返回上一個螢幕。                                                  |
|    | 音量鍵           | <ul> <li>・ 按下以調整裝置音量。</li> </ul>                               |

# 包裝內容

檢查產品包裝盒内是否有下列物品:

- 快速入門指南
- 視所在地區或服務供應業者而定,裝置的隨附項目和可用配件可能會有 所差異。
  - 隨附項目僅針對本裝置設計,與其他裝置並不相容。
  - · 外觀和規格如有變更, 恕不另行通知。
  - 可另向當地的三星零售商購買附加的配件。購買前請確保它們與裝置相容。
  - · 其他配件可能與您的裝置不相容。
  - · 請僅使用三星核可的配件。因使用未經核可的配件而導致的故障不屬保 固服務範疇。
  - · 是否提供所有配件完全因生産廠家而異。有關可用配件的更多資訊,請 參閱三星網站。

開始使用

# 給電池充電

若首次使用電池,先使用充電器給電池充電。

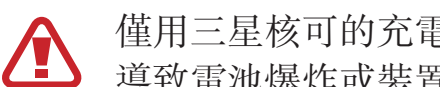

僅用三星核可的充電器、電池和傳輸線。未經核可的充電器或傳輸線,可能 **導致電池爆炸或裝置毁損**。

- 電池電量不足時,電池圖示顯示爲空。 •
  - 如果電池完全放電,連接充電器時,裝置將無法立即開啓。先爲耗完電的 電池充電幾分鐘,然後再開啓裝置。
  - 如果同時使用多個應用程式、使用網路應用程式或需要連接另一裝置的應 用程式,電池電量會消耗更快。爲避免斷開網路或在資料傳輸期間斷電, 應在電池完全充電後使用這些應用程式。

#### 使用充電器充電

將 USB 傳輸線連接至 USB 電源轉接器,然後將 USB 傳輸線一端連接至多功能插 71. 0

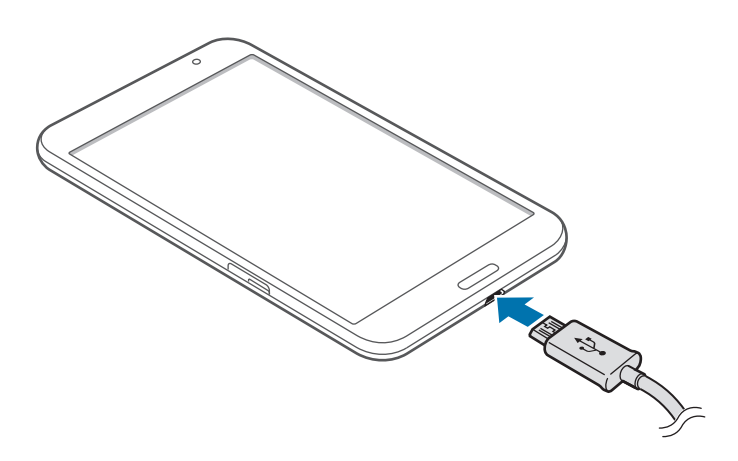

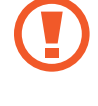

若充電器連接不當,可能導致裝置嚴重毀損。任何因使用不當所造成的損壞,均不在保固範圍內。

- · 雖然可以在充電時使用裝置,但是可能會延長電池完全充電的時間。
  - · 如果裝置在充電時電壓不穩,觸控螢幕可能會無法操作。若發生此情況, 請從裝置上拔下充電器。
  - · 充電時,裝置可能變熱。此是正常現象,不會影響裝置的使用壽命或性能。若電池比正常情況熱,充電器可能停止充電。
  - 如果裝置不能正常充電,請將裝置和充電器攜至三星服務中心。

完全充電後,從裝置斷開充電器的連接。先從裝置拔下充電器,然後從電源插座拔 下插頭。

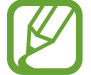

高了節約能源,當不使用時請拔下充電器插頭。充電器本身没有電源開關, 所以在不用時必須從插座上拔下充電器的插頭以免浪費電。在充電時應保持 充電器與電源插座緊密連接且易於插拔。

#### 檢查電池充電狀態

若電池在裝置關機時充電,將會顯示下列圖示,指示目前電池充電狀態:

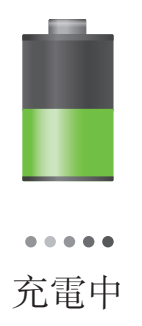

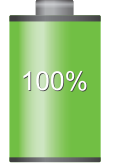

充滿電

#### 減少電池消耗

裝置提供若干選項,可協助您節省電池電量。透過自訂以下選項及取消背景執行的 功能,可以延長裝置每次充電的使用時間:

- 在不使用裝置時,可以透過按下電源鍵切換到休眠模式。
- · 透過工作管理員關閉不必要的應用程式。
- · 停用藍牙功能。
- ・ 停用 Wi-Fi 功能。
- · 停用應用程式的自動同步功能。
- 減少背光時間。
- 降低螢幕顯示亮度。

# 插入記憶卡

裝置支援最高容量可到 64 GB 的記憶卡。視記憶卡製造商和類型而定,某些記憶 卡可能與您的裝置並不相容。

- 有些記憶卡可能與裝置不完全相容。使用不相容的記憶卡可能會損壞裝置
   或記憶卡,或損壞卡中儲存的資料。
  - · 小心正面朝上插入記憶卡。
- 7 · 裝置支援 FAT 和 exFAT 檔案系統的記憶卡。插入使用不同檔案系統格式 化的卡時,裝置會要求重新格式化記憶卡。
  - · 頻繁寫入和删除資料會縮短記憶卡的使用壽命。
  - ·將記憶卡插入裝置時,記憶卡的檔案目錄將顯示在 SD Memory card 資料夾中。

- 1 開啓記憶卡插槽的外蓋。
- 2 將金色接點向下,插入記憶卡。

3 將記憶卡推入插槽,直到鎖定到位。

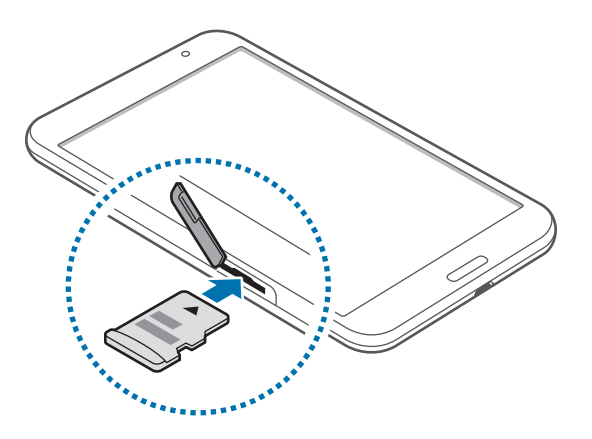

4 關閉記憶卡插槽的外蓋。

#### 取出記憶卡

取出記憶卡前,請先卸載記憶卡以便安全地取出。在主螢幕上,輕觸 **Ⅲ**→ **設定**→ -般→儲存空間→卸載 SD 卡。

- 1 開啓記憶卡插槽的外蓋。
- 2 推入記憶卡,直到其脱離裝置,然後將其抽出。
- 3 關閉記憶卡插槽的外蓋。

 請勿在裝置傳輸或進入資訊時取出記憶卡。這樣做會導致資料遺失或損壞, 或損壞記憶卡或裝置。三星對於因誤用損壞的記憶卡而導致的損失概不負 責,包括資料遺失。

#### 格式化記憶卡

在電腦上格式化的記憶卡可能與裝置不相容。請在裝置上格式化記憶卡。

在主螢幕上,輕觸  $\blacksquare →$  設定 → 一般 → 儲存空間 → 格式化SD卡 → 格式化SD卡 → 全部刪除。

A式化記憶卡前,請記得將裝置上的所有重要資料製作備份複本。使用者操作造成的資料遺失,不屬製造商保固範疇。

# 開啟和關閉裝置

首次開啓裝置時,按照螢幕上的説明設定裝置。 按住電源鍵幾秒鐘開啓裝置。

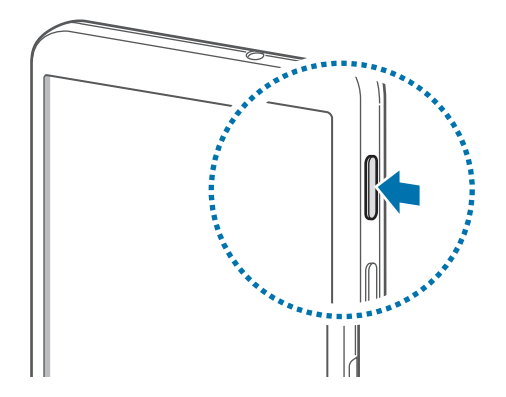

- • 在禁止使用無線裝置的區域,例如:飛機上和醫院裡,請遵守所有張貼的 警告和官方人員的指示。
  - · 按住電源鍵, 然後輕觸**飛航模式**以禁用無線功能。

若要關閉裝置,按住電源鍵,然後輕觸電源關閉。

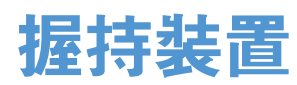

請勿用手或其他物件蓋住天線區域。這樣可能會導致連線問題或耗盡電池電量。

### 鎖定和解鎖裝置

不使用時請鎖定裝置以避免不必要的操作。按下電源鍵關閉螢幕並使裝置進入鎖定 模式。如果裝置在一段指定的時間内不使用,將會自動鎖定。 若要解鎖裝置,當觸控螢幕關閉時,按下電源鍵或首頁鍵,輕觸螢幕上任意位置, 然後向任意方向輕滑手指。

#### 調整音量

按下音量鍵上方或下方調整鈴聲音量,或調整播放音樂或影片時的音量。

### 切換至靜音模式

使用下列方法之一:

- · 按住音量鍵下方,直至其切換至靜音模式。
- · 按住電源鍵,然後輕觸靜音或震動。
- · 開啓螢幕頂部的通知面板,然後輕觸聲音或震動。

# 基本功能

# 指示圖示

顯示於螢幕頂部的圖示提供有關裝置狀態的資訊。下表中列出的圖示是最常見的圖示。

| 圖示           | 意義        |
|--------------|-----------|
| t.))         | 已連接 Wi-Fi |
| *            | 已啓動藍牙功能   |
| •            | 已啓動 GPS   |
| 0            | 已啓動智慧螢幕功能 |
| Ŷ            | 已連接至電腦    |
| $\bigotimes$ | 已啓動鬧鐘     |
| ×            | 已啓動靜音模式   |
| <b>}</b> ≰}  | 已啓動震動模式   |
| X            | 已啓動飛航模式   |
| A            | 發生錯誤或需謹慎  |
|              | 電池電量      |

# 使用觸控螢幕

僅用指腹使用觸控螢幕。

- ·請勿讓觸控螢幕接觸到其他電子裝置。靜電會導致觸控螢幕出現故障。
  - · 爲免損壞觸控螢幕,請勿使用任何尖鋭物體點觸螢幕,或在用指腹操控時用力過猛。
- · 裝置可能無法識别螢幕邊緣附近的觸碰輸入,因爲這部分不屬於觸碰輸入區。
  - · 觸控螢幕閒置過長的時間,可能會導致殘影 (螢幕烙印)或重影。不使用 裝置時請關閉觸控螢幕。

#### 手指姿勢

#### 輕觸

手指輕觸即可開啓應用程式、選擇功能表項目、按下螢幕上的按鈕或使用螢幕鍵盤輸入字元。

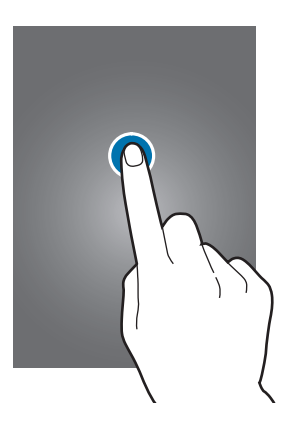

#### 輕觸並按住

輕觸並按住某一項目超過2秒以進入可用選項。

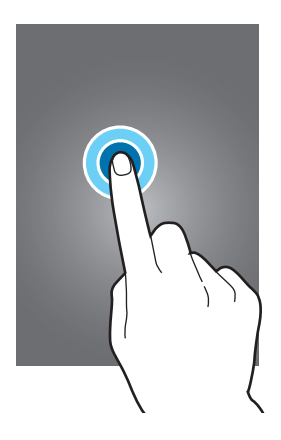

#### 拖曳

若要將圖示、縮圖或預覽移至新位置,將其輕觸並按住,然後拖至目標位置。

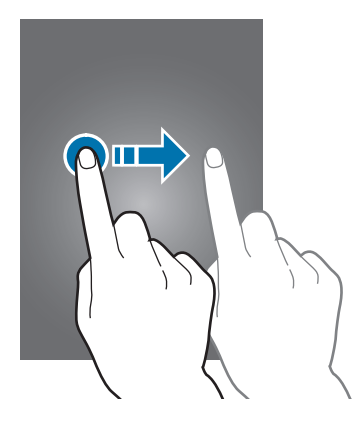

#### 輕觸兩下

在網頁或影像上輕觸兩次以放大某一部分。再次輕觸兩次返回。

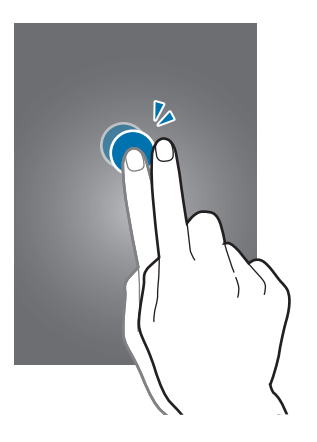

#### 輕滑

在主螢幕或應用程式螢幕上向左或向右輕滑以檢視其他面板。向上或向下輕滑以滑 動檢視網頁或清單,例如:聯絡人。

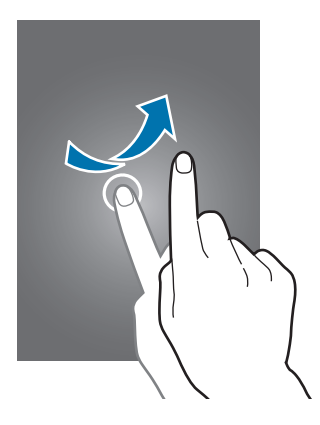

#### 雙指縮放

兩指分開放在網頁、地圖或影像上,然後透過分合控制放大或縮小。合併縮小。

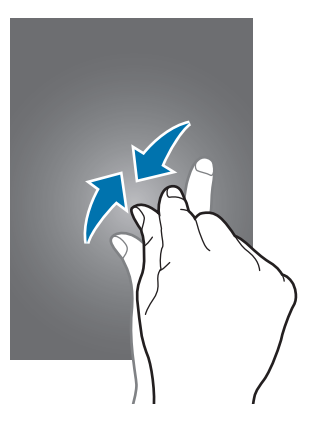

# 控制動作

可透過簡單的動作輕鬆控制裝置。

使用動作前,確保動作功能已啓動。在主螢幕上,輕觸 **Ⅲ** → 設定 → 輸入與控制 → 動作設定,然後向右拖曳動作設定開關。

過度晃動或敲擊裝置可能會導致意外輸入。正確控制動作。

#### 旋轉螢幕

許多應用程式既可以直向顯示,也可以横向顯示。旋轉裝置會導致螢幕顯示自動調 整以適合新螢幕的方向。

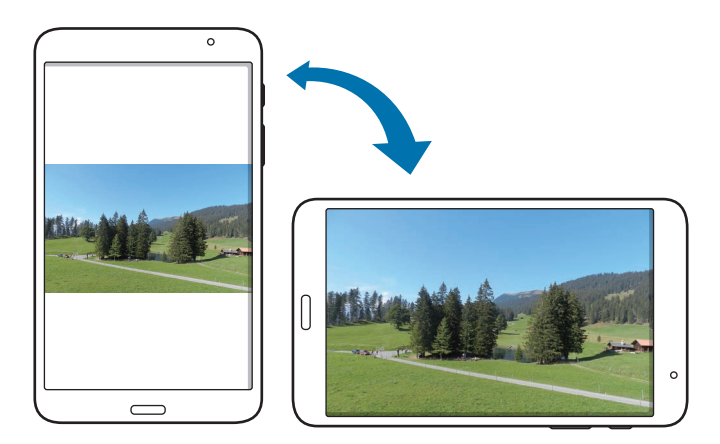

若要防止螢幕顯示自動旋轉,開啓通知面板,然後取消選擇畫面旋轉。

- 有些應用程式不支援螢幕旋轉。
  - · 視方向而定,有些應用程式會顯示不同的螢幕。

#### 平移以瀏覽圖像

當影像放大顯示時,輕觸並按住螢幕上的某點,然後向任意方向移動裝置可瀏覽圖 像。

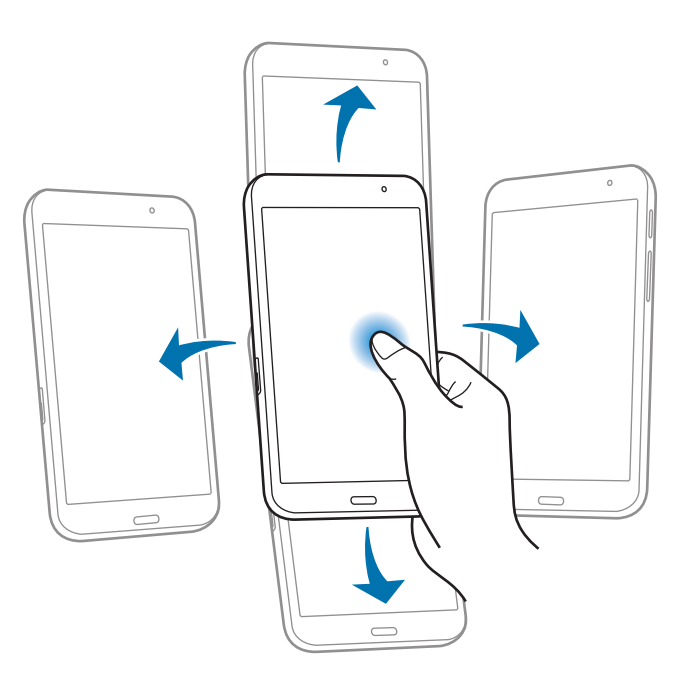

#### 傾斜以縮放

在螢幕上輕觸並按住兩點,然後來回傾斜以放大或縮小。

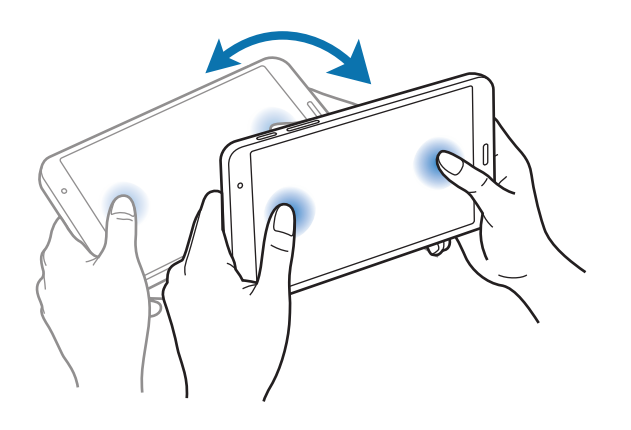

# 手掌動作

使用手掌動作以透過觸碰螢幕來控制裝置。 使用動作之前,確保手掌動作功能已啓動。在主螢幕上,輕觸 **Ⅲ** → 設定 → 輸入 與控制 → 手掌動作,然後向右拖曳手掌動作開關。

#### 滑動手掌以截圖

將手在螢幕上掃過以擷取螢幕影像。影像儲存在**媒體瀏覽器 → Screenshots**。使 用有些應用程式時無法擷取螢幕影像。

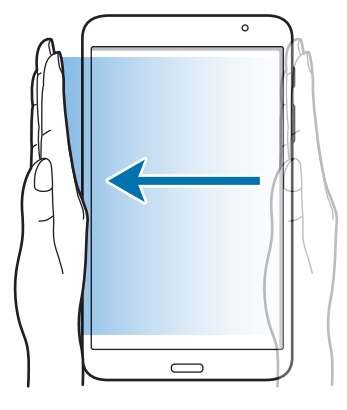

#### 手掌輕觸以靜音/暫停

用手掌覆蓋螢幕以暫停媒體播放。

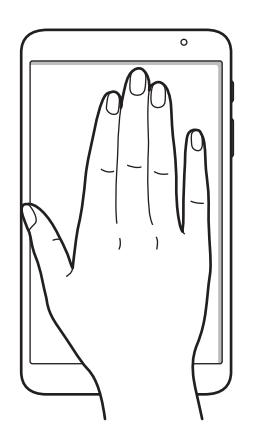

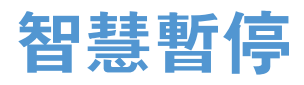

使用此功能以在您把目光從螢幕上移開時暫停影片。

在主螢幕上,輕觸 → 設定 → 輸入與控制 → 智慧螢幕,然後勾選智慧暫停。 在影片播放期間,把目光從螢幕上移開可暫停影片。若要繼續播放,再次看著螢幕。

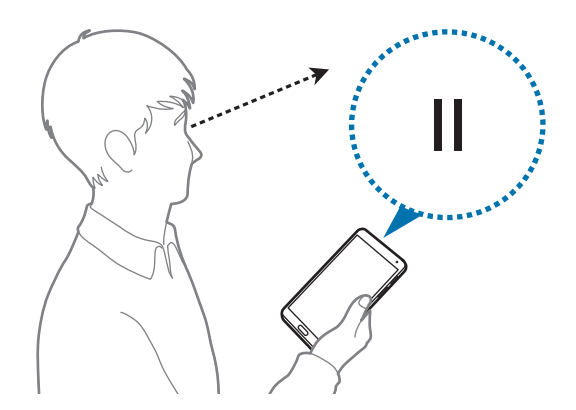

基本功能

# 使用多重視窗

使用此功能以在螢幕上同時執行多個應用程式。

- · 僅可執行多重視窗工具列上的應用程式。
- 是否有此功能,視所在地區或服務供應業者而定。

若要使用多重視窗,在主螢幕上,輕觸 **Ⅲ** → **設定** → **装置** → **多重視窗**,然後向右拖曳**多重視窗**開關。

可使用兩種類型的多重視窗。

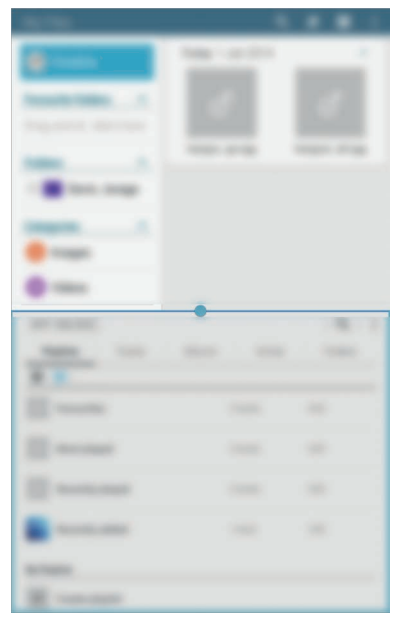

<分屏式多重視窗>

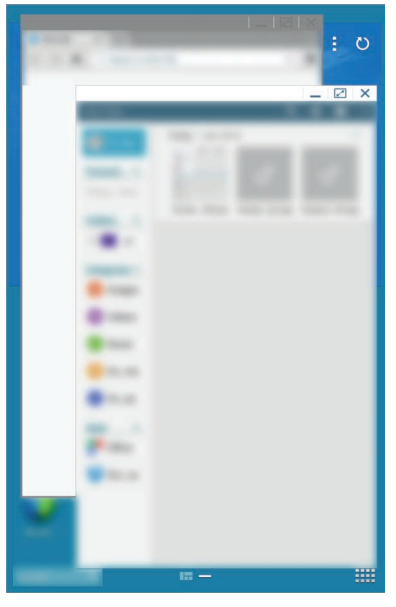

<彈出式多重視窗>

#### 使用分屛式多重視窗

使用此功能以在分割螢幕上執行應用程式。

#### 在分屛式多重視窗中啟動應用程式

將手指從螢幕右側邊緣向螢幕中間拖曳。或者,也可按住 ➡。
 多重視窗工具列出現在螢幕的右側。

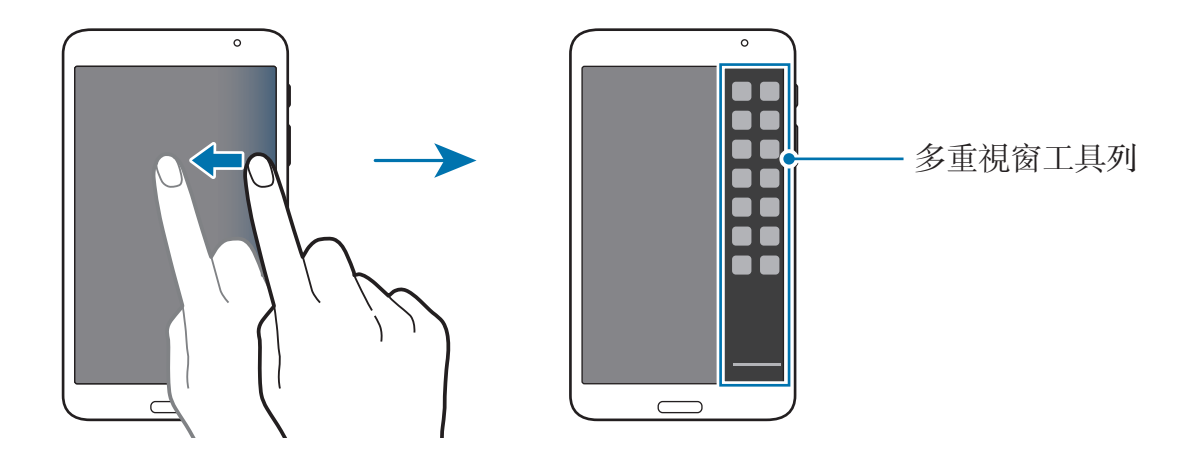

2 輕觸並按住多重視窗工具列上的應用程式圖示,然後將其拖曳至螢幕。 在螢幕變藍時放開應用程式圖示。

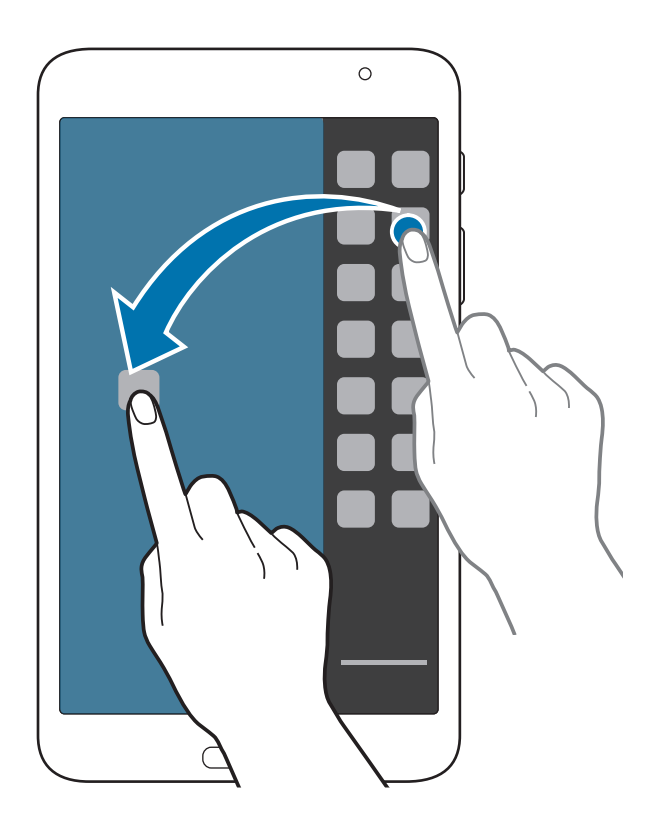

3 輕觸並按住多重視窗工具列上的另一應用程式圖示,然後將其拖曳至新位置。

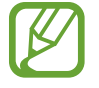

可以同時在分屏中啓動相同的應用程式。只有圖示旁邊帶有 《 的應用程式 才支援此功能。

#### 在應用程式之間分享內容

可以通過拖放來在電子郵件和網際網路等應用程式之間輕鬆分享内容。

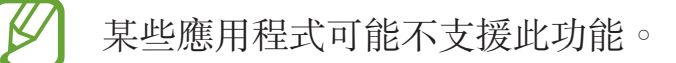

1 在分屏式多重視窗中啓動電子郵件和網際網路。

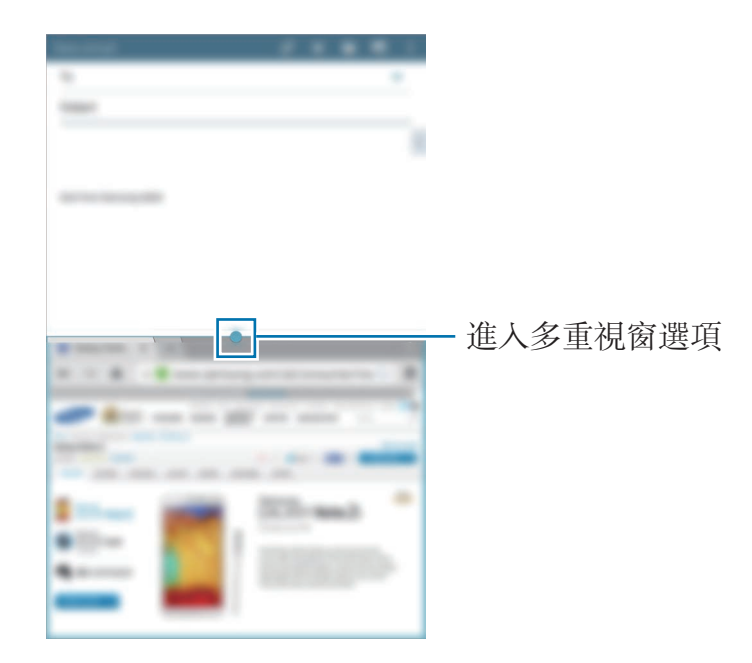

2 輕觸應用程式視窗之間的圓形,然後輕觸 📢。

輕觸應用程式視窗之間的圓形以進入下列選項:

- **〕**:切換多重視窗應用程式之間的位置。
- · 🕄: 通過拖放來在應用程式視窗之間分享影像、文字或連結等項目。
- X: 關閉應用程式。

3 輕觸並按住網際網路視窗中的項目並將其拖曳至電子郵件視窗中的位置。

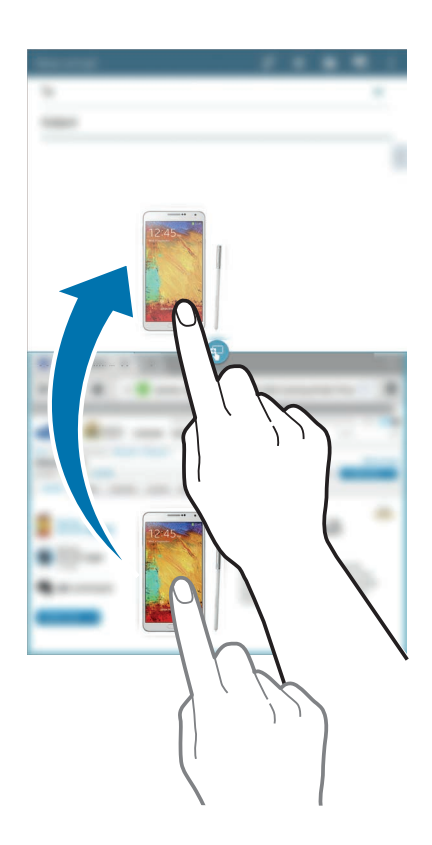

#### 建立多重視窗組合

使用此功能以將目前執行中的多重視窗應用程式另存爲組合。

- 1 在分屏式多重視窗中啓動多個應用程式。
- 2 開啓多重視窗工具列,然後輕觸 == →建立。
- 3 輸入標題並輕觸確認。

目前執行中的多重視窗組合將會新增至多重視窗工具列。 若要使用已儲存的組合啓動應用程式,從多重視窗工具列中選擇組合。

#### 使用彈出式多重視窗

使用此功能以在彈出視窗中啓動應用程式。

將手指從螢幕右側邊緣向螢幕中間拖曳。或者,也可按住 ➡。
 多重視窗工具列出現在螢幕的右側。

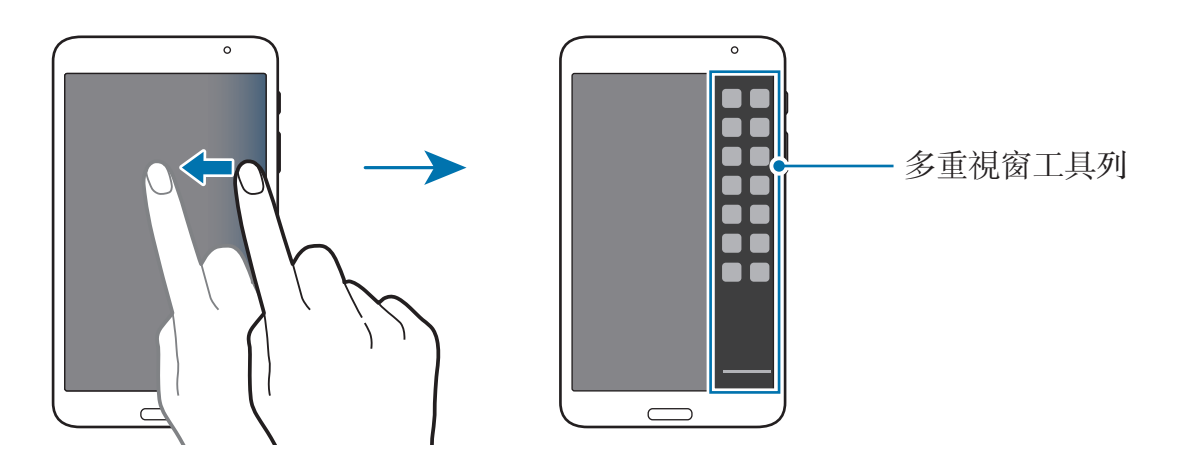

K

2 在多重視窗工具列上輕觸應用程式圖示。 彈出視窗將會出現在螢幕上。

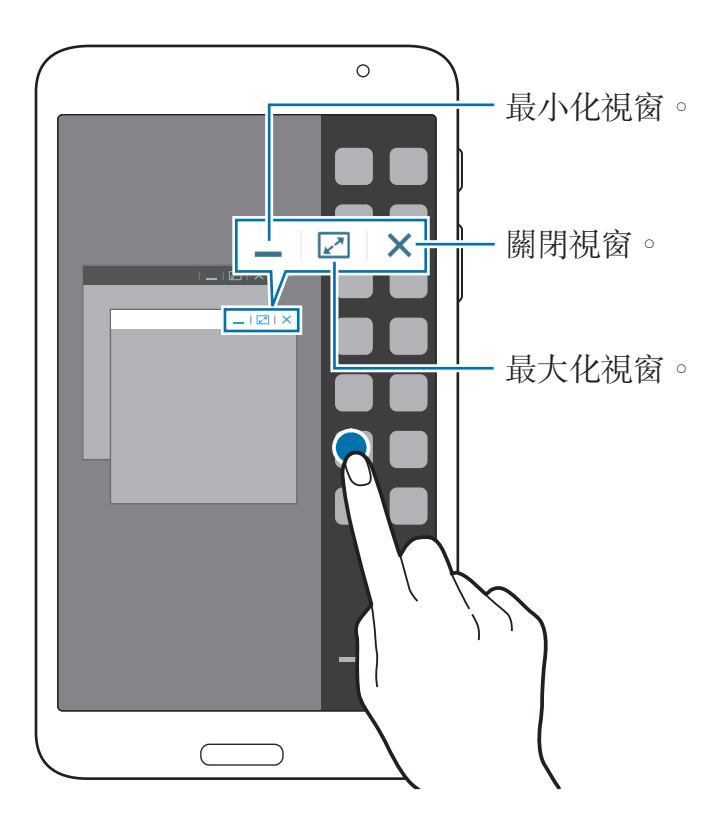

可以同時在多個彈出視窗中啓動相同的應用程式。只有圖示旁邊帶有 ◎ 的 應用程式才支援此功能。

# 通知

通知圖示會出現在螢幕頂部的狀態列上,報告新訊息、日曆活動、裝置狀態等等。 從狀態列向下拖曳可開啓通知面板。滑動至清單以檢視其他提示。若要關閉通知面 板,向上拖曳位於螢幕底部的狀態列。

從通知面板中,可檢視您裝置的目前設定。從狀態列向下拖曳,然後輕觸 ■ 以使 用下列選項:

- Wi-Fi: 啓動或停用 Wi-Fi 功能。
- GPS: 啓動或停用 GPS 功能。
- · **聲音**: 啓動或停用靜音模式。在靜音模式中可將裝置設定爲震動或靜音。
- · 畫面旋轉:允許或阻止介面在旋轉裝置時旋轉。
- · 藍牙: 啓動或停用藍牙功能。
- · 停用模式: 啓動或關閉停用模式。在停用模式下,裝置將停用通知。若要選擇
   待停用的通知,輕觸設定 → 装置 → 停用模式。
- · 省電模式: 啓動或停用省電模式。
- · 多重視窗:設定裝置以使用多重視窗。
- · Screen Mirroring: 啓動或停用螢幕鏡像功能。
- · 智慧休眠: 啓動或停用智慧休眠功能。
- · 智慧暫停: 啓動或停用智慧暫停功能。
- · 同步: 啓動或停用應用程式的自動同步功能。
- · 飛航模式: 啓動或停用飛航模式。

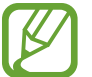

可用選項視所在地區或服務供應業者而定。

若要重新排列通知面板上的選項,開啓通知面板,輕觸 ♣ → ▶,輕觸並按住項目,然後將該項目拖至其他位置。

# 主螢幕

主螢幕是進入所有裝置功能的起始點。

主螢幕具有兩種不同類型的面板。經典主螢幕面板顯示應用程式與 Widget 的捷徑,而內容主螢幕面板顯示內容 Widget。

主螢幕可能具有多個面板。若要檢視其他面板,向左或向右滑動。

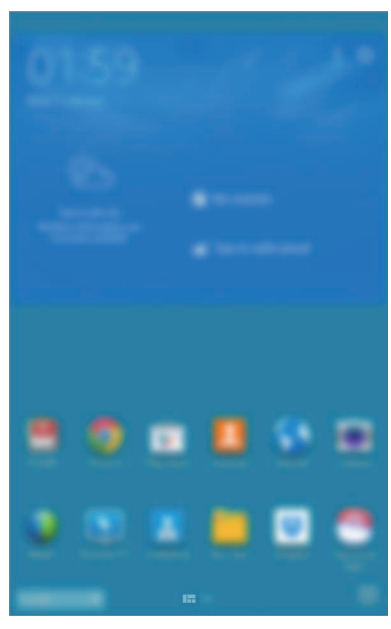

<經典主螢幕>

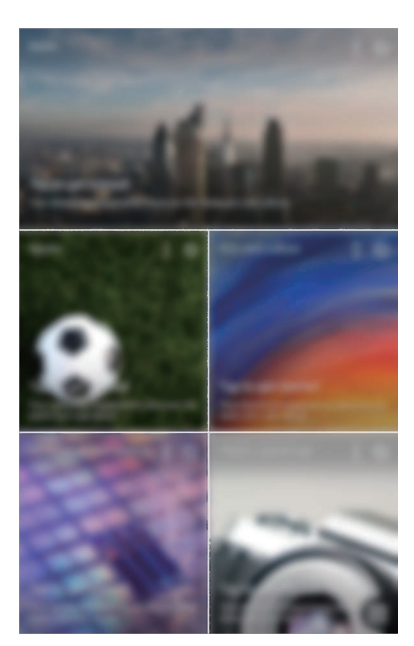

<内容主螢幕>

#### 檢視所有應用程式

在主螢幕上,輕觸 🔜 以檢視所有應用程式。

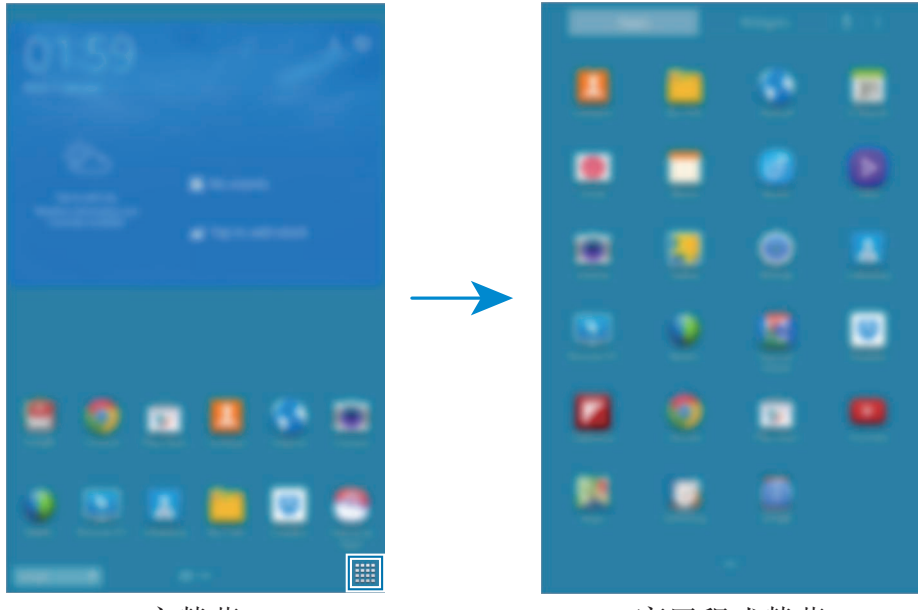

<主螢幕>

<應用程式螢幕>

基本功能

若要返回主螢幕,按下首頁鍵。

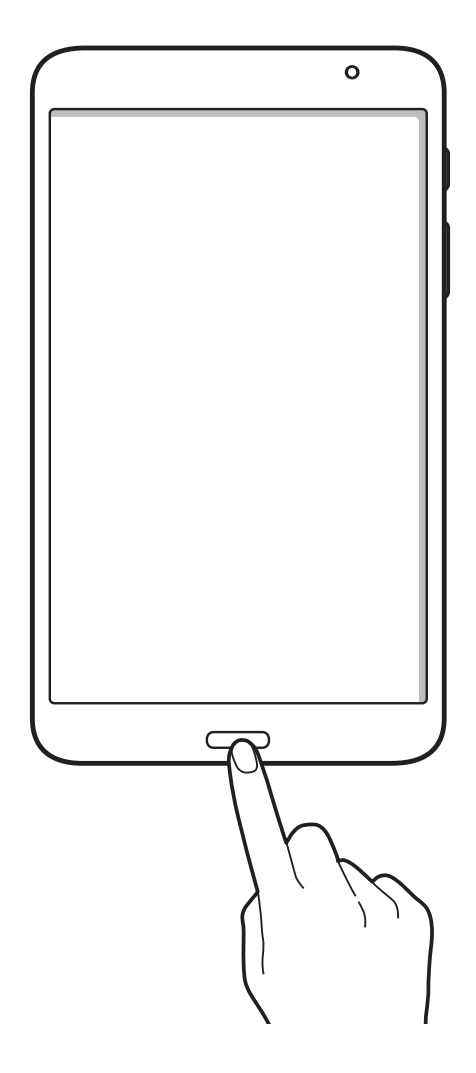

基本功能

#### 使用經典主螢幕

經典主螢幕顯示指示圖示、Widget、應用程式的捷徑與其他。

#### 新增項目

- 1 在主螢幕上輕觸 Ⅲ 。
- 2 從應用程式或 Widget 標籤輕觸並按住項目,然後將其拖曳至所需的位置。

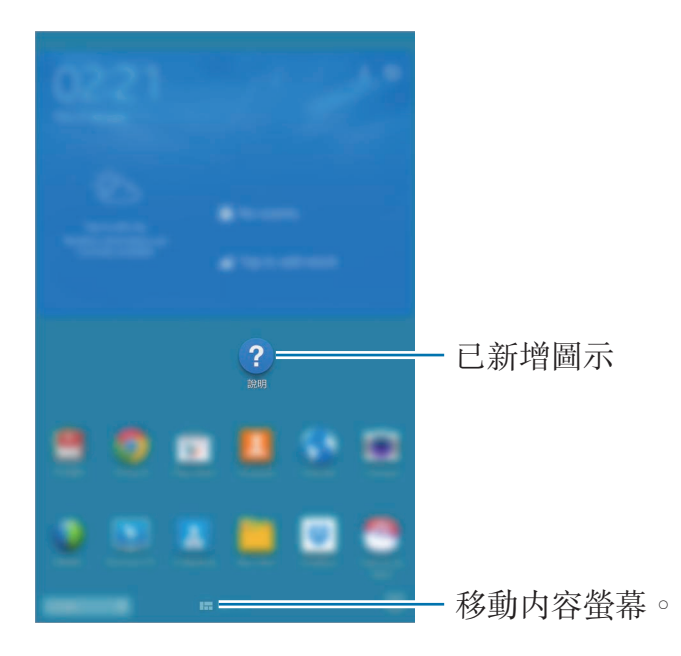

#### 從經典主螢幕新增或移除面板

1 在經典主螢幕上將手指合攏到一起。

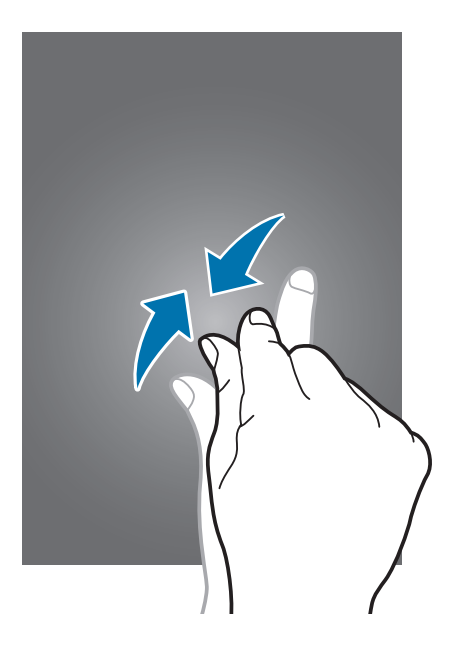

2 輕觸 以新增面板。

若要移除面板,輕觸並按住面板並將其拖曳至螢幕頂部的資源回收筒。

#### 設定桌布

將儲存在裝置中的影像或相片設定爲經典主螢幕的桌布。 輕觸並按住經典主螢幕上的空白區域,輕觸**主螢幕**,然後選擇以下選項之一:

- · 媒體瀏覽器:檢視裝置相機拍攝的相片或從網際網路下載的影像。
- · 動態桌布:檢視動態影像。
- ·相簿:檢視相簿中的影像。
- · **桌布**:檢視桌布影像。

選擇影像,調整框架的大小(如有需要),然後將其設定爲桌布。

#### 使用內容主螢幕

内容主螢幕顯示内容 Widget。可以通過在内容主螢幕上選擇内容 Widget 來直接進入應用程式。

#### 新增 Widget 或面板

1 在内容主螢幕上將手指合攏到一起。

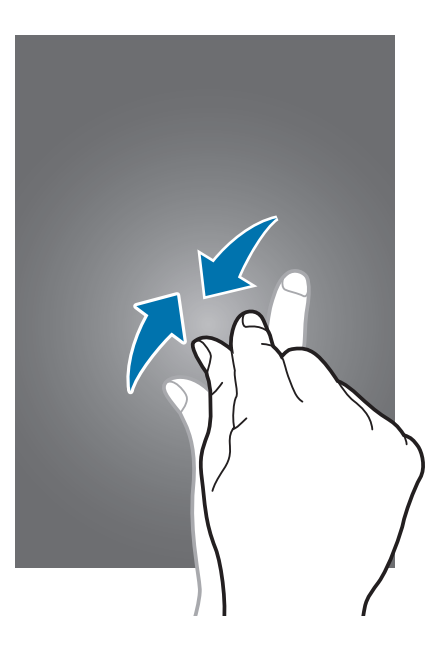

2 在 Widget 螢幕上,選擇要編輯的面板或輕觸 ▮以建立新面板 (1)。從螢幕底 部窗格選擇要新增至面板的 Widget (2)。

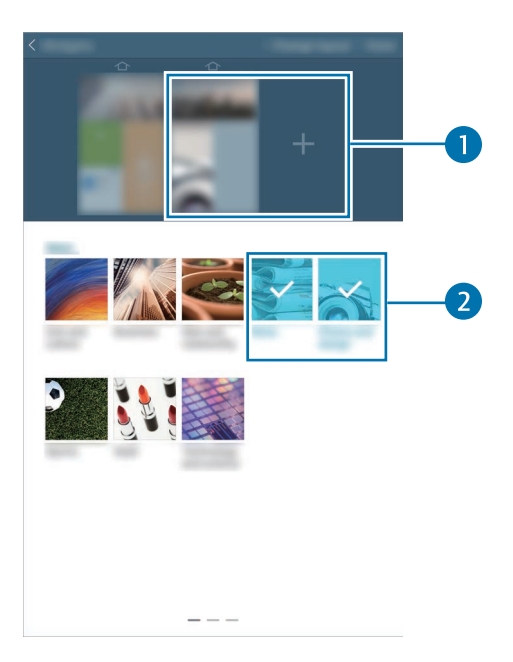

在螢幕的底部窗格上向左或向右滑動以檢視更多 Widget。

#### **3** 輕觸完成。
基本功能

## 調整 Widget 大小

- 1 在内容主螢幕上,輕觸並按住要調整大小的 Widget。
- 2 拖曳其周圍的外框調整 Widget 的大小。

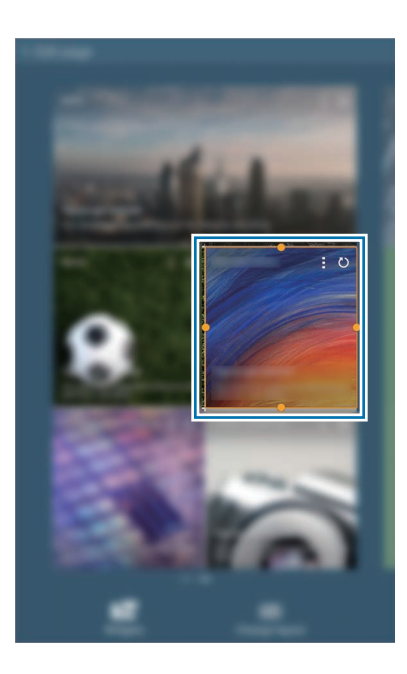

3 輕觸 ➡以儲存變更。

### 從內容主螢幕移除面板

- 1 在内容主螢幕上將手指合攏到一起。
- 2 在 Widget 螢幕上,輕觸並按住要移除的面板。
- 3 將面板拖曳至螢幕頂部的資源回收筒。 資源回收筒變紅時,放開面板。

必須至少有一個面板保留在内容主螢幕上。

# 應用程式螢幕

應用程式螢幕顯示所有應用程式的圖示,包括新安裝的應用程式。 在主螢幕上,輕觸 IIII 以開啓應用程式螢幕。 若要檢視其他面板,向左或向右滑動。

# 重排應用程式

此功能僅適用於自訂格線檢視。 輕觸 → 編輯,輕觸並按住應用程式,然後將其拖曳到新位置。若要將其移至另 一面板,將其拖曳到螢幕一側。

# 透過資料夾整理

將相關的應用程式一起放入資料夾更方便管理。

輕觸 → 編輯,輕觸並按住應用程式,然後將其拖曳到建立資料夾中。輸入資料夾 名稱,然後輕觸確定。將應用程式拖放到新資料夾,然後輕觸儲存以儲存排列。

## 重排面板

在螢幕上合併手指,輕觸並按住面板預覽,然後將其拖曳到新位置。

# 安装應用程式

使用應用程式商店,例如 Samsung Apps 下載並安裝應用程式。

# 解除安装應用程式

輕觸 → 解除安装/停用應用程式,然後選擇應用程式以解除安裝。

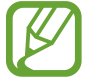

裝置附帶的預設應用程式無法解除安裝。

# 停用應用程式

輕觸 → 解除安装/停用應用程式,然後選擇要停用的應用程式。

若要啓用應用程式,在應用程式螢幕上,輕觸設定 → 一般 → 應用程式管理員,滑 動至停用,選擇應用程式,然後輕觸啟用。

- 7 · 無法停用下載的應用程式與部分隨裝置附帶的預設應用程式。
  - 使用此功能時,已停用的應用程式將從應用程式螢幕消失,但仍會儲存 於裝置。

# 使用應用程式

此裝置可以執行諸多不同類型的應用程式,包括媒體到網際網路應用程式。

# 開啟應用程式

在主螢幕或應用程式螢幕上,選擇應用程式圖示以將其開啓。

某些應用程式會分組爲資料夾。輕觸資料夾,然後輕觸應用程式以開啓。

# 從最近使用的應用程式中開啟

輕觸 **一** 以開啓最近使用應用程式的清單。 選擇應用程式圖示以開啓。

# 關閉應用程式

關閉不使用的應用程式以節約電池電量並保持裝置效能。

按下 □ → **工作管理員**,然後輕觸應用程式旁邊的結束將其關閉。若要關閉所有執 行中的應用程式,輕觸結束全部。或者,也可輕觸 □ → 關閉全部。

# 說明

進入説明資訊以瞭解如何使用裝置和應用程式,或設定重要設定。 在應用程式螢幕上輕觸**說明**。選擇要檢視提示的類別。 若要按字母順序排列類別,輕觸 <u>。</u>。 若要搜尋關鍵字,輕觸 <u>Q</u>。

# 輸入文字

使用三星鍵盤或語音輸入功能輸入文字。

有些語言不支援文字輸入。若要輸入文字,必須將其變更爲接受支援的輸入
語言之一。

# 變更鍵盤類型

輕觸任何欄位,開啓通知面板,輕觸選擇輸入法,然後選擇要使用的鍵盤類型。

## 使用三星中文輸入法鍵盤

#### 變更鍵盤配置

輕觸 🙀 → 繁體中文(台灣),然後輕觸全鍵盤 注音或筆劃。

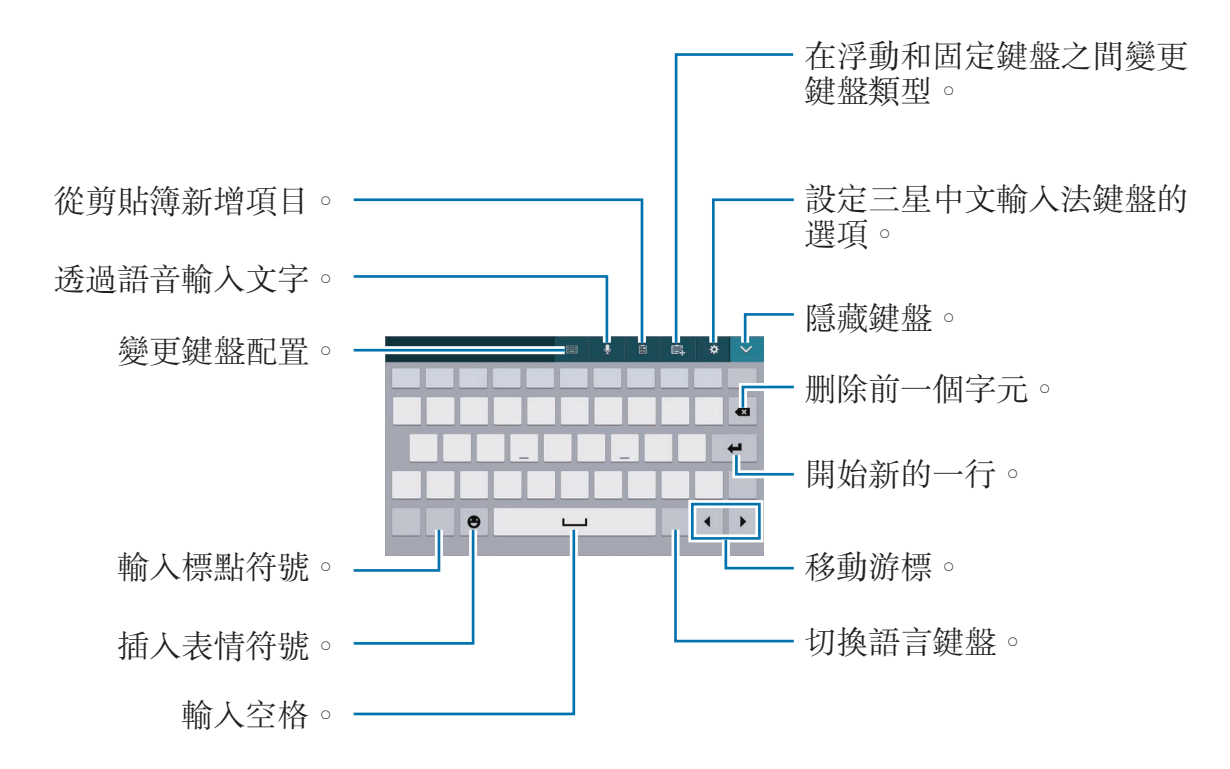

#### 變更鍵盤類型

輕觸 ■ 以變更鍵盤功能。 在飄浮鍵盤上,輕觸並按住 ■,然後將飄浮鍵盤移至另一位置。

#### 變更語言鍵盤

輕觸輸入語言鍵以變更語言鍵盤。

#### 手寫輸入

輕觸 **■** → **手寫框**,然後用手指書寫字詞。輸入字元時會顯示建議字詞。選擇建議 字詞。

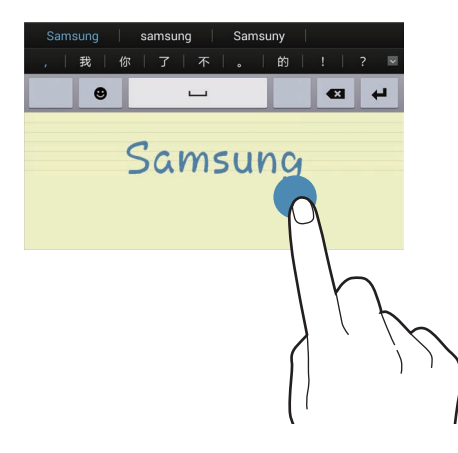

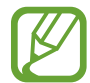

是否有此功能,視所在地區或服務供應業者而定。

#### 筆劃模式

輕觸 I → 筆劃以切換至筆劃模式,然後輕觸筆劃鍵。若不確定要輸入的筆劃,輕 觸 通。若要檢視更多替代字元,輕觸 🔽。

## 使用三星鍵盤

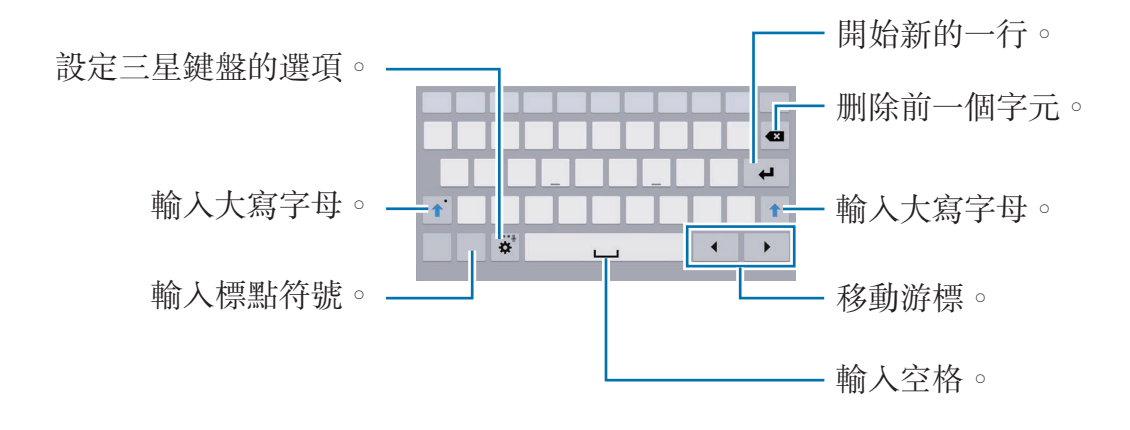

### 輸入大寫字母

輸入字元之前輕觸 ①。若要全部輸入大寫,輕觸兩次。

#### 變更鍵盤類型

輕觸並按住 ✿,然後輕觸 III 以變更鍵盤類型。 在浮動鍵盤上,輕觸並按住 IIII,然後將浮動鍵盤移至另一位置。

#### 變更語言鍵盤

向鍵盤新增語言,然後向左或向右滑動空白鍵以變更語言鍵盤。

#### 手寫輸入

輕觸並按住 🌣 , 輕觸 **D** , 然後用手指寫出字詞。輸入字元時會顯示建議字詞。選 擇建議字詞。

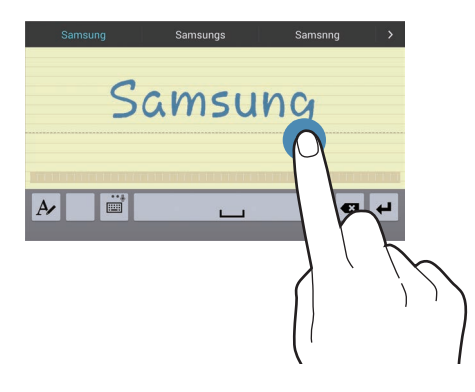

使用手寫手勢執行動作,例如編輯或删除字元和插入空格。若要檢視手勢指引,輕 觸並按住 ■,然後輕觸 ☆ → 說明 → 使用手寫筆勢。

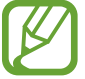

是否有此功能,視所在地區或服務供應業者而定。

## 透過語音輸入文字

啓動語音輸入功能,然後對著麥克風説話。裝置會顯示您説的話。

如果裝置未正確識别您説的話,輕觸帶底線的文字,然後從下拉式清單中選擇替代字詞或短語。

若要變更語言或新增語音辨識系統的語言,輕觸目前的語言。

# 複製和貼上

在文字上輕觸並按住,拖曳 ■或 ■增加或減少文字,然後輕觸**複製**進行複製或**剪** 下進行剪下。所選的文字將複製到剪貼簿。

若要將其貼到文字輸入欄位,在應輸入文字的點輕觸並按住,然後輕觸貼上。

# 連接至 Wi-Fi 網路

將裝置連接至 Wi-Fi 網路以使用網際網路或與其他裝置分享媒體檔案。 (第 122 頁)

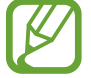

使用網際網路應用程式之前,確保 Wi-Fi 連線已啓動。

### 開啟和關閉 Wi-Fi

開啓通知面板,然後輕觸 Wi-Fi 將其開啓或關閉。

不使用時請關閉 Wi-Fi 以節約電池電量。

# 加入 Wi-Fi 網路

在應用程式螢幕上,輕觸設定 → 連接 → Wi-Fi,然後向右拖曳 Wi-Fi 開關。 從偵測到的 Wi-Fi 網路清單中選擇網路,輸入密碼 (如有必要),然後輕觸連線。需 要輸入密碼的網路會顯示鎖圖示。裝置連接至 Wi-Fi 網路後,只要網路可用,裝置 就會自動連接至網路。

# 新增 Wi-Fi 網路

如果所需的網路没有出現在網路清單中,輕觸網路清單底部的新增 Wi-Fi 網路。如果不是開放網路,在網路 SSID 中輸入網路名稱,選擇安全性類型並輸入密碼,然後輕觸連線。

# 忘記 Wi-Fi 網路

裝置可能會忘記任何曾經使用的網路,包括目前網路,裝置亦會因此無法自動連接 至這些網路。在網路清單中選擇網路,然後輕觸**清除**。

# 設定帳號

Google 應用程式,例如: Play 商店需要使用 Google 帳號, Samsung Apps 亦需 要使用三星帳號。建立 Google 和三星帳號以獲得最佳的裝置體驗。

#### 新增帳號

按照未登入時開啓 Google 應用程式顯示的説明設定 Google 帳號。

若要登入或註册 Google 帳號, 在應用程式螢幕上, 輕觸設定 → 一般 → 帳號 → 新增帳號 → Google。之後, 輕觸新增帳戶註册, 或輕觸現有帳戶, 然後按照螢幕上的説明完成帳號設定。裝置上可使用多個 Google 帳號。 另外設定三星帳號。

### 移除帳號

在應用程式螢幕上,輕觸設定→一般→帳號,在我的帳號下選擇帳號名稱,選擇 要移除的帳號,然後輕觸移除帳號。

# 設定使用者個人資料

設定使用者個人資料,然後在解鎖裝置時選擇一個設定以使用個人化設定值。通過 設定多個使用者個人資料,多個使用者可分享裝置,而不影響其他人的個人設定, 例如電子郵件帳户、桌布喜好設定和更多。

在應用程式螢幕上,輕觸設定 → 一般 → 使用者 → **№** → 確定 → 立即設定,然後 按照螢幕上的説明設定新的使用者個人資料。若要透過使用者個人資料進入裝置, 可在鎖定螢幕右上方選擇個人資料。

# 傳輸檔案

將音訊、影片、圖像或其他類型的檔案從裝置移至電腦,或反之。

了有些應用程式支援下列檔案格式。視裝置的軟體版本或電腦作業系統而定, 有些檔案格式不支援。

- 音樂:mp3、m4a、mp4、3gp、3ga、wma、ogg、oga、aac和flac
- ・ 圖像:bmp、gif、jpg 和 png
- 影片:avi、wmv、asf、flv、mkv、mp4、3gp、webm 和 m4v
- 文件:txt、bak、cell、csv、doc、docx、dot、dotx、hcdt、hml、 hsdt、htheme、htm、html、hwdt、hwp、hwpx、hwt、pdf、potx、 ppt、pptx、prn、rtf、show、thmx、tsv、txt、xls、xlsb、xlsm、xlsx、 xlt、xltm 和 xltx

如果應用程式無法播放 divx 或 ac3 格式的檔案,安裝支援它們的應用程式。

# 與 Samsung Kies 連接

Samsung Kies 是一個電腦應用程式,適用於透過三星裝置管理媒體内容和個人資料。從三星網站下載最新的 Samsung Kies。

1 使用 USB 傳輸線將裝置連接至電腦。

Samsung Kies 會在電腦上自動執行。如果没有啓動 Samsung Kies,請點兩下電腦上的 Samsung Kies 圖示啓動。

2 在裝置和電腦之間傳輸檔案。

詳情請參閱「Samsung Kies 説明」。

# 與 Windows Media Player 連接

確保電腦上安裝了 Windows Media Player。

- 1 使用 USB 傳輸線將裝置連接至電腦。
- **2** 開啓 Windows Media Player 並同步處理音樂檔案。

# 作爲媒體裝置連接

- 1 使用 USB 傳輸線將裝置連接至電腦。
- 2 開啓通知面板,然後輕觸作為媒體装置連接→媒體装置 (MTP)。 如果電腦不支援媒體傳輸協定 (MTP) 或未安裝任何相對應的驅動程式,輕觸相 機 (PTP)。
- 3 在裝置和電腦之間傳輸檔案。

# 保護装置安全

使用安全功能以免他人使用或進入儲存在裝置中的個人資料和資訊。無論何時解 鎖,裝置都需要解鎖碼。

# 設定圖形

在應用程式螢幕上,輕觸**設定→裝置→鎖定螢幕→螢幕鎖定→圖形**。 連接不少於四個點畫出圖形,然後再次畫出圖形進行驗證。設定備份 PIN 以在您 忘記圖形時解鎖螢幕。

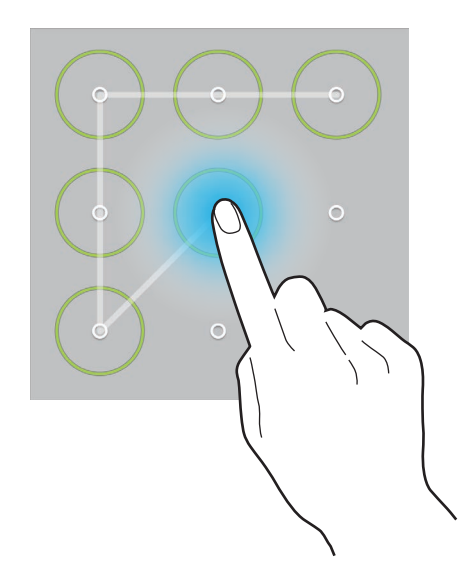

# 設定 PIN

在應用程式螢幕上,輕觸設定→裝置→鎖定螢幕→螢幕鎖定→PIN。 輸入至少四位數字,然後再次輸入密碼進行驗證。

## 設定密碼

在應用程式螢幕上,輕觸設定→裝置→鎖定螢幕→螢幕鎖定→密碼。 輸入至少四個字元(包括數字和符號),然後再次輸入密碼進行驗證。

## 解鎖裝置

按下電源鍵或首頁鍵開啓螢幕,然後輸入解鎖碼。

若忘記解鎖碼,將裝置攜至三星服務中心進行重設。

# 升級裝置

裝置可升級至最新的軟體。

Ø

是否有此功能,視所在地區或服務供應業者而定。

# 升級 Samsung Kies

啓動 Samsung Kies 並將裝置連接至電腦。Samsung Kies 將自動識別裝置並在對 話方塊中顯示可用的更新 (如果有可用更新)。在對話方塊中按一下「更新」按鈕開 始升級。請參閱 Samsung Kies 説明以獲得關於如何升級的詳細資料。

- 裝置升級時請勿關閉電腦或斷開 USB 傳輸線。
  - · 升級裝置時,請勿將其他媒體裝置連接至電腦。這樣做可能會干擾更新 過程。

# 空中升級

裝置可透過空中韌體升級 (FOTA) 服務直接升級至最新的軟體。 在應用程式螢幕上,輕觸**設定 → 一般 → 關於裝置 → 軟體更新 → 更新**。

通訊

# 聯絡人

使用此應用程式以管理聯絡人,包括電話號碼、電子郵件地址及其他。 在應用程式螢幕上輕觸**聯絡人**。

# 管理聯絡人

輕觸**聯絡人**。

#### 建立聯絡人

輕觸 + 並輸入聯絡人資料。

- **[]**:新增影像。
- + / -: 新增或删除聯絡人欄位。

### 編輯聯絡人

選擇要編輯的聯絡人,然後輕觸 💆。

#### 刪除聯絡人

輕觸 🗖。

### 搜尋聯絡人

輕觸**聯絡人**。

使用下列搜尋方法之一:

- · 在聯絡人清單中向上或向下滑動。
- · 使用聯絡人清單左側的索引,沿著這些索引拖曳手指快速滑動檢視。
- 輕觸聯絡人清單頂部的搜尋欄位並輸入搜尋條件。

選擇聯絡人後,可執行下列操作之一:

- ★:新增至最愛聯絡人。
- №:撰寫電子郵件。

# 顯示聯絡人

輕觸**聯絡人**。

依預設,裝置顯示所有已儲存的聯絡人。

輕觸 :→ 設定 → 要顯示的聯絡人,然後選擇聯絡人儲存的位置。

### 移動聯絡人

輕觸聯絡人。

#### 將聯絡人移動到 Google 帳號

輕觸 Ⅰ → 合併帳號 → 合併到Google帳號。 在聯絡人清單中,移動到 Google 聯絡人的聯絡人將會顯示 图。

#### 將聯絡人移動到三星帳號

輕觸 Ⅰ → 合併帳號 → 合併到三星帳號。

在聯絡人清單中,移動到三星聯絡人的聯絡人將會顯示 2.

### 匯入和匯出聯絡人

輕觸聯絡人。

#### 匯入聯絡人

輕觸 → 設定 → 匯入 /匯出,然後選擇匯入選項。

#### 匯出聯絡人

輕觸 → 設定 → 匯入 /匯出, 然後選擇匯出選項。

#### 分享聯絡人

輕觸 **}** → **傳送名片方式** → **多位聯絡人**,選擇聯絡人,輕觸**完成**,然後選擇分享方式。

# 最愛聯絡人

輕觸我的最愛。

輕觸 🕂 以新增聯絡人至我的最愛。

輕觸:,然後執行下列操作之一:

- · 搜尋: 搜尋聯絡人。
- · 從我的最愛中移除:從我的最愛中移除聯絡人。
- ·清單檢視 / 縮圖檢視:以清單或縮圖形式檢視聯絡人。
- · 說明:進入有關使用聯絡人的説明資訊。

#### 聯絡人群組

輕觸**群組**。

#### 建立群組

輕觸 🕂 , 設定群組的詳細資料 , 新增聯絡人 , 然後輕觸儲存。

#### 將聯絡人新增到群組

選擇群組,然後輕觸 :→ 新增成員。選擇要新增的聯絡人,然後輕觸完成。

#### 管理群組

輕觸 : , 然後執行下列操作之一:

- · 搜尋: 搜尋聯絡人。
- · **刪除群組**:選擇使用者新增的群組,然後輕觸完成。無法删除預設群組。
- 編輯:變更群組設定。
- · 新增成員:新增成員到群組。
- · 移除成員:從群組移除成員。
- · 傳送電子郵件:傳送電子郵件到群組成員。
- 更改順序:輕觸並按住群組名稱旁邊的 III,將其向上或向下拖曳到另一位置, 然後輕觸完成。
- · 說明:進入有關使用聯絡人的説明資訊。

#### 傳送電子郵件到群組成員

」選擇群組,輕觸 : → 傳送電子郵件,選擇成員,然後輕觸完成。

# 名片

輕觸聯絡人。

建立名片並將其傳送給其他人。

輕觸設定個人資料,輸入詳細資料,例如:電話號碼、電子郵件地址和郵寄地址, 然後輕觸儲存。如果在設定裝置時已儲存使用者資料,選擇名片,然後輕觸 ▶ 進 行編輯。

輕觸 :→ 傳送名片方式 → 已指定聯絡人,然後選擇分享方式。

# 電子郵件

使用此應用程式以傳送或檢視電子郵件訊息。 在應用程式螢幕上輕觸**電子郵件**。

## 設定電子郵件帳號

首次開啓**電子郵件**時,設定電子郵件帳號。

輸入電子郵件地址和密碼。輕觸 ≥ 設定私人電子郵件帳户 (例如 Google Mail) 或輕觸手動安装以設定公司電子郵件帳户。之後,按照螢幕上的説明完成設定。

若要設定其他電子郵件帳號,輕觸 :→ 設定 → 新增帳號。

## 傳送訊息

輕觸要使用的電子郵件帳號,然後輕觸螢幕頂部的 **2**。輸入收件人、主旨和訊息,然後輕觸 **2**。

輕觸 🛛 從聯絡人清單新增收件人。

輕觸加入我以將您自己新增爲收件人。

輕觸 ≥ 以附加圖像、影片、聯絡人、備忘錄、活動及其他。

輕觸 < → ☑ 將影像、活動、聯絡人、位置資訊和其他插入訊息。

# 傳送預定訊息

撰寫訊息時,輕觸 **∃**→**排定發送**。勾選**排定發送**,設定時間與日期,然後輕觸完 成。裝置將在指定時間與日期傳送訊息。

- 如果裝置在預定的時間關閉、未連接至網路或網路不穩定,訊息將無法 傳送。
  - 此功能以裝置上設定的時間與日期爲基礎。如果跨越時區且網路未更新此 資訊,時間與日期可能會不正確。

# 閱讀訊息

選擇要使用的電子郵件帳號擷取新訊息。若要手動擷取新訊息,輕觸 ○。 輕觸要讀取的訊息。

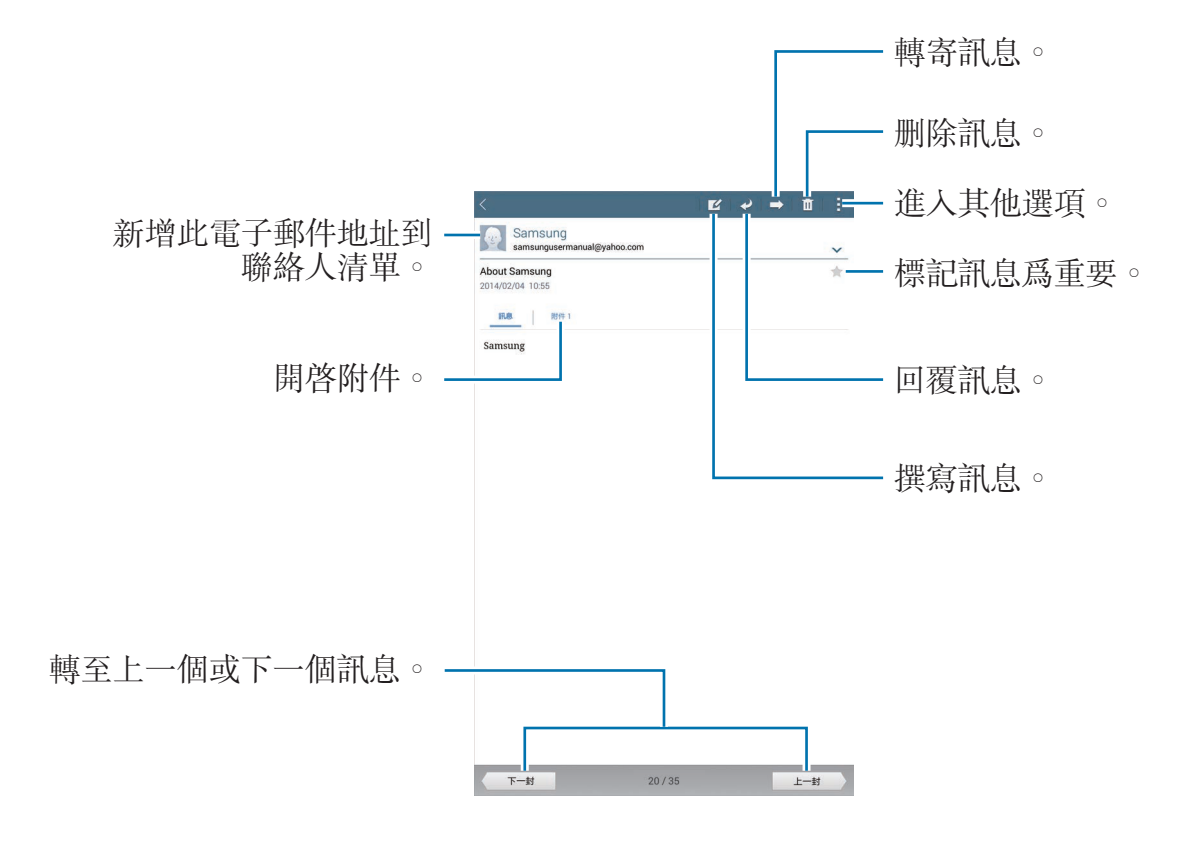

輕觸附件標籤以開啓附件,然後輕觸儲存進行儲存。

# **Google Mail**

使用此應用程式以快速直接地進入 Google Mail 服務。 在應用程式螢幕上輕觸 Gmail。

• 視地區或服務供應業者而定,此應用程式可能無法使用。

此應用程式的標籤可能視地區或服務供應業者而有所不同。

# 傳送訊息

在任何郵箱中,輕觸 ≤,輸入收件人、主旨和訊息,然後輕觸**傳送**。 輕觸 :→ 儲存草稿儲存訊息以在以後遞送。

- 輕觸:→ 附加檔案以附加影像、影片、音樂和其他。
- 輕觸:→ 捨棄重新開始。
- 輕觸 :→ 設定以變更 Google Mail 設定。
- 輕觸 :→ 提供意見以報告您對應用程式開發的意見。
- 輕觸 :→ 說明以進入 Google Mail 的説明資訊。

# 閱讀訊息

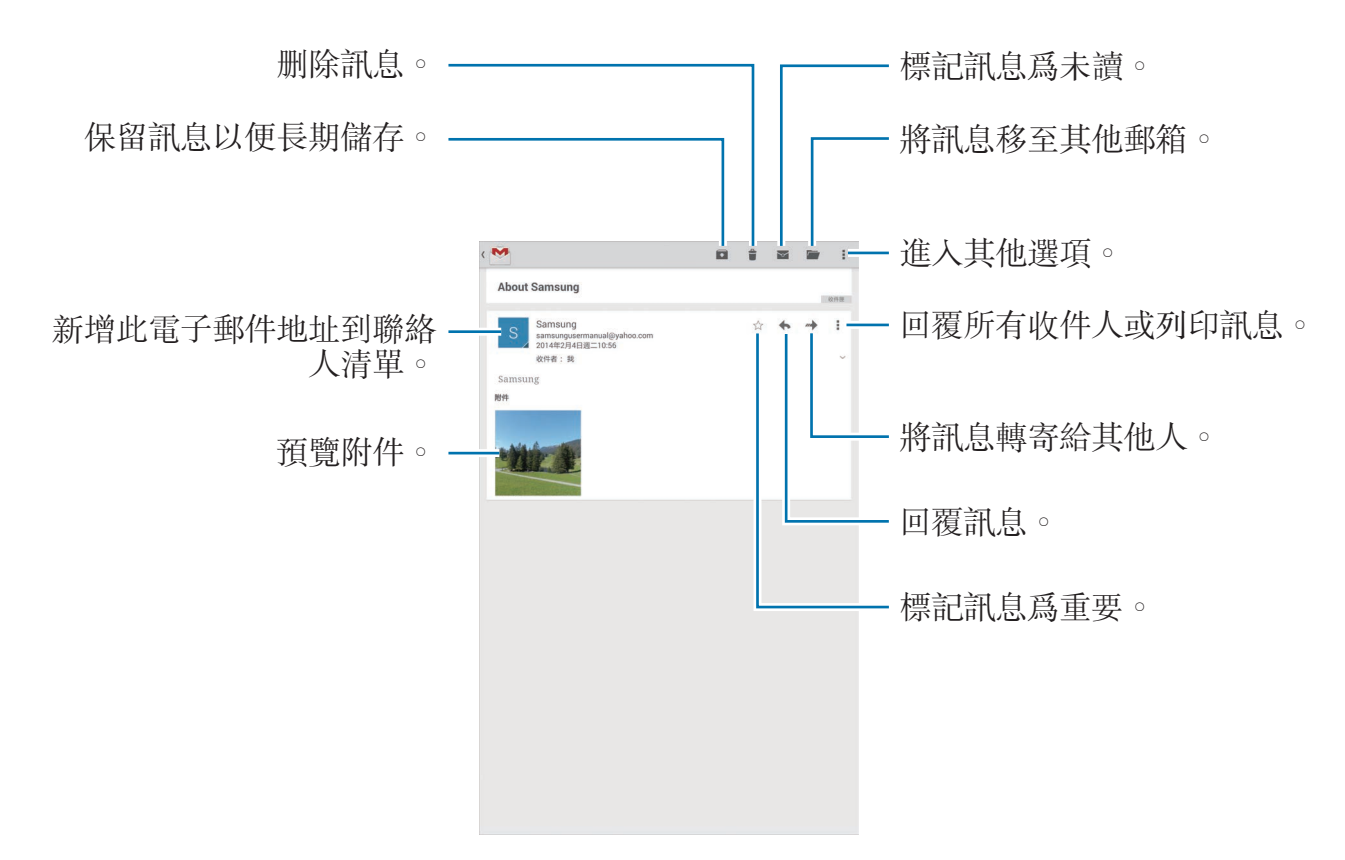

### 標籖

Google Mail 不使用實際的資料夾,而是使用標籤替代。啓動 Google Mail 時,裝置將顯示帶收件匣標籤的郵件。

在所有標籤中選擇一個標籤以檢視其他標籤中的訊息。

若要爲訊息新增標籤,選擇該訊息,輕觸:→發更標籤,然後選擇要指定的標籤。

# Hangouts

使用此應用程式與他人聊天。 在應用程式螢幕上輕觸 **Hangouts**。

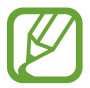

視地區或服務供應業者而定,此應用程式可能無法使用。

從好友清單中選擇好友,或輸入資料進行搜尋並從結果中選擇好友以開始聊天。

# Google+

使用此應用程式以透過 Google 的社群網路服務與人們保持聯絡。 在應用程式螢幕上輕觸 Google+。

視地區或服務供應業者而定,此應用程式可能無法使用。

輕觸**全部**以變更類别,然後向上或向下滑動以檢視來自您的圈子的發佈。 輕觸 **2** 以使用其他社群網路功能。

# 相簿

使用此應用程式以透過 Google 的社群網路服務檢視和分享影像或影片。 在應用程式螢幕上輕觸相簿。

視地區或服務供應業者而定,此應用程式可能無法使用。

選擇下列類别之一:

- 相機:檢視拍攝或下載至裝置的所有影像或影片。
- •精彩集錦:檢視按日期或相簿分組的影像或影片。輕觸 ≥以檢視群組中的所有 影像或影片。

然後,選擇影像或影片。

檢視時,使用下列圖示之一:

- • ≤:與他人分享影像或影片。
- **□**:删除影像或影片。

# Web 和網路

# 網際網路

使用此應用程式以瀏覽網際網路。 在應用程式螢幕上輕觸網際網路。

## 檢視網頁

輕觸網址欄位,輸入網址,然後輕觸**前往**。 輕觸 以在檢視網頁時分享、儲存或列印目前的網頁。 若要變更搜尋引擎,輕觸地址欄位,然後輕觸網址旁邊的搜尋引擎圖示。

## 開啟新頁面

輕觸 :→ 新標籤。

若要轉到其他網頁,在標題欄位上向左或右滑動,然後輕觸要選擇的標題。

## 透過語音搜尋網路

輕觸地址欄位,輕觸×→號,說出關鍵字,然後選擇出現的建議關鍵字之一。

↓ 是否有此功能,視所在地區或服務供應業者而定。

# 書籤

若要將目前網頁新增到書籤,輕觸 ▲ → ➡。 若要開啓已加入書籤的網頁,輕觸 ▲,然後選擇網頁。

## 歷程記錄

# 已儲存的網頁

若要檢視儲存的網頁,輕觸 ▲ → 已儲存的網頁。

### 連結

在網頁上輕觸並按住連結以在新頁面上開啓、儲存或複製。 若要檢視儲存的連結,使用**下載。(**第 119 頁)

## 分享網頁

若要與他人分享網頁地址,輕觸 → 分享經由。 若要分享一部分網頁,輕觸並按住所需的文字,然後輕觸分享經由。

# Chrome

使用此應用程式以搜尋資訊並瀏覽網頁。 在應用程式螢幕上輕觸 Chrome。

視地區或服務供應業者而定,此應用程式可能無法使用。

## 檢視網頁

輕觸網址欄位,然後輸入網址或搜尋條件。

### 開啟新頁面

輕觸 :→ 新分頁。

若要轉到其他網頁,向左或向右滑動,然後輕觸標題進行選擇。

# 書籤

若要將目前網頁新增書籤,輕觸 ☆ → 儲存。 若要開啓已加入書籤的網頁,輕觸 :→ 書籤,然後選擇網頁。

### 透過語音搜尋網路

輕觸↓, 説出關鍵字, 然後選擇出現的建議關鍵字之一。

#### 與其他裝置同步處理

當使用同一 Google 帳號登入時,可以同步處理開啓的標籤和書籤,以在其他裝置 上透過 Chrome 使用。

若要在其他裝置上檢視開啓的標籤,輕觸 → **其他裝置**。選擇要開啓的網頁。 若要檢視書籤,輕觸**書籤**。

# 藍牙

藍牙可在近距離的兩個裝置之間建立直接的無線連接。使用藍牙與其他裝置交換資 料或媒體檔案。

- 對於透過藍牙功能傳送或接收的資料遺失、攔截或誤用,三星概不負責。
  - 共享和接收資料時,確保裝置隨時皆已採取安全措施,且屬可信任的裝置。如果裝置間存在障礙物,有效距離可能會縮短。
  - · 某些裝置,尤其未經 Bluetooth SIG 測試或核可的裝置,可能與您的裝置 不相容。
  - 請勿將藍牙功能使用於非法目的(例如,盜版文件的檔案或非法竊聽用於 商業用途的通訊)。
     對於非法使用藍牙功能造成的影響,三星概不負責。

若要啓動藍牙,在應用程式螢幕上,輕觸**設定→連接→藍牙**,然後向右拖曳**藍牙** 開關。

## 與其他藍牙裝置配對

在應用程式螢幕上,輕觸**設定 → 連接 → 藍牙 → 搜尋**,偵測到的裝置將會列出 來。選擇要配對的裝置,然後在兩台裝置上接受自動生成的密碼進行確認。

# 傳送和接收資料

許多應用程式都支援透過藍牙傳輸資料。例如媒體瀏覽器。開啓媒體瀏覽器,選擇 影像,輕觸 <>>>>>>>→ 藍牙,然後選擇藍牙裝置之一。之後,在其他裝置上接受藍牙授 權請求以接收影像。</>

另一個裝置給您傳送資料時,接受另一個裝置發出的藍牙授權要求。收到的檔案將 儲存到 Bluetooth 資料夾。如果接收到聯絡人,聯絡人將自動新增到聯絡人清單 中。

# **Screen Mirroring**

使用此功能以將裝置連接至帶 AllShare Cast 傳輸器或 HomeSync 的大螢幕裝置,然後分享您的内容。也可透過其他支援 Wi-Fi Miracast 功能的裝置使用此功能。

- · 是否有此功能,視所在地區或服務供應業者而定。
  - ·不支援高帶寬數字内容保護 (HDCP 2.X) 的已啓用 Miracast 裝置可能不 兼容此功能。
  - 視網路連線而定,有些檔案在播放期間可能發生緩衝。
  - 爲了節約能源,當不使用時請停用此功能。
  - 如果指定 Wi-Fi 頻率,則可能無法發現或連接 AllShare Cast 傳輸器或 HomeSync。
  - 如果在電視上播放影片或玩遊戲,選擇適當的電視模式以獲得最佳的體驗。

在應用程式螢幕上,輕觸設定→連接→Screen Mirroring,然後向右拖曳 Screen Mirroring 開關。選擇裝置,開啓或播放檔案,然後使用裝置上的按鍵控制 顯示。若要使用 PIN 碼連接至裝置,輕觸並按住裝置名稱以輸入 PIN 碼。

# e-Meeting

使用此應用程式以主持或出席電子會議。也可在會議期間與出席者分享檔案。

老要使用此應用程式,將要在會議中使用的所有裝置均必須連接至相同的 存取點。

# 建立會議工作階段

建立會議以主持會議。

1 在應用程式螢幕上輕觸 e-Meeting。

2 輕觸建立會議。

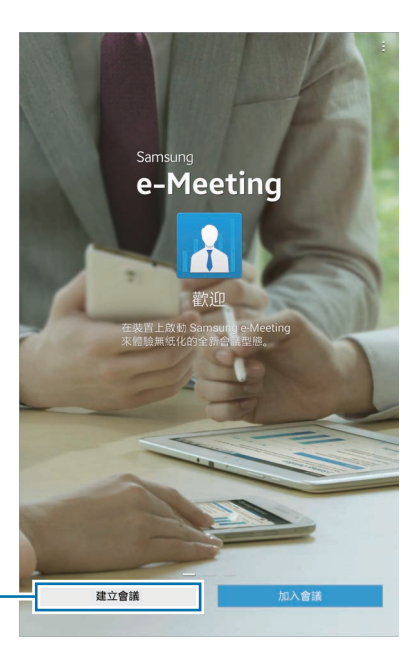

建立會議工作階段。 -

3 檢查要與他人分享的網路資訊,設定會議詳細資料,然後輕觸完成。 若要將檔案新增至會議,輕觸 +。

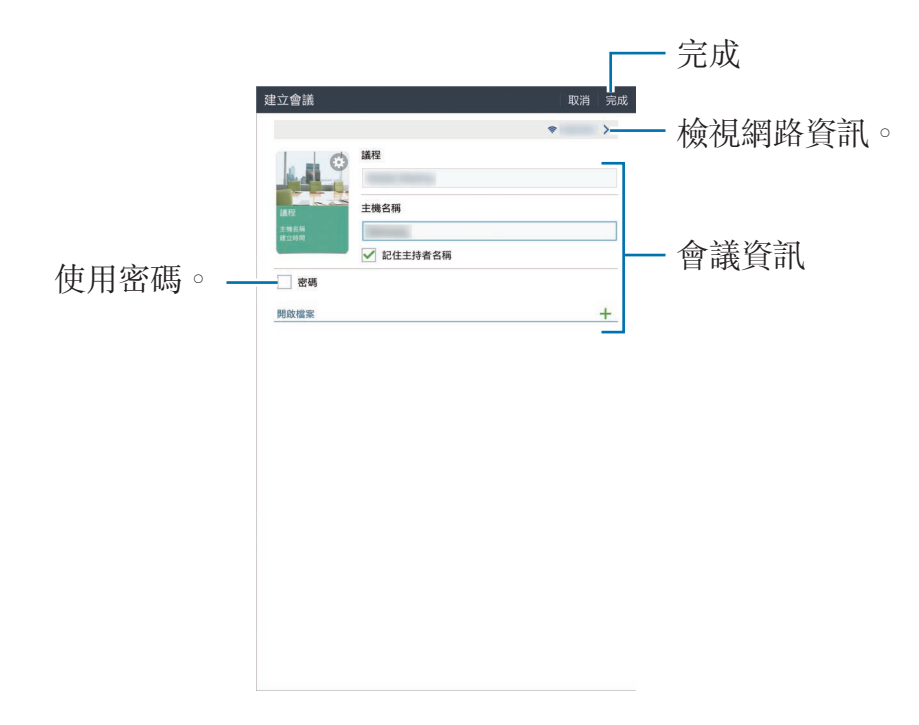

設定會議的密碼和安全性級别。

- · **顯示密碼**:爲出席者提供應在新增會議時輸入的密碼。
- · **允許自動加入**:允許出席者在輸入密碼後新增會議,而無需主持人同意。
- · **允許檔案儲存**: 允許出席者在會議期間擷取螢幕截圖並儲存會議檔案。

4 此時將會建立會議工作階段。

在建立會議工作階段時新增的檔案將出現在螢幕上,而如果未新增檔案,螢幕 上將出現白板。

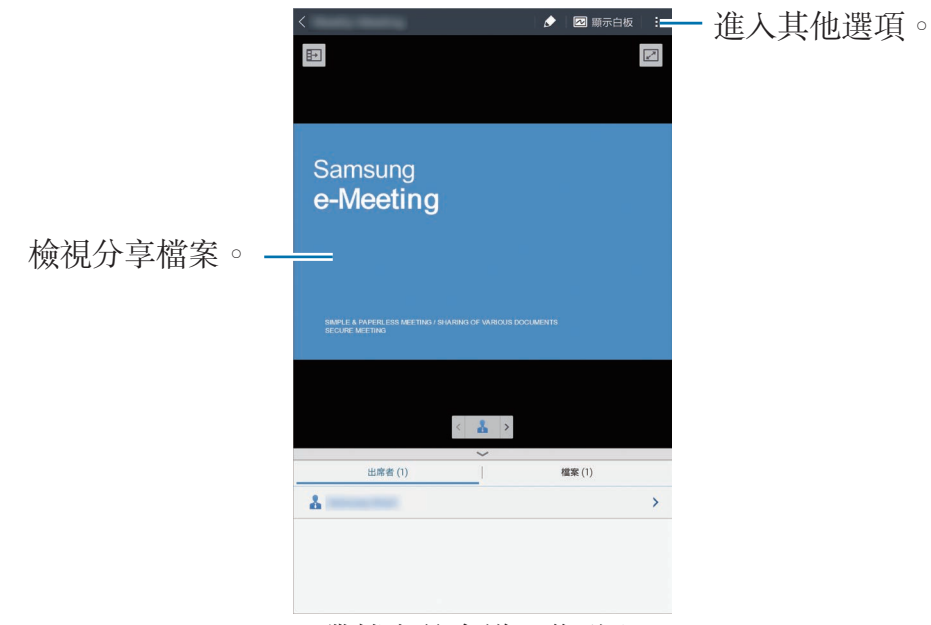

<帶檔案的會議工作階段>

5 與出席者分享所建立會議的網路資訊和密碼,以使他們可以新增會議。

Web 和網路

# 新增會議

如果提供了會議的網路資訊,則可新增會議。

- 1 在應用程式螢幕上輕觸 e-Meeting。
- 2 輕觸加入會議。

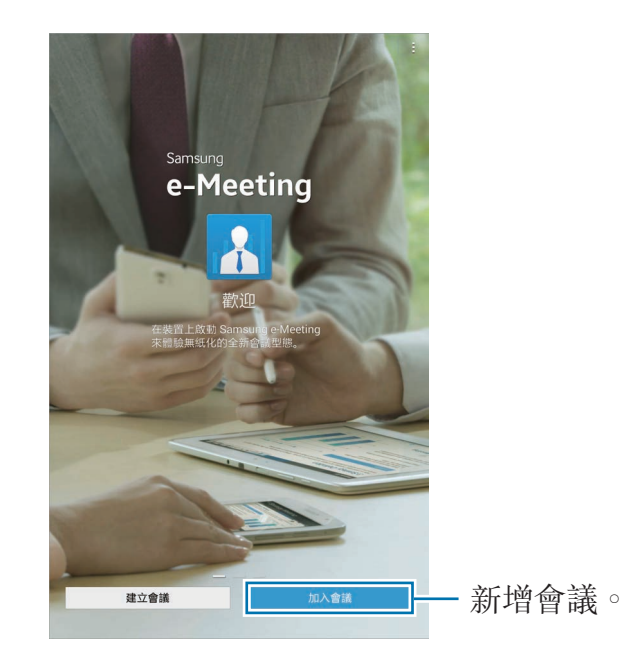

- 3 選擇會議連接至的網路,必要時輸入密碼,然後輕觸完成。
- 4 選擇要新增的會議。
- 5 輸入您的姓名,然後輕觸完成。然後即可輸入會議工作階段。 可以檢視主持人分享的檔案或内容。

# 使用會議工作階段螢幕

### 主持人螢幕

當您是主持人時,可以開啓檔案並移動至檔案中的下一個頁面,或顯示白板並在上面書寫。

主持人螢幕會顯示於出席者的螢幕上。

#### 開啟檔案

**1** 輕觸檔案 (①) → 新增 (②),然後選擇檔案。

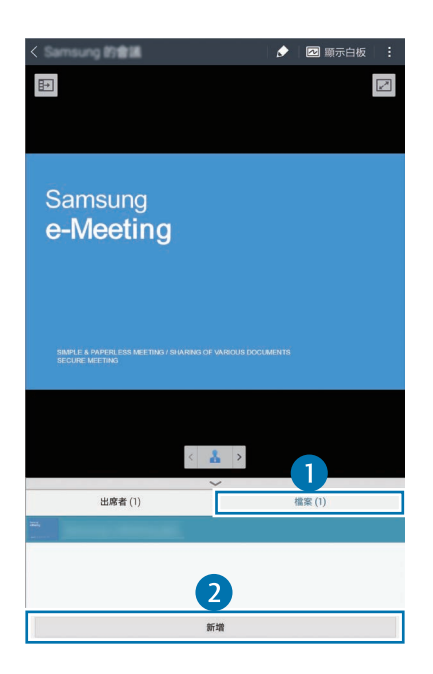

2 選定的檔案將會新增至檔案清單。輕觸檔案以開啓。

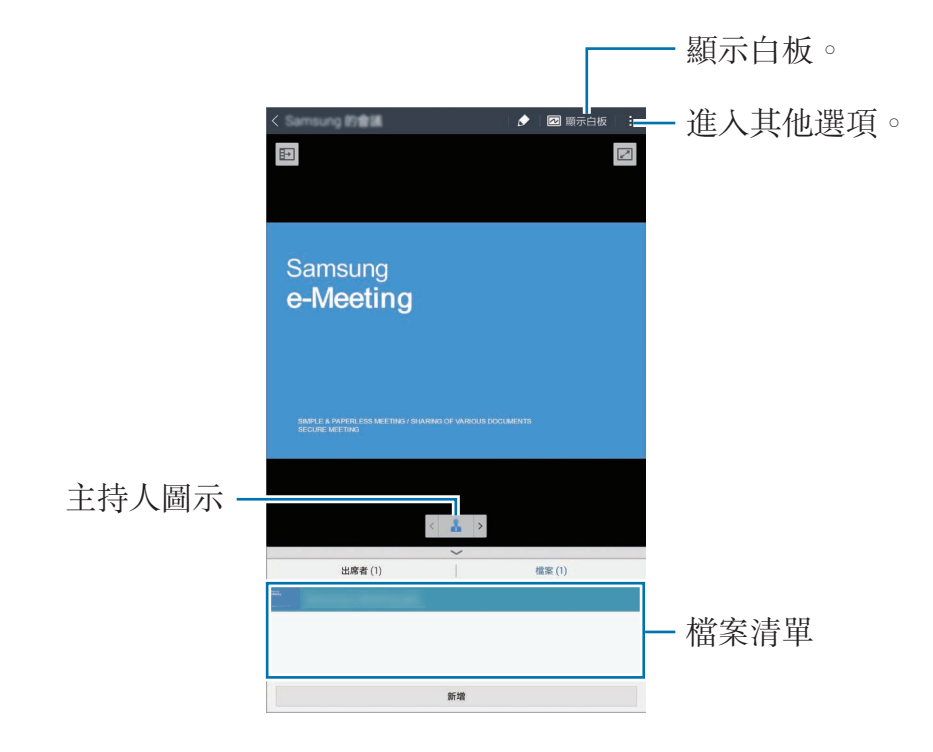

#### 顯示白板

輕觸螢幕右上方的**顯示白板**。 白板將會出現在螢幕上。

#### 使用其他選項

輕觸 ]以使用以下選項之一:

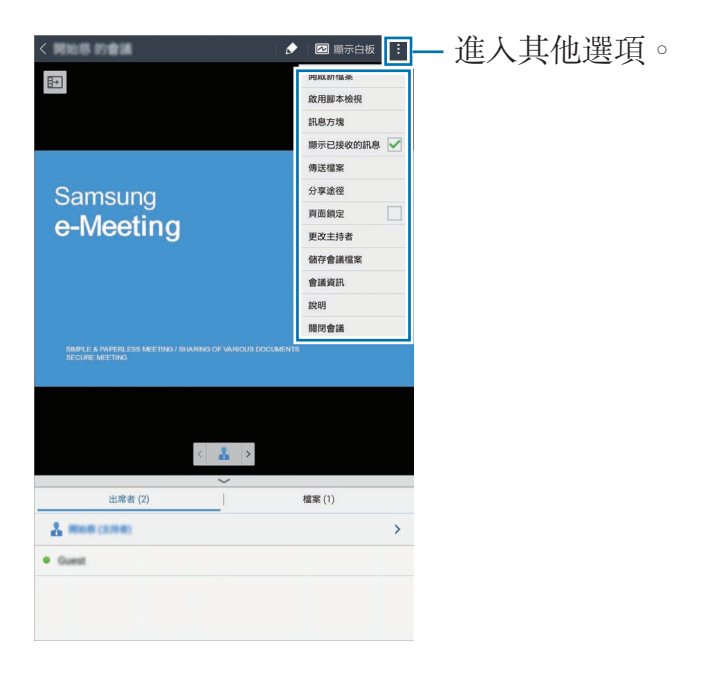

- · 開啟新檔案:開啓新檔案。
- · **啟用劇本檢視**:在簡報下顯示備註窗格。
- · 訊息方塊:傳送訊息給出席者。
- · 顯示已接收的訊息:設定裝置以顯示來自出席者的新訊息文字。
- · 傳送檔案:傳送檔案給出席者。
- · 分享途徑:與出席者分享檔案。
- · **頁面鎖定**: 鎖定頁面, 以便出席者僅可檢視主持人正在演示的頁面。
- · 更改主持者:更換主持人。
- · 儲存會議檔案:儲存會議檔案及所有書面作業。
- **會議資訊**:檢視會議資訊。
- · 說明:進入關於 e-Meeting 的說明資訊。
- · 關閉會議:關閉目前的會議工作階段。

#### 出席者的螢幕

檢視主持人分享的螢幕並在螢幕上書寫。 滑動文件時,輕觸 □ 以移動至簡報者正在檢視的頁面。 若要成爲簡報者,輕觸 ▲。螢幕將變更爲簡報者模式。輕觸 ▲ 以返回出席者模 式。

## 關閉或退出會議

輕觸 目或 :→ 關閉會議或離開會議。

# 會議期間網路連接失敗時

#### 主持人中斷連接時

結束會議或重新連接至相同的網路以繼續會議。 出席者可儲存檔案並退出會議,或等待會議還原。

#### 出席者中斷連接時

重新啓動 e-Meeting 並新增會議。

# WebEx

使用此應用程式以主持和出席電話會議。可以使用各種功能,例如内容分享和高清視訊會議。

## 使用此應用程式之前

- · 確認裝置已連接至 Wi-Fi 網路。
- · 確認您擁有 WebEx 帳户。
  - 視地區或服務供應業者而定,此應用程式可能無法使用。
    - 視防火牆和網路狀態而定,此應用程式可能無法正常工作。

# 註冊帳戶

K

- 1 在應用程式螢幕上輕觸 WebEx。
- 2 在登入螢幕上輕觸獲取帳戶。

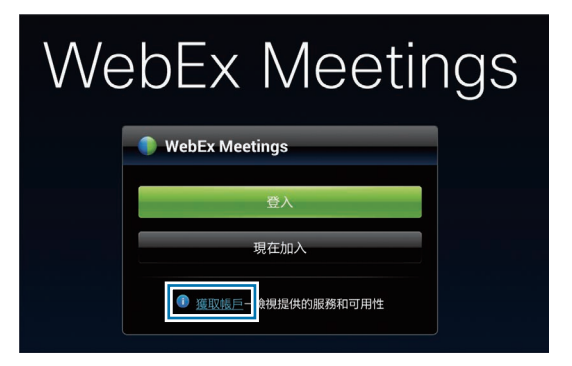

3 新增 WebEx 的網頁將出現在螢幕上。

7 如果螢幕上出現彈出視窗,通知 WebEx 在所在地區不可用,則無法使用此應用程式。
4 按照螢幕上的説明設定帳户。

I 試用期過期後,部分功能將無法使用。切換至付款帳户以使用所有 WebEx 功能。如需詳細資料,請參閱 WebEx 網站。

# 建立會議工作階段

- 1 在應用程式螢幕上輕觸 WebEx,然後輕觸登入。
- 2 輸入註册的電子郵件地址,然後輕觸下一步。
- 3 輸入密碼,然後輕觸登入。
- 4 WebEx 螢幕將會出現在裝置上。

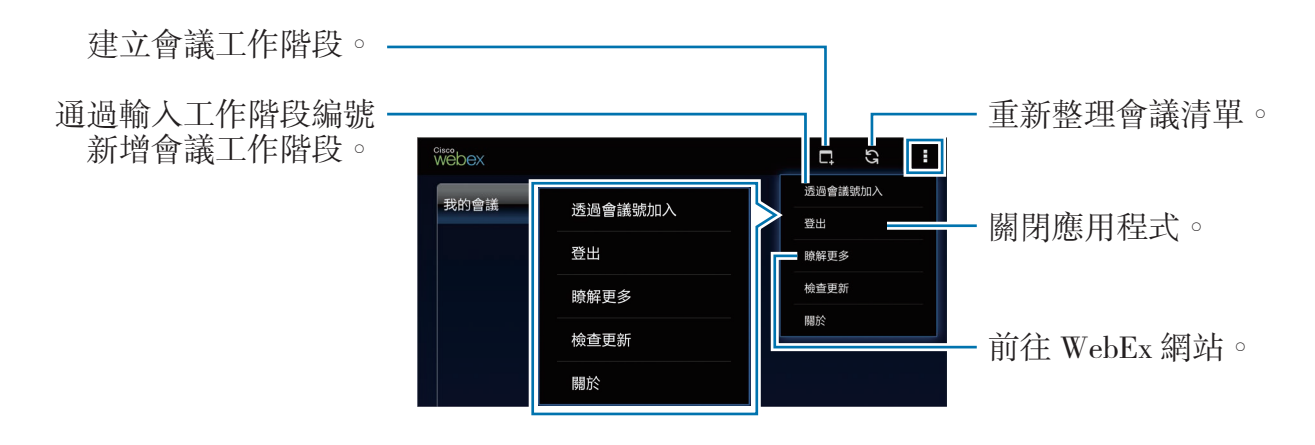

- 5 輕觸 以建立會議工作階段。
- 6 輸入會議的主題,設定密碼,然後輕觸現在開始。

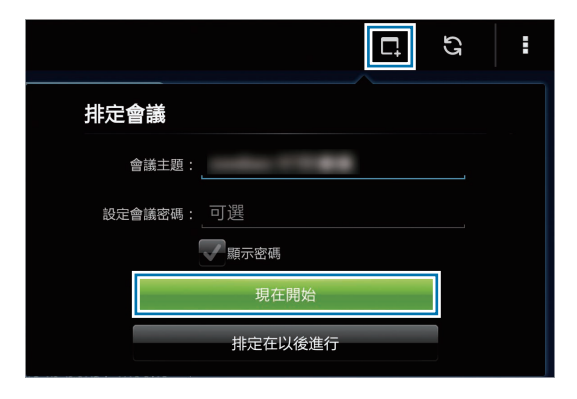

#### 7 輕觸 ⊌ → 使用網際網路連線 ∘

8 麥克風將開啓並且 出現在螢幕上方。可與他人進行語音會議。

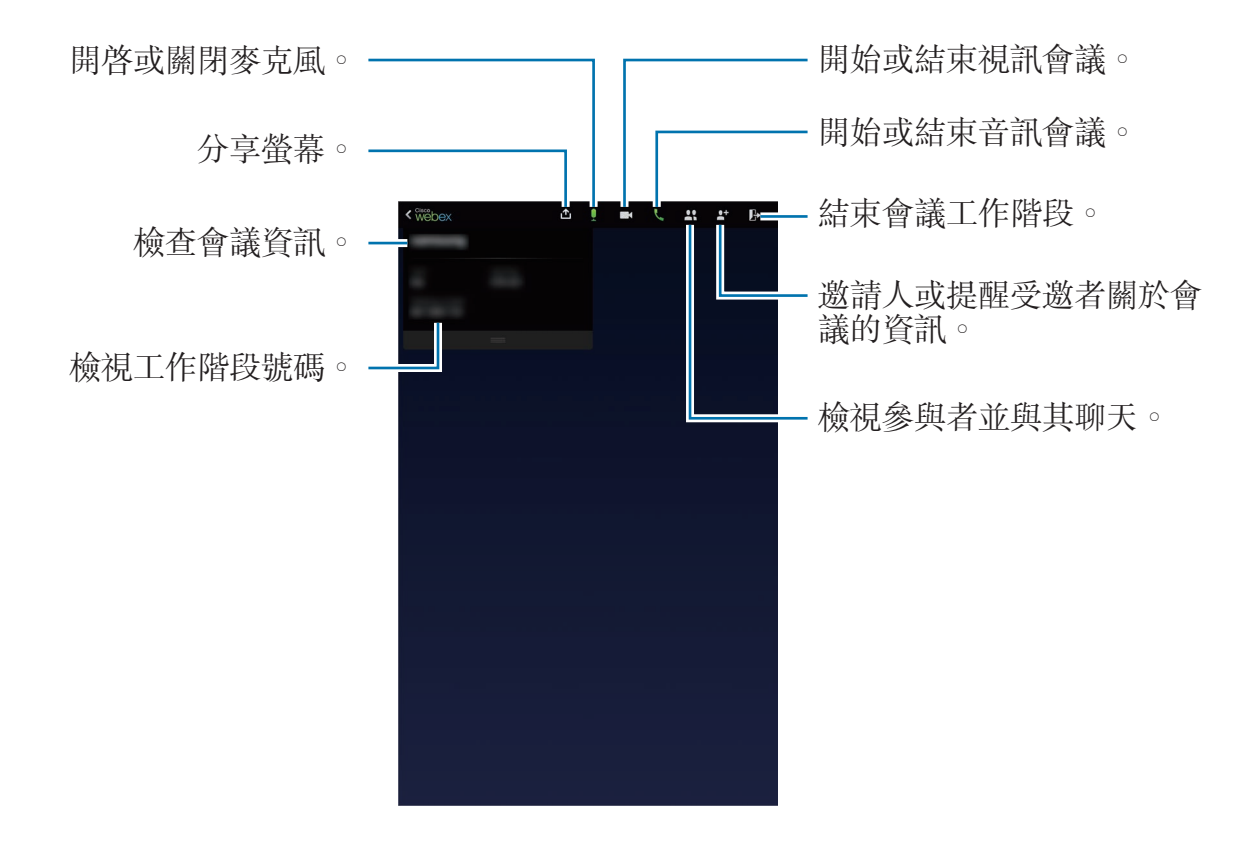

#### 邀請使用者出席會議

通過發送邀請電子郵件來邀請他人出席會議。也可與他人分享工作階段編號或工作 階段電話號碼來邀請其出席會議。

#### 通過電子郵件邀請人

#### 1 輕觸 🗳 → 透過電子郵件邀請。

2 輸入電子郵件地址,然後輕觸傳送邀請。

#### 通過發送工作階段電話號碼來邀請出席者

可通過分享工作階段電話號碼來邀請他人出席會議。工作階段電話號碼在您建立會議工作階段時建立。該號碼會在邀請電子郵件中隨其他會議資訊一起提供。

Ø

是否有此功能,視所在地區或服務供應業者而定。

# 新增會議工作階段

若要新增會議,使用以下方法之一。

#### 通過會議編號新增會議

1 在應用程式螢幕上輕觸 WebEx。

2 登入您的 WebEx 帳户。

3 輕觸 Ⅰ→ 透過會議號加入。

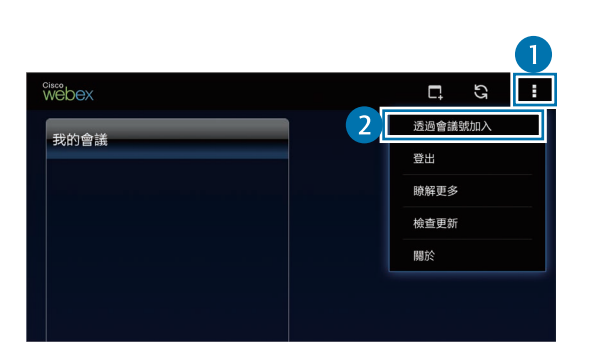

4 輸入要新增的工作階段編號,然後輕觸加入。

| WebEx Meetings |    |
|----------------|----|
|                |    |
|                | 2  |
| 取消             | 加入 |

工作階段編號在主持人建立會議工作階段時生成。如果不知道編號,請聯絡主持人。

5 輕觸 ⊌ → 使用網際網路連線 ∘

6 麥克風將開啓並且 出現在螢幕上方。可與他人進行語音會議。

#### 通過在我的會議中選擇一個會議新增

- 1 在應用程式螢幕上輕觸 WebEx。
- 2 登入您的 WebEx 帳户。
- 3 在我的會議中選擇會議,然後輕觸加入。

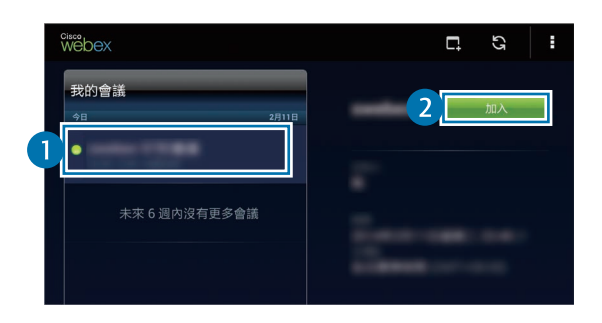

- 4 輕觸 ►→ 使用網際網路連線。
- 5 麥克風將開啓並且 出現在螢幕上方。可新增音訊會議。

#### 從邀請電子郵件新增會議

有人邀請您出席會議時,您將會收到邀請電子郵件。

- 1 開啓邀請電子郵件函,然後輕觸電子郵件中的連結。
- 2 此時 WebEx 將會啓動,並且登入螢幕出現。
- 3 登入您的 WebEx 帳户。 如果已登入帳户,會議螢幕將出現在螢幕上。
- 4 輕觸 ≥→ 使用網際網路連線。
- 5 麥克風將開啓並且 出現在螢幕上方。可與他人進行語音會議。

#### 通過呼叫工作階段電話號碼新增會議

可通過在智慧型手機上呼叫工作階段的電話號碼來新增會議。呼叫邀請電子郵件中提供的工作階段電話號碼。

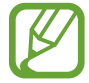

是否有此功能,視所在地區或服務供應業者而定。

# 執行會議

#### 執行視訊會議

- 1 輕觸  $\square$  → 開始我的視訊。
- 2 您的影像將顯示於螢幕左下方。 若要停止視訊會議,輕觸 → 停止我的視訊。

#### 執行音訊會議

- **1** 輕觸 **≥** → 使用網際網路連接。
- 2 麥克風將開啓並且 □出現在螢幕上方。
  若要關閉聲音,輕觸 □。圖示變更爲 ■。
  若要停止音訊會議,輕觸 □→中斷音訊連線。

#### 與參與者聊天

- 1 輕觸 🖳 以檢視參與者清單。
- 2 選擇帳户名稱,然後輕觸聊天。
- 3 聊天視窗出現在螢幕上。
  若要與所有參與者聊天,輕觸與所有人聊天。

# 分享螢幕

與參與者分享裝置上的目前螢幕。僅指定爲簡報者的使用者可以分享其螢幕。建立 會議的人將在會議開始時指定爲簡報者。

- 1 如果您是簡報者,在螢幕頂部輕觸 ▲。
- 2 如果首次使用此功能,按照螢幕上的説明執行操作。
- 3 在彈出視窗中輕觸共用螢幕。
- 4 螢幕分享功能啓動時, ■將出現在螢幕右上方。 簡報者裝置螢幕上的内容將顯示於參與者裝置的螢幕上。

#### 停止螢幕分享功能

輕觸 ● → 停止共用。裝置停止分享螢幕並顯示會議螢幕。

#### 更換簡報者

會議主持人和目前簡報者可更換簡報者。

- 1 輕觸 🛄 並選擇參與者以指定爲簡報者。
- 2 輕觸指定為主講者。

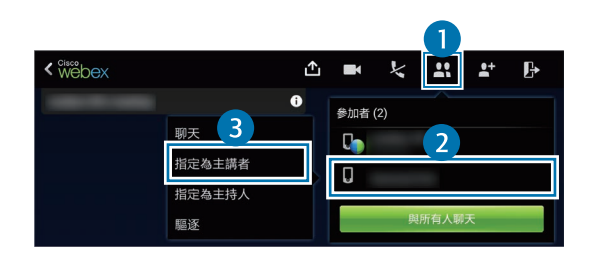

3 • 將在簡報者的帳户名稱旁邊出現。

# 關閉或退出會議

輕觸 ▶ → 結束會議或離開會議。

## 會議期間網路連接失敗時

如果會議仍處於執行狀態,重新連接至會議。 如果會議已結束,重新啓動會議。

# **Remote PC**

使用此應用程式以透過 Wi-Fi 或區域網路連接裝置和電腦來在裝置上檢視並控制電腦的螢幕。也可在裝置和電腦之間輕鬆檢視和傳輸檔案。

#### 使用此應用程式之前

- · 確認您擁有已註册的三星帳户。
- 確認電腦已開機。
- · 確認代理程式已安裝到電腦上。
- · 若要使用此功能,按數字順序執行下列操作:
  - 1. 使用您的三星帳户註册裝置。
  - 2. 使用您的三星帳户註册電腦。
  - 3. 遠端連接裝置和電腦。

# 註冊裝置

- 1 在應用程式螢幕上輕觸 Remote PC。
- 2 在問候頁面上輕觸開始。

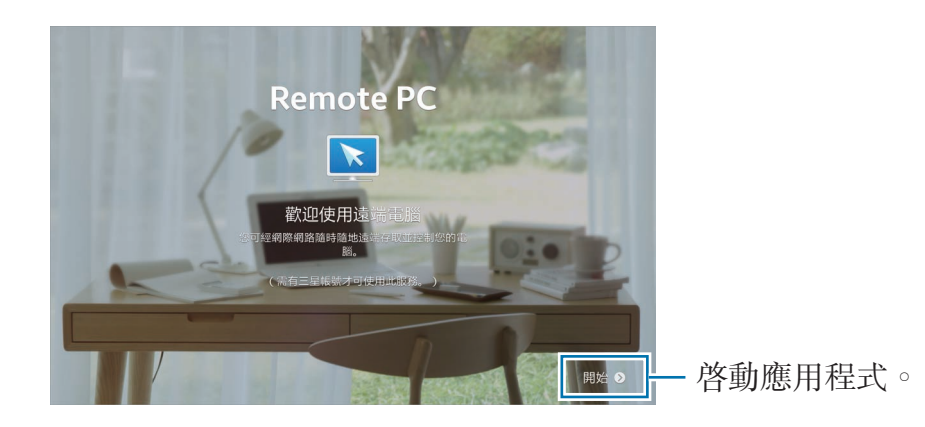

- **3** 輕觸**登入**,輸入您的三星帳户和密碼,然後再次輕觸**登入**。 如果未註册三星帳號,按照螢幕上的説明建立三星帳號。
- 4 檢視使用教學,然後輕觸下一步。
- 5 註册過程完成並且 Remote PC 螢幕出現在螢幕上。

# 註冊電腦

- 1 在電腦上, 啓動網頁瀏覽器並進入 remotepc.rview.com。
- 2 登入您的三星帳號。

必須登入至您在裝置上使用的相同三星帳户。

3 如果電腦上未安裝,則安裝代理程式。 按照螢幕上的説明輸入電腦的顯示名稱、代理設定和密碼。關於代理伺服器設定的詳細資料,請聯絡您的網路系統管理員。
⑤ 將在安裝完成時出現在工作列上。

4 輕觸檢查連接。

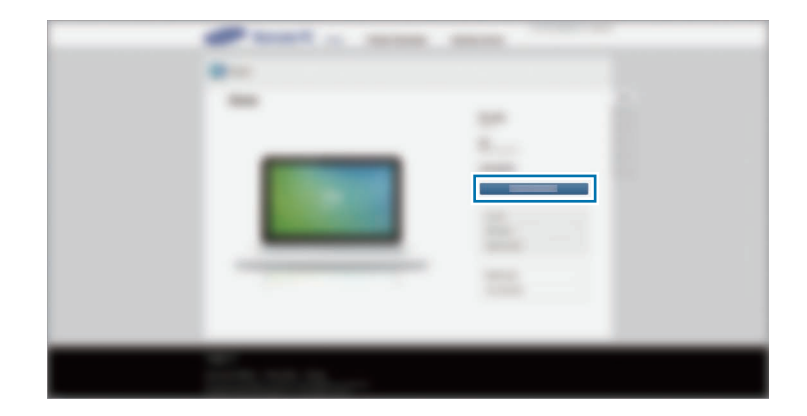

# 遠端連接裝置和電腦

1 在應用程式螢幕上輕觸 Remote PC。

2 輕觸檢查連接 (重新整理)。

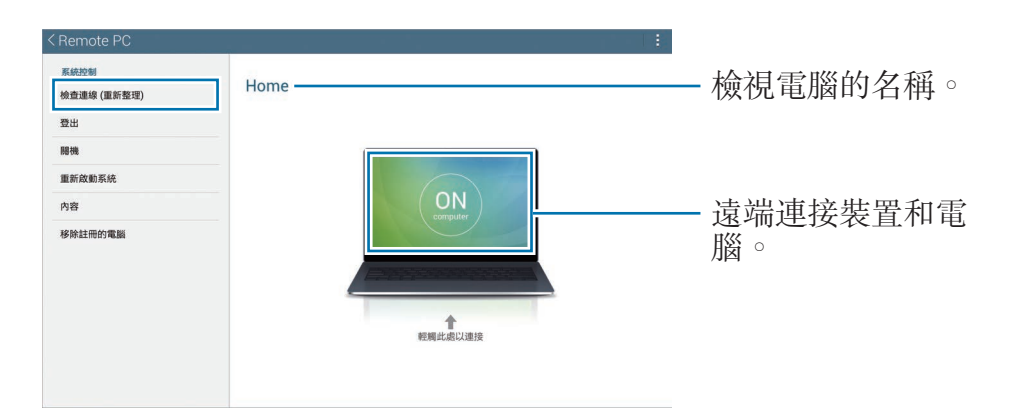

3 輕觸 ON computer ∘

K

- 4 輸入連接的密碼,然後輕觸確定。
  - 如果不記得密碼,輕觸忘記密碼嗎?。
- 5 連接將會建立,並且您可在裝置上遠端控制電腦。

# 在装置上控制電腦

連接裝置後,即可在裝置上檢視和控制電腦螢幕。也可在電腦中開啓或編輯檔案並將其傳輸至裝置。

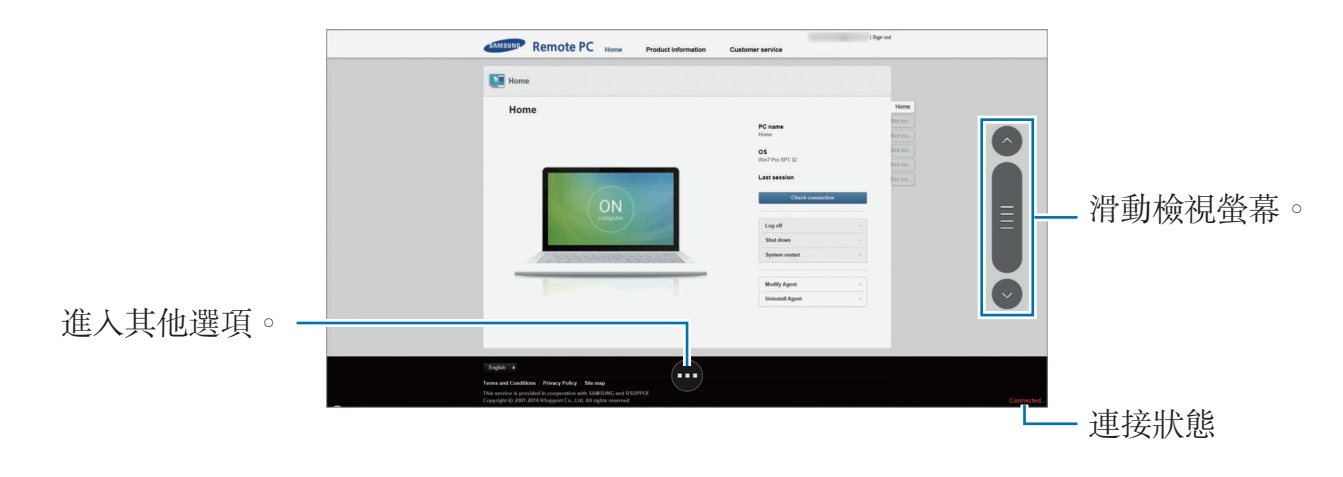

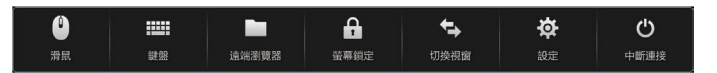

- · **滑鼠**:在裝置的螢幕上顯示滑鼠指標。
- · 鍵盤:開啓鍵盤以在所選的文字欄位中輸入文字。
- · 遠端瀏覽器:開啓檔案管理員以搜尋檔案並在已連接的裝置之間傳輸檔案。
- · 螢幕鎖定: 鎖定裝置的螢幕以停用縮放和滑動功能。
- · 切換視窗:當電腦連接至雙監視器時在兩個監視器之間切換。
- · 設定:變更連接設定。
- · 中斷連接: 關閉裝置和電腦之間的連接。

## 在裝置和電腦之間傳輸檔案

- 1 輕觸 → 遠端瀏覽器。
- 2 在電腦檔案管理員面板上輕觸並按住一個檔案。然後,將其拖曳至裝置的檔案 管理員面板。反之亦可移動檔案。

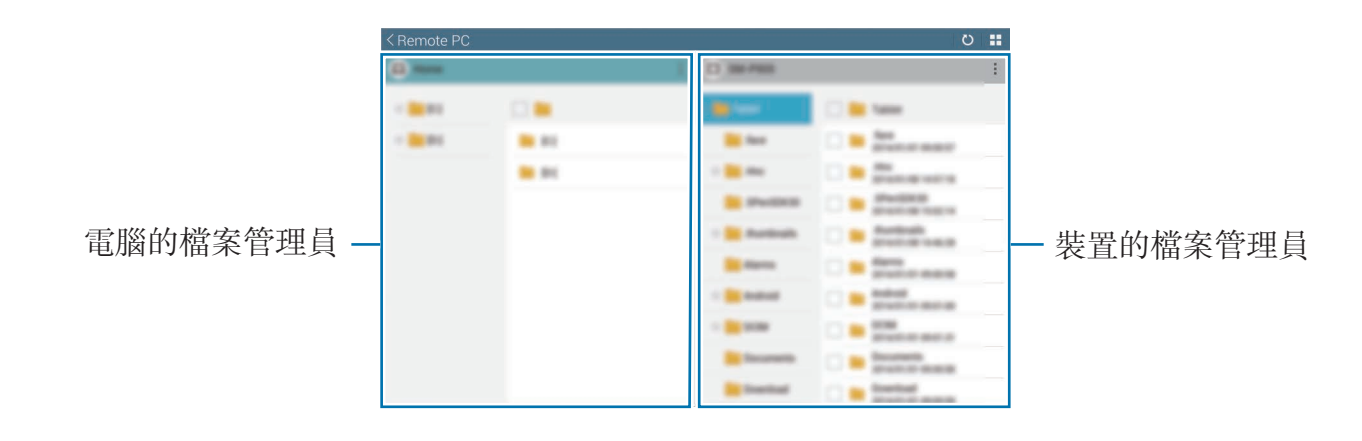

媒體

音樂

使用此應用程式以收聽音樂。 在應用程式螢幕上輕觸**音樂**。

- 不支援某些檔案格式,視裝置上安裝的軟體而定。
  - · 視所使用的編碼方式而定,有些檔案可能無法正確播放。

# 播放音樂

選擇音樂類别,然後選擇要播放的歌曲。 輕觸螢幕底部的相簿圖像以開啓音樂播放器螢幕。

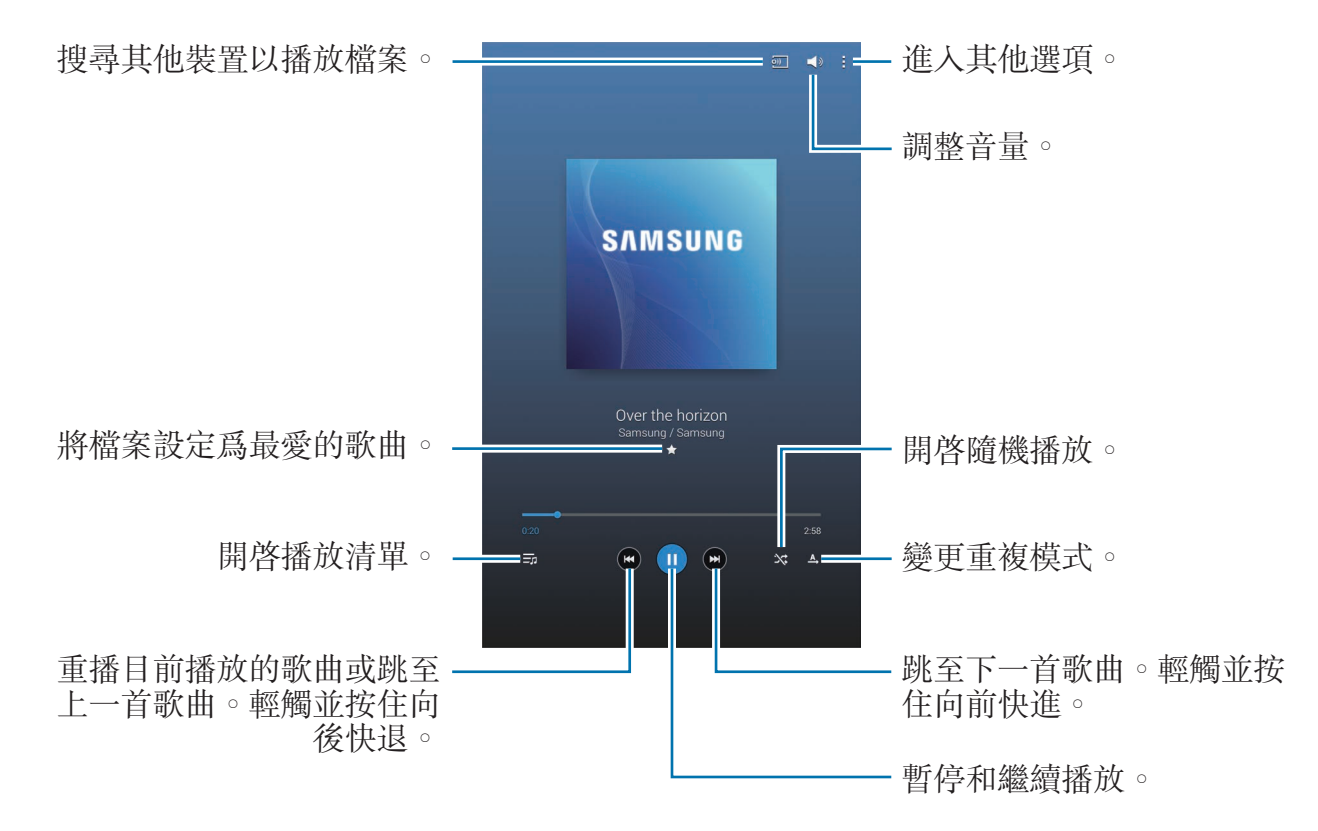

#### 若要以均衡的音量級别收聽歌曲,輕觸:→設定→播放器→智慧音量。

智慧音量啓動時,響起的音量可能會比裝置音量級别更響。盡量避免長時間
 使用過響的聲音,以免損害您的聽力。

智慧音量可能不會對某些檔案啓動。

若要在使用耳機收聽歌曲時設定個人化的聲音,輕觸:→設定→播放器→Adapt Sound→開。將音量調高至 14 或更高級别時,適應聲音選項會不適用於音樂播 放。如果將音量調低至 13 或更低級别時,該選項會重新適用。

#### 設定歌曲爲鈴聲

若要將目前播放中的歌曲用作鬧鐘鈴聲,輕觸 **Ⅰ**→ 設定為→從最開始或自動建議 → 完成。

### 建立播放清單

選擇自己的歌曲。

輕觸**播放清單**,然後輕觸 → 建立播放清單。輸入標題並輕觸確定。輕觸增加曲 目,選擇要包括的歌曲,然後輕觸完成。

若要將目前播放的歌曲新增到播放清單,輕觸 Ⅰ→新增至播放清單。

# 按心情播放音樂

播放按心情分組的音樂。播放清單由裝置自動建立。 輕觸:→ **音樂廣場**,然後選擇一種心情。或者拖曳手指選擇多個單元格。

# 相機

使用此應用程式以拍攝相片或影片。

使用媒體瀏覽器檢視透過裝置相機拍攝的相片和影片。(第95頁) 在應用程式螢幕上輕觸相機。

- - 不使用時,相機會自動關閉。
    - · 確保鏡頭清潔。否則,在某些需要高解析度的模式中,裝置可能無法正常工作。

#### 相機使用禮儀

- · 未經他人允許,請勿爲其拍照或錄影。
- · 請勿在法律禁止的地方拍照或錄影。
- · 請勿在可能侵犯他人隱私的場合拍照或錄影。

# 拍照

# 拍攝相片

輕觸預覽螢幕上的影像,此處相機應已對焦。對準拍攝對象後,對焦畫面將會變 綠。輕觸 **回**拍攝相片。

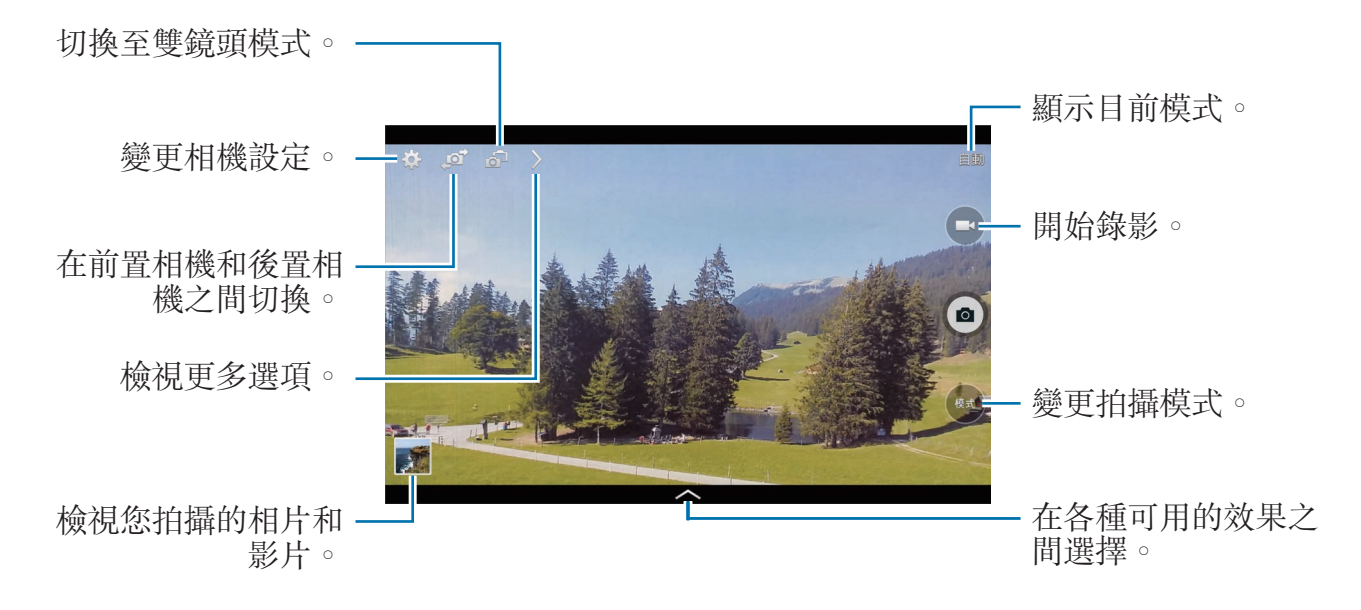

#### 拍攝模式

多種相片效果可用。

輕觸模式,然後在螢幕右側向上或向下滑動螢幕。

- · 自動:使用此選項以允許相機評估周遭環境並確定理想的拍照模式。
- · 美肌:拍攝人臉加亮的相片以獲得更柔和的影像。
- · 最佳照片:拍攝一系列相片,然後儲存最佳的一張。
- **最佳臉部表情**:使用此選項同時拍攝多張群組相片並將其合併到一起以建立最 佳的影像。

輕觸 
較以拍攝多張相片。若要取得最佳的相片,持穩相機並在拍照時保持靜止。媒體瀏覽器開啓時,輕觸每個臉孔上的黄框,然後爲該主體選擇最佳個人姿勢。爲每個人選擇姿勢後,輕觸儲存以將影像合併爲一張相片,然後進行儲存。

• 有聲相片:使用此選項以拍攝有聲相片。
 輕觸 
 ● 拍攝一張相片。裝置會在拍攝相片後錄製幾秒音訊。

以此模式拍攝相片時,裝置將使用内建麥克風錄音。

· 戲劇連拍:使用此選項以拍攝一系列相片並將其合併到一起,以建立一幅表明 運動軌跡的圖像。

若要獲得最佳的相片,按照這些提示執行操作。在其他拍攝條件中,裝置可能無法正常拍攝。

- 拍照時拿穩相機並保持靜止。
- 拍攝的主體朝一個方向移動。
- 拍照時背景中没有移動的物件。
- 不要拍攝主體與背景色彩相近的相片。
- 避免拍攝太近或太遠的主體,以適合觀景窗的範圍或諸如公共汽車或火車等
   較長的主體。

- · 泡滿色調 (HDR):使用此選項以拍攝具有增强對比率的相片。
- 橡皮擦:使用此功能以擦除背景中移動主體的運動。
   輕觸 ◎ 以拍攝一系列相片。裝置會擦除移動主體的運動軌跡。若要還原原始相片,輕觸 ◎,然後輕觸亮顯的區域。
   若要獲得最佳的相片,按照這些提示執行操作。
  - 拍照時拿穩相機並保持靜止。
  - 在拍攝物體與背景色彩相似的相片時,相機可能無法識别所有運動。
  - 在拍攝移動幅度很小或很大的主體時,相機可能無法識别所有運動。
  - 如果背景中有多個移動中的主體,相機可能無法識别所有運動。
- · **全景**:拍攝一張由多張相片連在一起合成的相片。 若要獲得最佳的相片,按照這些提示執行操作。
  - 向一個方向緩慢移動相機。
  - 使相機的觀景窗保持在指引框内。
  - 避免拍攝位於無法識别的背景,例如空無一物的天空或白牆前面的主體。
- · 運動:使用此設定拍攝快速移動的物件。

#### 全景相片

全景相片是一種包含多張相片的寬幅横向影像。

#### 輕觸模式 → 全景。

輕觸 輕觸 一個方向移動相機。當兩個全景指引畫面對齊時,相機會自動依全景順序拍攝另一張相片。若要停止拍攝,輕觸

#### 套用濾光片效果

使用濾鏡效果以拍攝獨特的相片或影片。 輕觸 本 並選擇一種濾鏡效果。可用的選項依模式而異。

#### 錄影

#### 錄影

輕觸 錄影。若要暫停錄製,輕觸 ●。若要停止錄製,輕觸 ●。

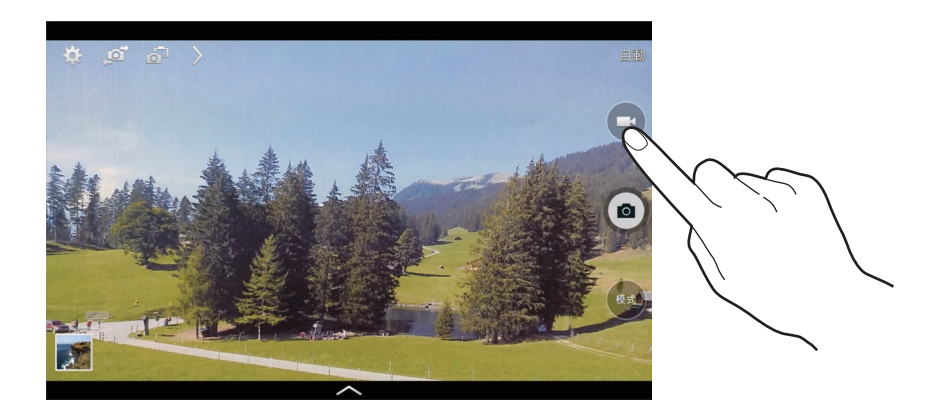

錄製時使用下列操作:

- · 若要變更對焦,輕觸要對焦的位置。若要對焦螢幕中央,輕觸 20。
- 若要在錄製時從影片擷取圖像,輕觸 <a>[1]</a>

#### 錄製模式

輕觸 > → ■ 以變更錄製模式。

- · 標準:使用此模式獲得一般畫質。
- · 電子郵件限制:使用此模式降低錄製品質以透過電子郵件傳送。
- · 快動作:使用此模式拍攝移動主體的影片。裝置將以快動作播放影片。

# 放大和縮小

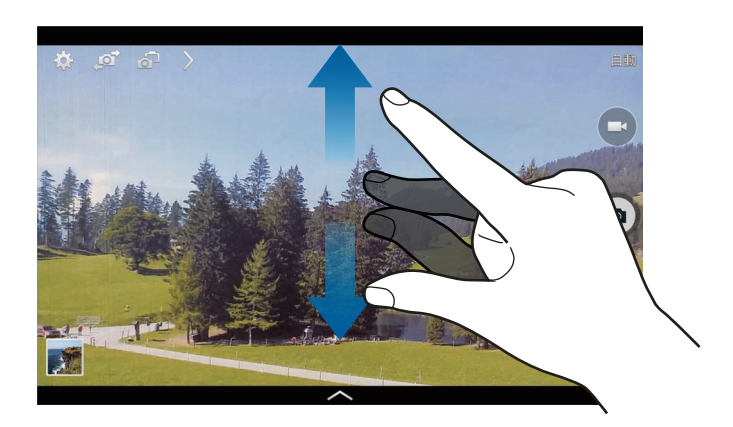

使用下列方法之一:

- · 使用音量鍵以放大或縮小。
- 在螢幕上兩指張開進行放大,兩指合併進行縮小。

放大/縮小效果適用於在錄影的情況下使用變焦功能。

# 雙鏡頭模式

使用後置相機拍攝風景相片時,透過前置相機拍攝的相片或影片將出現在内凹視窗中,反之亦然。使用此功能以同時拍攝美麗的風景相片和爲自己拍照。 輕觸 🗗 以切換至雙鏡頭模式。輕觸 🙆 以拍攝相片或輕觸 🖻 以錄影。

輕觸以調整大小或移 動位置。

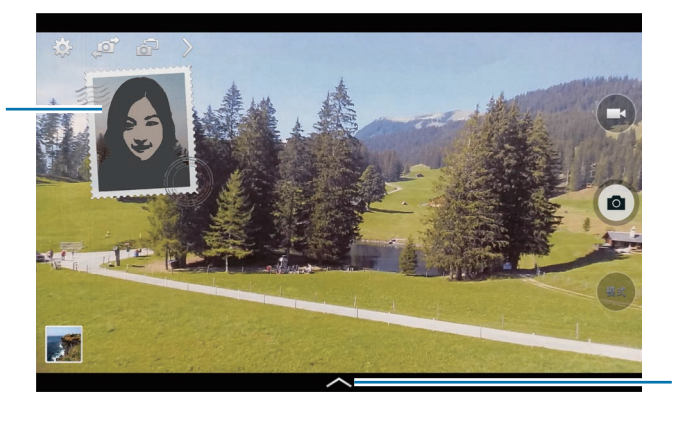

在各種可用的樣式之 間選擇。

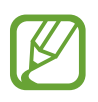

· 以雙鏡頭模式最多可以錄製 5 分鐘全高清影片和最多 10 分鐘高清影片。
· 以此模式拍攝影片時,裝置將使用内建麥克風錄音。

# 分享照片

輕觸 ≥→ ≤, 然後選擇下列選項之一:

- · 分享照片:透過Wi-Fi Direct 將相片直接傳送至另一裝置。
- ・好友圖片分享:設定裝置爲識别標記於相片中的人的臉部並將相片傳送給此人。
- · 遠端取景器:設定裝置以遠端控制相機。

### 遠端控制相機

將裝置設定爲取景器以從遠端控制相機。

輕觸 ≥ → 🚰 → 遠端取景器,然後使用 Wi-Fi Direct 連接裝置和相機。輕觸 💿 以 將裝置用作觀景窗來遠端拍照。

# 設定相機的設定

輕觸 O 以配置相機的設定。並非下列所有選項都適用於相機和攝影機模式。可用的選項會因使用的模式而異。

- ·相片尺寸/影片大小:選擇解析度。解析度越高,畫質越高。但佔用記憶體更多。
- · 連續快拍:拍攝一系列運動主體的相片。
- · 輕觸以拍照:輕觸預覽螢幕上的影像以拍照。
- · **臉部偵測**:將裝置設定爲識别人的臉孔並協助您拍攝他們的相片。
- · **計量模式**:選擇測光方法。此選項用於確定如何計算光值。中心-**重點測光**測量 場景中央的背景光線。點測量指定位置的光線值。**矩陣**取整個場景的平均值。
- ISO:選擇 ISO 值。此值用於控制相機感光度。它以膠片相機的等值衡量。較低的值適用於光線較强的靜態對象。較高的值適用於快速運動或光線較差的對象。

- 智慧防震:設定裝置自動偵測較暗的條件並在不使用閃光燈的情況下調整相片的亮度。
- · 另存新檔:設定裝置以同時儲存飽滿色調的相片和原始相片,或僅儲存飽滿色調的相片。
- · 影像穩定度: 啓動或停用防手震。防手震有助於在相機移動時進行對焦。
- 位置標籤:將 GPS 位置標籤附加至相片。
- · 若要改善 GPS 訊號,請避免在訊號較弱的地方拍照,例如:在建築物内 或低窪地區,或惡劣天氣條件下。
  - 位置會在您上傳相片到網際網路時出現在相片上。若要避免出現,停用 GPS 標籤設定。
- · 檢閱相片/影片:設定裝置以在拍攝後顯示相片或影片。
- · **音量鍵**:設定裝置以使用音量鍵來控制快門或變焦功能。
- · **倒數計時器**:使用此選項進行延時拍攝。
- **白平衡**:選擇適當的白平衡,以使影像具有逼真的色彩範圍。此設定專爲特定的光線條件設計。這些設定類似於專業相機中對應於白平衡曝光的熱量範圍。
- · 曝光值:變更曝光值。此值可確定相機感應器接收到的光線量。對於微光條件,使用更高的曝光。
- · **輔助線**:顯示觀景窗指引以便在選擇主體時協助取景。
- · 閃光燈: 啓動或停用閃光燈。
- · 語音控制:設定相機以透過語音命令拍照。
- 關聯式檔名:設定相機顯示關聯式標籤。啓動此功能以在媒體瀏覽器中使用智慧標籤。
- 儲存為翻轉:反轉影像以建立原始場景的鏡像。
- **儲存裝置**:選擇儲存位置。
- **重設**:重設相機設定。
- 說明:進入關於使用相機的説明資訊。

# 捷徑

重新整理捷徑以便於進入相機的各種選項。 輕觸 ≥,然後輕觸並按住應用程式圖示。 輕觸並按住某一選項並將其拖至螢幕頂部的空位。

# 媒體瀏覽器

使用此應用程式以檢視影像和影片。 在應用程式螢幕上輕觸媒體瀏覽器。

- 7 · 不支援某些檔案格式,視裝置上安裝的軟體而定。
  - · 視所使用的編碼方式而定,有些檔案可能無法正確播放。

# 檢視影像

啓動媒體瀏覽器顯示可用的資料夾。當另一個應用程式,例如:電子郵件儲存影像時,裝置將自動建立 Download 資料夾以包含該影像。例如: 擷取螢幕影像時將自動建立 Screenshots 資料夾。選擇資料夾將其開啓。 在資料夾中,影像將按建立日期顯示。選擇要以全螢幕檢視的影像。

向左或向右滑動以檢視下一個或上一個影像。

### 放大和縮小

使用下列方法之一放大影像:

- · 在任意位置輕觸兩下放大。
- · 在任意位置分開兩指進行放大。合併進行縮小,或輕觸兩下恢復。

#### 使用動作功能檢視影像

使用動作功能以執行特定動作的功能。

在應用程式螢幕上,輕觸設定→輸入與控制→動作設定,向右拖曳動作設定開 關,然後開啓各功能的開關。

若要停止使用動作功能,關閉該功能的開關。

#### 播放影片

影片檔在預覽上顯示 ▶ 圖示。選擇要觀看的影片並輕觸 ▶。

# 修剪影片片段

選擇影片並輕觸 🐱。將起始括板移至所需的起點,將終止括板移至所需的終點, 然後儲存影片。

#### 編輯影像

檢視影像時,輕觸 並使用下列功能:

- · 我的最愛:新增到我的最愛清單。
- · 投影片:開始以投影片形式放映目前資料夾中的影像。
- 相框:使用此選項以在影像上新增相框和備註。編輯的影像將儲存在 Photo frame 資料夾中。
- •相片備註:使用此選項以在影像背面撰寫備註。輕觸 Z 以編輯備註。
- · 複製到剪貼簿:複製到剪貼簿。
- · **列印**:通過將裝置連接至印表機來列印影像。部分印表機可能與裝置不相容。
- **重新命名**:重新命名檔案。
- 好友圖片分享:將影像傳送給臉部標記在影像中的人。
- **向左旋轉**:逆時針旋轉。
- **向右旋轉**:順時針旋轉。
- 裁剪:調整要裁剪的藍色框的大小並儲存此框内的影像。
- **設定為**:將影像設定為桌布或聯絡人影像。
- 詳細資料:檢視影像詳細資料。
- 設定:變更媒體瀏覽器設定。

## 修改圖像

檢視影像時,輕觸 🖸 並使用下列功能:

- 旋轉:旋轉圖像。
- **裁剪**: 裁剪圖像。
- · 顏色:調整圖像的飽和度或亮度。
- · 效果:給圖像套用效果。
- **貼紙標籤**:張貼貼紙標籤。
- · 繪圖:在圖像上繪圖。
- **相框**:給圖像套用相框。

## 最愛影像

檢視影像時,輕觸 Ⅰ→我的最愛以將圖像新增至我的最愛清單。

# 製作拼貼畫

在資料夾中,輕觸 Ⅰ→ 選取項目,選擇兩到四張影像,然後輕觸 Ⅰ→ 建立拼貼。在 螢幕底部選擇一種樣式,然後輕觸儲存。

若要新增影像,輕觸 +。

若要删除影像,輕觸 ♀。

若要變更分割類型,輕觸【∘

### 刪除影像

使用下列方法之一:

- · 在資料夾中,輕觸 → 選取項目,選擇影像,然後輕觸 ·· 。
- 檢視影像時,輕觸 🔟。

### 分享影像

使用下列方法之一:

- ・ 在資料夾中,輕觸 → 選取項目,選擇影像,然後輕觸 < 以將其傳送給其他人或透過社群網路服務進行分享。</li>
- · 檢視影像時,輕觸 < 將其傳送給其他人或透過社群網路服務進行分享。</li>

#### 設定爲桌布

檢視影像時,輕觸 → 設定為將影像設定為桌布或將其指定給聯絡人。

# 標記臉孔

檢視影像時,輕觸 Ⅰ→設定→標籤,然後勾選臉部標籤。識别出的臉孔周圍將會出現黄框。輕觸臉孔,輕觸加入姓名,然後選擇或新增聯絡人。

臉部標籤出現在影像上時,輕觸臉部標籤並使用可用的選項,例如:傳送訊息。

7 視乎臉孔的角度、臉孔大小、膚色、面部表情、光線條件或主體佩戴的飾品,臉孔識别可能會失敗。

#### 使用標籤小幫手

輕觸 **] → 設定 → 標籤 → 智慧標籤**,然後向右拖曳**智慧標籤**開關,以在開啓圖像時 顯示關聯式標籤 (氣象、位置、日期和人名)。

#### 透過資料夾整理

建立資料夾以整理儲存在裝置中的影像或影片。可以將檔案從一個資料夾複製或移動到另一個資料夾。

若要建立新資料夾,輕觸 . 。輸入資料夾的名稱,輕觸確定,然後勾選影像或影 片。輕觸並按住選擇的影像或影片,將其拖曳到新資料夾,然後輕觸完成。輕觸復 製進行複製或移動進行移動。 影片

使用此應用程式以播放影片檔案。

在應用程式螢幕上輕觸影片。

· 不支援某些檔案格式,視裝置上安裝的軟體而定。

• 視所使用的編碼方式而定,有些檔案可能無法正確播放。

# 播放影片

選擇要播放的影片。

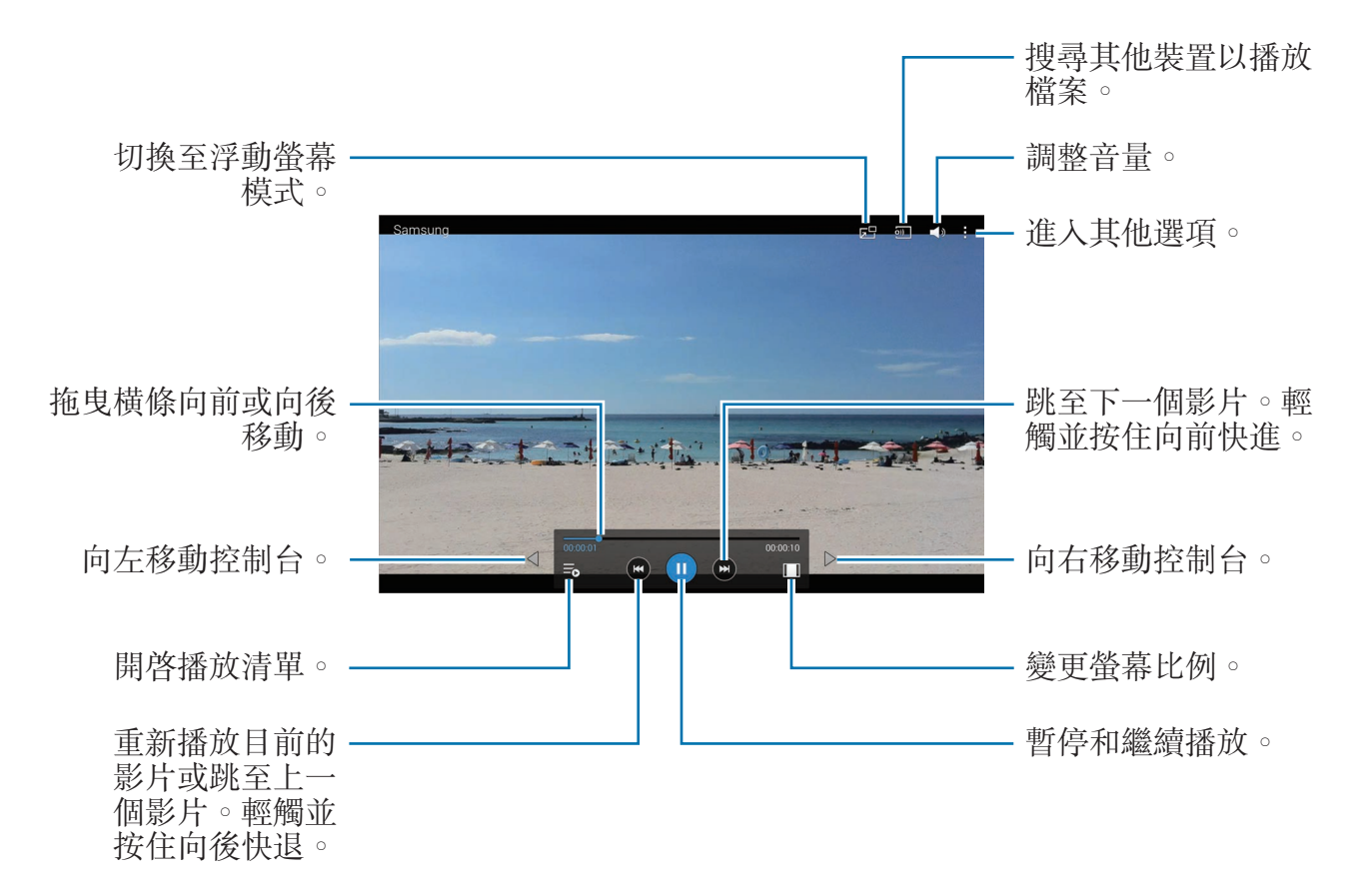

媒體

#### 刪除影片

輕觸:→刪除,選擇影片,然後輕觸刪除。

#### 分享影片

輕觸:→分享經由,選擇影片,輕觸完成,然後選擇分享方式。

### 使用子母畫面播放器

使用此功能以在不關閉影片播放器的情況下使用其他應用程式。觀看影片時,輕觸 **B** 以使用子母畫面播放器。

兩指在螢幕上張開可放大播放器,合併可縮小。若要移動播放器,將播放器拖到其他位置。

# YouTube

使用此應用程式從 YouTube 網站觀看影片。 在應用程式螢幕上輕觸 YouTube。

視地區或服務供應業者而定,此應用程式可能無法使用。

# 觀看影片

輕觸 Q, 然後輸入關鍵字。選擇返回的搜尋結果之一觀看影片。 輕觸螢幕, 輕觸 N, 然後旋轉螢幕至横向以顯示全螢幕。

# 分享影片

選擇要觀看的影片,輕觸 🕻,然後選擇分享方式。

# 上傳影片

輕觸 → 上傳 → 1,選擇影片,輸入影片資訊,然後輕觸上傳。

# **Flipboard**

使用此應用程式以進入您的個人化雜誌。 在應用程式螢幕上輕觸 Flipboard。

視地區或服務供應業者而定,此應用程式可能無法使用。

若要啓動 Flipboard,在問候頁面上向左輕滑,選擇新聞標題,然後輕觸**創建您的** Flipboard。

選擇封面故事或主題,輕滑進入 Flipboard 頁面,然後選擇要閱讀的文章。

# 應用程式和媒體商店

# Play 商店

使用此應用程式以購買並下載能夠在裝置上運行的應用程式和遊戲。 在應用程式螢幕上輕觸 Play **商店**。

視地區或服務供應業者而定,此應用程式可能無法使用。

# 安装應用程式

按類别瀏覽應用程式,或輕觸 Q 透過關鍵字搜尋。

選擇應用程式以檢視資訊。若要下載,輕觸**安裝**。如果應用程式需要付費,輕觸價格,然後按照螢幕上的説明完成購買過程。

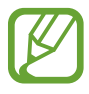

- · 任何已安裝的應用程式有新版本可用時,螢幕頂部都會出現更新圖示,提示您進行更新。開啓通知面板並輕觸圖示以更新應用程式。
- ・ 若要安裝從其他來源下載的應用程式,在應用程式螢幕上,輕觸設定→
   一般→安全性→未知的來源。

# 解除安装應用程式

解除安裝從 Play 商店購買的應用程式。

輕觸 **目**→**我的應用程式**,在已安裝應用程式清單中選擇要删除的應用程式,然後 輕觸**解除安裝**。

# Samsung Apps

使用此應用程式以購買和下載專門的三星應用程式。如需瞭解更多相關資料,請造訪 apps.samsung.com。

在應用程式螢幕上輕觸 Samsung Apps。

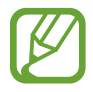

視地區或服務供應業者而定,此應用程式可能無法使用。

# 安装應用程式

按類别瀏覽應用程式。輕觸分類以選擇類别。

若要搜尋應用程式,在螢幕頂部輕觸Q,然後在搜尋欄位中輸入關鍵字。

選擇應用程式以檢視資訊。若要下載,輕觸**免費**。如果應用程式需要付費,輕觸價格,然後按照螢幕上的説明完成購買過程。

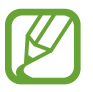

任何已安裝的應用程式有新版本可用時,螢幕頂部都會出現更新圖示,提示您進行更新。開啓通知面板並輕觸圖示以更新應用程式。

# Play 圖書

使用此應用程式以閱讀和下載圖書檔。 在應用程式螢幕上輕觸 Play 圖書。

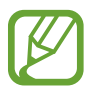

視地區或服務供應業者而定,此應用程式可能無法使用。

# Play 遊戲

使用此應用程式以下載並玩遊戲。 在應用程式螢幕上輕觸 Play 遊戲。

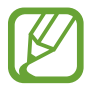

視地區或服務供應業者而定,此應用程式可能無法使用。

# 應用程式

備忘錄

使用此應用程式以記錄重要資訊以儲存並於日後檢視。 在應用程式螢幕上輕觸**備忘錄**。

#### 撰寫備忘錄

輕觸 號,輸入備忘錄,然後輕觸儲存。 若要變更類別,輕觸 號 ○ 若要將影像插入至備忘錄,輕觸 □。 若要建立語音備忘錄以插入至備忘錄,輕觸 號。

### 瀏覽備忘錄

向上或向下滑動瀏覽備忘錄縮圖。 若要編輯備忘錄,輕觸備忘錄縮圖,然後輕觸備忘錄的内容。 若要建立備忘錄,輕觸 . 若要搜尋備忘錄,輕觸 . 若要删除或列印備忘錄,輕觸 . 者要删除或列印備忘錄,輕觸 . 者要編輯類別清單,輕觸 . 。

#### 檢視備忘錄

輕觸備忘錄縮圖以將其開啓。 若要編輯備忘錄,輕觸備忘錄的內容。 若要删除備忘錄,輕觸 □。 若要將備忘錄傳送給其他人,輕觸 ≤。 若要通過將裝置連接至印表機來列印備忘錄,輕觸 吕。部分印表機可能與裝置不 相容。

# **S** Planner

使用此應用程式以管理活動和工作。 在應用程式螢幕上輕觸 S Planner。

# 建立活動或工作

輕觸 🕂, 然後使用下列方法之一:

- · 活動:輸入具有可選重複設定的活動。
- · 工作:輸入具有可選優先順序設定的工作。

若要更加迅速地新增活動或工作,輕觸日期進行選擇,然後再次輕觸。

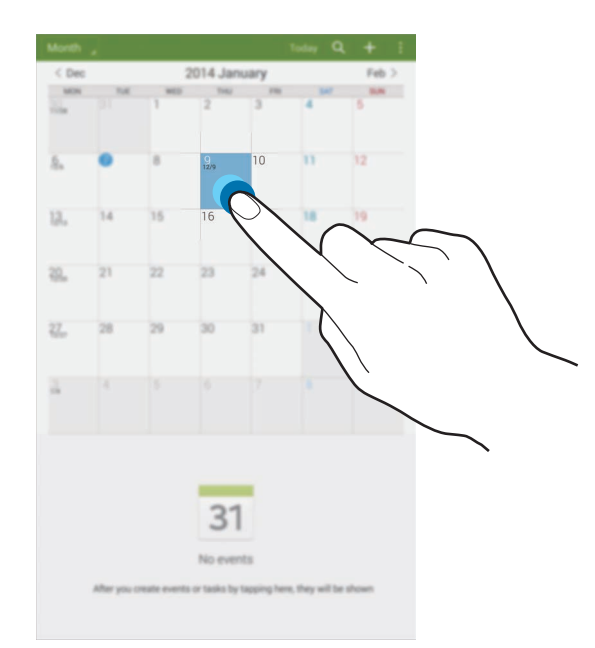

輸入標題並指定要使用或與之同步處理的日曆。然後輕觸編輯活動詳細資料或編輯 工作詳細資料新增更多詳細資料,例如活動重複的頻率、預先提示的時間或發生的 地方。

附加顯示活動位置的地圖。在**位置**欄位中輸入位置,輕觸欄位旁邊的 3,然後輕 觸並按住出現的地圖,標出精確的位置。

# 與 Google 日曆同步處理

在應用程式螢幕上,輕觸設定 → 一般 → 帳號 → Google (位於我的帳號下),選擇 Google 帳號,然後勾選同步日曆。

若要手動同步處理進行更新,在應用程式螢幕上,輕觸 S Planner → :→ :→ 同步處理。

若要顯示已同步的活動或工作,輕觸 :→ 日曆,然後勾選 Google 帳號。

### 變更日曆類型

輕觸螢幕左上方,然後從不同類型的日曆中選擇一種,包括年曆、月曆、週曆和其他。

# 搜尋活動或工作

輕觸 **Q**,然後輸入要搜尋的關鍵字。 若要檢視當天的活動或工作,輕觸螢幕頂部的**今天**。

# 刪除活動或工作

選擇活動或工作,然後輕觸:→刪除。

# 分享活動或工作

選擇活動或工作,輕觸:→**分享經由**,然後選擇分享方式。

# **Dropbox**

使用此應用程式以儲存並透過 Dropbox 雲端儲存與他人分享檔案。將檔案儲存至 Dropbox 時,您的裝置將自動與網路伺服器及任意其他已安裝 Dropbox 的電腦同步處理。

在應用程式螢幕上輕觸 Dropbox。

視地區或服務供應業者而定,此應用程式可能無法使用。

首次執行 Dropbox 時,輕觸開始將其啓動。按照螢幕上的説明完成設定。

一旦 Dropbox 啓動,輕觸**開啟相機上傳**以自動將裝置相機拍攝的相片和影片上傳 至 Dropbox。若要檢視上傳的相片或影片,輕觸 圖。若要分享或删除檔案,或建 立相簿,輕觸 ☑,然後選擇檔案。

若要將檔案上傳至 Dropbox,輕觸 ♥ → → 請在此上傳 → 相片或影片或其他檔 案。若要開啓 Dropbox 中的檔案,選擇檔案。

檢視影像或影片時,輕觸 ☆ 以將其新增到我的最愛清單。若要開啓我的最愛清單 中的檔案,輕觸 ★。

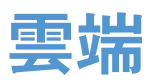

使用此功能以同步檔案或透過三星帳户或 Dropbox 備份應用程式資料。 在應用程式螢幕上,輕觸**設定 → 一般 → 雲端**。

是否有此功能,視所在地區或服務供應業者而定。
### 與三星帳號同步處理

輕觸您的三星帳號或同步設定以同步處理檔案。

### 備份或還原資料

輕觸備份或還原以透過三星帳號備份或還原資料。

### 與 Dropbox 同步處理

輕觸連結 Dropbox 帳號,然後輸入 Dropbox 帳號。按照螢幕上的説明完成設定。 一旦登入並輕觸**允許**,無論您何時變更檔案,裝置都會自動與 Dropbox 同步處理 檔案。

# 雲端硬碟

使用此應用程式以建立和編輯文件並透過 Google 雲端硬碟儲存空間與他人進行分享。建立文件或將檔案上傳至 Google 雲端硬碟時,您的裝置將自動與網頁伺服器 及其他已安裝 Google 雲端硬碟的電腦同步處理。不透過傳輸或下載進入檔案。 在應用程式螢幕上輕觸**雲端硬碟**。

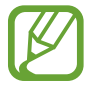

視地區或服務供應業者而定,此應用程式可能無法使用。

# **Hancom Viewer**

使用此應用程式以檢視各種格式的文件,包括試算表和簡報。 在應用程式螢幕上輕觸 Hancom Viewer。

### 搜尋文件

輕觸**開啟**以瀏覽文件。 瀏覽文件時,使用以下選項之一:

- **:**建立資料夾。
- ↔: 擷取新文件。
- ③:排序文件和資料夾。
- **•**:變更檢視模式。

若要搜尋最近使用的文件,輕觸最近的文件。

### 閱讀文件

在**最近的文件**或資料夾中輕觸文件。 輕觸 ] 或 ],然後使用以下功能之一:

#### 文書處理器

- · 尋找:搜尋文字。
- · 顯示比例:變更檢視大小。
- · **文件資訊**:檢視文件詳細資料,例如標題、日期和作者。
- · 列印:通過將裝置連接至印表機來列印文件。部分印表機可能與裝置不相容。
- · 傳送:將文件傳送給其他人或與他人分享。
- ・ 說明:檢視關於 Hancom Viewer 的資訊。

#### 簡報

- · 尋找:搜尋文字。
- · 顯示比例:變更檢視大小。
- · **文件資訊**:檢視文件詳細資料,例如標題、日期和作者。
- · 投影片放映:從第一個頁面開始放映投影片。
- · 從目前投影片:從目前頁面開始放映投影片。
- · 顯示簡報者檢視畫面:當裝置連接至外置監視器時顯示其演示工具。
- · 列印:通過將裝置連接至印表機來列印文件。部分印表機可能與裝置不相容。
- · 傳送:將文件傳送給其他人或與他人分享。
- · 說明:檢視關於 Hancom Viewer 的資訊。

#### 試算表

- · 尋找: 搜尋文字。
- · 顯示比例:變更檢視大小。
- · **文件資訊**:檢視文件詳細資料,例如標題、日期和作者。
- · 排序:按指定準則排序儲存格。
- · 顯示公式:檢視儲存格内的公式而非其計算結果。

- · **凍結窗格**:鎖定選定的行。
- · 格線:隱藏或顯示網格線。
- · 顯示所有註解:隱藏或顯示文件上的備忘錄。
- · 列印範圍:選擇要列印的區域。
- · 列印:通過將裝置連接至印表機來列印文件。部分印表機可能與裝置不相容。
- · 傳送:將文件傳送給其他人或與他人分享。
- 説明:檢視關於 Hancom Viewer 的資訊。

PDF

- · 搜尋:搜尋文字。
- · 傳送:將文件傳送給其他人或與他人分享。
- · 內容:檢視文件詳細資料,例如標題、日期和作者。
- · 縮放:變更檢視大小。
- · 隱藏註解:隱藏或顯示文件上的備註。
- · 連續檢視 / 橫向捲動頁面 / 直向捲動頁面: 變更檢視模式。
- **閱讀檢視**:僅檢視文件內容,不含頁面空白。
- · 移至指定頁:移動至指定頁面。
- · 書籤:檢視文件上的書籤。
- · 列印:通過將裝置連接至印表機來列印文件。部分印表機可能與裝置不相容。

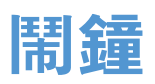

使用此應用程式以設定重要活動的鬧鐘。 在應用程式螢幕上輕觸**鬧鐘**。

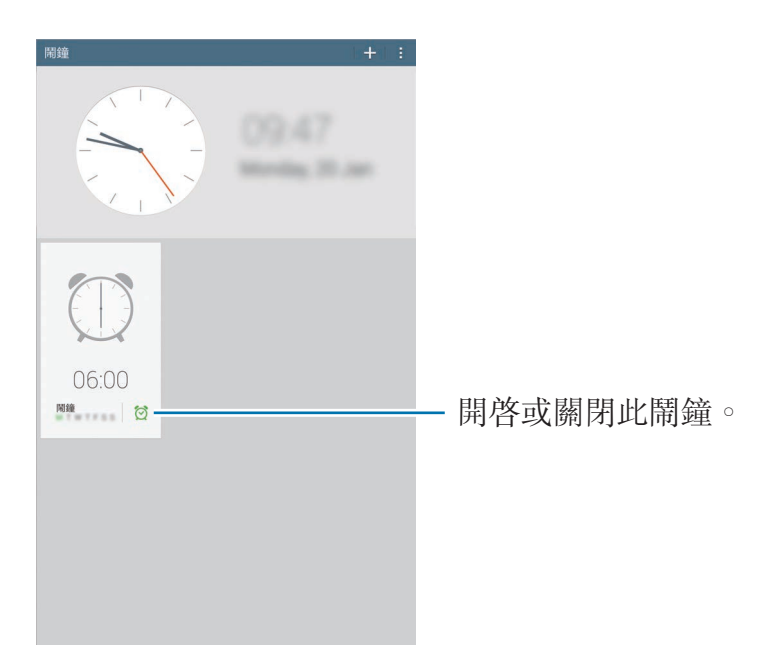

### 設定鬧鐘

輕觸 十,設定鬧鐘響起的時間,選擇鬧鐘重複的日子,然後輕觸儲存。

- · 位置提醒:設定位置。鬧鐘僅在您位於該位置時響起。
- · 貪睡:設定預設時間後鬧鐘重複響起的間隔和次數。
- · 智慧型鬧鐘:設定鬧鐘在預設時間前響起的時間。

#### 停止鬧鐘

將 ¥ 拖出圓形範圍停止鬧鐘。將 **ZZ** 拖出圓形範圍以在指定時間長度後重複鬧 鐘。

#### 刪除鬧鐘

輕觸 → 選擇,選擇鬧鐘,然後輕觸 □。

## 世界時間

使用此應用程式以檢查世界上許多主要城市的時間。 在應用程式螢幕上輕觸**世界時間**。

### 建立時鐘

輕觸 **→** 並輸入城市名稱或從城市清單中選擇城市。 若要套用夏令時間,輕觸 **→ 選擇**,選擇時鐘,然後輕觸 **→ 日光節約設定**。

#### 刪除時鐘

輕觸 → 選擇,選擇時鐘,然後輕觸 0。

# 計算機

使用此應用程式進行簡單或複雜計算。 在應用程式螢幕上輕觸**計算機**。 若要清除歷程記錄,輕觸 <☐。

# **S Voice**

使用此應用程式以透過語音命令裝置執行各種功能。 在應用程式螢幕上輕觸 S Voice。或者,也可以按下首頁鍵兩次。

• 視地區或服務供應業者而定,此應用程式可能無法使用。

· 某些語言不支援此應用程式。

下面是幾個口頭指令的範例:

- Open music
- Launch calculator
- Check schedule

增强語音辨識的提示

- 話音清晰。
- · 在安靜的地方説話。
- · 請勿使用冒犯性言語或俚語。
- · 不要以方言口音講話。

視您的環境或講話的方式而定,裝置可能無法識别您的指令或可能執行不必要的指 令。

### 在鎖定螢幕上使用喚醒命令

在鎖定螢幕上,可透過預先設定的喚醒命令使用各種功能。 若要啓動此功能,在應用程式螢幕上,輕觸設定→裝置→鎖定螢幕,然後向右拖 曳於鎖定螢幕使用喚醒開關。

# Google

使用此應用程式不但可以搜尋網際網路,還可以搜尋裝置上的内容。 在應用程式螢幕上輕觸 Google。

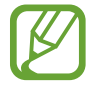

視地區或服務供應業者而定,此應用程式可能無法使用。

### 搜尋裝置

輕觸搜尋欄位,然後輸入關鍵字。或者,也可輕觸 ♥,然後説出關鍵字。

### 搜尋範圍

若要選擇要搜尋的應用程式,輕觸:→設定→平板電腦搜尋,然後勾選要搜尋的項目。

### Google 即時資訊

啓動 Google 搜尋以檢視 Google Now 卡,瞭解您可能最感興趣的目前天氣、公共 交通資訊、下一個約會等等。

首次開啓 Google 搜尋時加入 Google Now。若要變更 Google Now 設定,輕觸 : → 設定,然後向左或向右拖曳 Google 即時資訊開關。

應用程式

# 語音搜尋

使用此應用程式以透過語音搜尋網頁。 在應用程式螢幕上輕觸**語音搜尋**。

視地區或服務供應業者而定,此應用程式可能無法使用。

**請開始說話**出現在螢幕上時, 說出關鍵字或短語。

# 我的檔案

使用此應用程式以進入儲存在裝置中的所有類型的檔案,包括影像、影片、歌曲和聲音片段。

在應用程式螢幕上輕觸我的檔案。

### 檢視檔案

装置中儲存的檔案將按條件排序。從螢幕的左側窗格中,選擇以下類别之一:

- · 依時間列表:檢視按日期分組的檔案。
- · 我的最愛資料夾:檢視資料夾的捷徑。
- · 資料夾:檢視儲存在記憶體或記憶卡中的檔案以及 FTP 伺服器的捷徑。
- · 類別:檢視按其類型排序的檔案。
- · Apps:檢視在指定應用程式中儲存或建立的檔案。

選擇類别,然後選擇要開啓的檔案或資料夾。

選擇類别後,輕觸,然後使用以下選項之一:

- · 選擇:選擇檔案或資料夾。
- · 排序依據: 排列檔案或資料夾。
- · 新增至我的最愛資料夾:在我的最愛資料夾中新增資料夾的捷徑。
- · 將捷徑加到首頁:將檔案或資料夾的捷徑新增至主螢幕。
- ·新增FTP:在資料夾中新增FTP伺服器捷徑。
- · **掃描附近裝置**:搜尋已啓動媒體分享的裝置。
- · **顯示選項**:變更檔案顯示選項。
- 輕觸 → 選擇,選擇檔案或資料夾,然後使用以下功能之一:

  - **□**:删除檔案或資料夾。

  - · **]** → **重新命名**:重新命名檔案或資料夾。
  - **Ⅰ** → 新增至我的最愛資料夾:在我的最愛資料夾中新增資料夾的捷徑。
  - **Ⅰ** → 將捷徑加到首頁:將檔案或資料夾的捷徑新增至主螢幕。
  - Ⅰ → 壓縮檔:壓縮檔案或資料夾以建立 zip 檔案。
  - **Ⅰ** → **詳細資料**:檢視檔案或資料夾詳細資料。

### 搜尋檔案

輕觸 Q,然後輸入搜尋條件。

#### 檢視儲存資訊

輕觸 🔲 以檢視裝置和記憶卡的儲存資訊。

#### 變更檢視模式

#### 建立資料夾

輕觸 🌄,輸入資料夾的名稱,然後輕觸確認。

#### 新增資料夾捷徑

在我的最愛資料夾中新增最近使用資料夾的捷徑。選擇資料夾,然後輕觸 → 新增 至我的最愛資料夾。

### 新增 FTP 伺服器捷徑到裝置

在資料來中新增 FTP 伺服器的捷徑。輕觸 → 新增 FTP, 輸入 FTP 伺服器的詳細 資料, 然後輕觸完成。

# 下載

使用此應用程式以檢視透過應用程式下載的檔案。 在應用程式螢幕上輕觸**下載**。

視地區或服務供應業者而定,此應用程式可能無法使用。

選擇檔案以透過適當的應用程式將其開啓。 若要按標題排序檔案,輕觸 → 按名稱。 若要按日期排序檔案,輕觸 → 按日期。 若要按大小排序檔案,輕觸 → 依照尺寸。 若要清除歷程記錄,輕觸 → 清除清單。 K

# KNOX

使用此應用程式以區分個人和工作資料,並從您的裝置安全地進入企業應用程式。 在應用程式螢幕上輕觸 KNOX。

若要啓動 KNOX,需要下載並安裝應用程式。輕觸**安裝**,然後按照螢幕上的説明執行操作。

- 7 · 視地區或服務供應業者而定,此應用程式可能無法使用。
  - 爲保護資料安全,當連續多次錯誤輸入密碼時,KNOX 和相關資料將被删除。

# 旅遊和本地搜尋

# 地圖

使用此應用程式標出裝置的位置、搜尋地點或規劃路線。 在應用程式螢幕上輕觸**地圖**。

視地區或服務供應業者而定,此應用程式可能無法使用。

### 搜尋位置

透過輸入地址或關鍵字搜尋位置。一旦找到位置,選擇該位置以檢視詳細資訊。詳情請參閱説明。

### 取得目的地的路線

輕觸 Y 以設定起點和終點位置,然後選擇出行方式。裝置將顯示前往目的地的路線。

設定

# 關於設定

使用此應用程式配置裝置、設定應用程式選項及新增帳號。 在應用程式螢幕上輕觸**設定**。

## 連接

#### Wi-Fi

啓動 Wi-Fi 功能以連接至 Wi-Fi 網路並進入網際網路或其他網路裝置。 若要使用選項,輕觸 ┇。

- 進階:自訂 Wi-Fi 設定。
- WPS 按鈕:透過 WPS 按鈕連接至安全 Wi-Fi 網路。
- WPS PIN 項目:透過 WPS PIN 連接至安全 Wi-Fi 網路。
- •說明:進入 Wi-Fi 的說明資訊。

#### 設定 Wi-Fi 休眠政策

在設定螢幕上,輕觸連接→Wi-Fi→ → 進階→休眠時仍開啟Wi-Fi。

#### 設定網路通知

裝置可以偵測開放 Wi-Fi 網路,當偵測到時,將在狀態列上顯示圖示進行通知。 在設定螢幕上,輕觸**連接 → Wi-Fi → ∃ → 進階**,然後勾選網路通知以啓動此功 能。

#### **Wi-Fi Direct**

Wi-Fi Direct 可在不用到存取點的情況下,透過 Wi-Fi 網路直接連線兩個裝置。 在設定螢幕上,輕觸**連接 → Wi-Fi → Wi-Fi Direct**。

#### 藍牙

啓動藍牙功能以在近距離内交換資訊。 若要使用更多選項,輕觸 ┇。

- · **可見度逾時**:設定裝置可被偵測的持續時間。
- · 已接收檔案:檢視透過藍牙功能接收的檔案。
- · 說明:進入藍牙的説明資訊。

### 飛航模式

此選項將停用裝置上的所有無線功能。僅可使用非網路服務。

#### 數據使用量

記錄數據使用量。

數據用量週期:輸入按月重設日期以監控數據用量。

若要使用更多選項,輕觸:。

- 自動同步資料: 啓動或停用應用程式的自動同步功能。可以在設定 → 一般 →
   賬號上爲各個帳號選擇要同步處理的資訊。
- · 行動無線基地台:選擇 Wi-Fi 無線基地台以免背景中執行的應用程式使用它們。

### 位置

變更位置資訊權限的設定。

- · 模式:選擇一種模式以蒐集位置資料。
- · 最近的位置要求: 檢視哪些應用程式請求目前的位置資訊及其電池使用情況。
- · 位置服務: 檢視哪些應用程式使用目前的位置資訊。
- 我的地點:設定將在您使用 GPS、Wi-Fi 或藍牙功能來尋找您的目前位置時用 於特定位置的個人資料。

### 更多網路

自訂設定以控制裝置與其他裝置或網路的連線。

#### 正在列印

設定裝置上安裝的印表機外掛程式設定值。可搜尋可用印表機或手動新增一台以透過 Wi-Fi 或雲端服務列印檔案。

#### VPN

設定和連接至虛擬私人網路 (VPN)。

#### 乙太網路

Ethernet 選項在 Ethernet 介面卡連接至裝置時適用。使用此選項以啓動 Ethernet 功能並設定網路設定值。

### 附近裝置

- **装置名稱**:檢視裝置名稱。
- · 共享內容:設定裝置以與其他裝置分享您的内容。
- · 已允許裝置清單:檢視可進入您的裝置的裝置清單。
- 不允許的裝置清單:檢視阻止進入您的裝置的裝置清單。
- 下載至:選擇用於儲存已下載媒體檔案的儲存位置。
- 上傳其他設備:設定裝置以接受從其他裝置上傳。

### **Screen Mirroring**

啓動此功能並與他人分享您裝置的畫面。

# 装置

### **音效**

變更裝置各種聲音設定。

- · **音量**:調整音樂和影片、系統音和通知鈴聲的音量。
- · 預設通知音效:選擇活動提示鈴聲,例如:收到新訊息。
- · 觸控音效:設定裝置在觸控螢幕上選擇應用程式或選項時發出聲音。
- · 螢幕鎖定音效:設定裝置在鎖定或解鎖觸控螢幕時發出聲音。
- · 三星應用程式:變更各個應用程式的通知設定。
- **音訊輸出**:選擇將裝置連接至 HDMI 裝置時使用的聲音輸出格式。有些裝置可能不支援環繞聲設定。
- · Adapt Sound:爲您在收聽音樂時的慣用耳個人化聲音。

#### 顯示

變更螢幕顯示的設定。

- · 螢幕亮度:設定螢幕顯示的亮度。
- · 螢幕逾時:設定在關閉螢幕顯示背景燈前裝置等待的時間長度。
- · **觸碰按鍵燈顯示時間**:設定觸碰按鍵背景燈的亮燈時間。

- · 螢幕保護程式:設定裝置以在裝置連接至多媒體底座或正在充電時啓動螢幕保護程式。
- · **顯示電池用量百分比**:設定裝置以顯示剩餘電池電量。
- · 螢幕摘取後編輯:設定在擷取螢幕後編輯螢幕截圖。

### 多重視窗

啓動多重視窗功能以在螢幕上同時執行多個應用程式。

 在多重視窗檢視中開啟:設定裝置以在從我的檔案或影片開啓檔案時啓動多重視 窗功能。

#### 鎖定螢幕

變更鎖定螢幕的設定。

- · **螢幕鎖定**: 啓動螢幕鎖定功能。視選擇的螢幕鎖定功能而定, 下列選項可能會 有所不同。
- 時鐘 widget 選項:設定時鐘 Widget 的設定。
  - **時鐘大小**:變更時鐘的大小。
  - **顯示日期**:設定裝置以透過時鐘顯示日期。
- · 捷徑:設定裝置以在鎖定螢幕上顯示和編輯應用程式捷徑。

是否有此功能,視所在地區或服務供應業者而定。

- · 個人訊息:設定裝置以在鎖定螢幕上顯示個人訊息。
  - **編輯個人訊息**:編輯個人資訊。
- · 使用者資訊:輸入將透過時鐘顯示的資訊。
- · 解鎖效果:選擇解鎖螢幕時的效果。
- · 於鎖定螢幕使用喚醒:設定裝置在螢幕鎖定時識别喚醒指令。
- · 說明文字:設定裝置以在鎖定螢幕上顯示説明文字。

### 桌布

變更桌布設定。

- · **主螢幕**:選擇主螢幕的背景圖像。
- · 鎖定螢幕:選擇鎖定螢幕的背景圖像。
- · 主螢幕與鎖定螢幕:為主螢幕和鎖定螢幕選擇一張背景圖像。

#### 字型

變更字型的設定。

- · 字型樣式:變更螢幕顯示文字字型樣式。
- · 字型大小:變更字型大小。

### 通知面板

自訂出現在通知面板上的項目。

- · **亮度與音量**:設定裝置以在通知面板上顯示亮度和音量調整欄位。
- · 建議的應用程式:設定裝置以根據您的動作,例如將耳機連接至裝置等在通知 面板上顯示推薦應用程式的清單。
- · 設定快速設定鍵:重新排列通知面板上顯示的快速設定鍵。

### 協助工具

協助工具服務是爲服務有此需求的人群所設計的功能。進入並提醒下列設定以改進 裝置的可存取性。

- · 自動旋轉螢幕:設定介面在您旋轉裝置時自動旋轉。
- · 螢幕逾時:設定在關閉螢幕顯示背景燈前裝置等待的時間長度。
- ·發言密碼:設定裝置朗讀透過 TalkBack 輸入的密碼。
- · **簡易觸控模式**:設定裝置以透過輕觸按鈕,而非拖曳按鈕來控制通知。
- · **顯示捷徑**:在快速功能表上新增協助工具或 TalkBack 的捷徑,該功能表會在按 住電源鍵時顯示。
- · 管理協助工具: 匯出或匯入協助工具設定以便與其他裝置分享。
  - 匯出:將目前的協助工具設定作爲檔案匯出。
  - 更新:將目前的協助工具設定作爲檔案匯入。
  - **分享經由**:將協助工具設定傳送至其他人。
- TalkBack: 啓動 TalkBack, 它可提供語音回饋。
- · 字型大小:變更字型大小。
- · 放大:設定裝置以透過手指姿勢放大或縮小。
- · **負片**:反轉顯示顏色以改善可見性。
- · 通知提醒:設定裝置以在有未讀取通知時通知您並設定重複提醒的時間間隔。
- · 協助工具捷徑:設定裝置以在您按住電源鍵的同時,用兩隻手指輕觸並按住螢幕來啓動 TalkBack。

設定

- ・ 文字轉語音選項:
  - 偏好的 TTS 引擎:選擇語音合成引擎。若要變更語音合成引擎的設定,輕觸 ☆。
  - 說話速度:選擇文字轉換語音功能的速度。
  - 聽一個例子:聽取一段範例的朗讀文字。
  - 預設語言狀態:檢視文字轉語音功能的預設語言狀態。
- · **音量平衡**:調整使用雙耳機時的音量平衡。
- · **單聲道**:使用一只耳塞收聽音訊時啓用單聲道。
- · 關閉所有聲音:關閉所有裝置聲音。
- · 閃光燈通知:設定閃光燈以在有新訊息或通知時閃爍。
- Google 字幕 (CC):設定裝置以顯示 Google 支援内容的相關隱藏式字幕與變 更隱藏式字幕設定。
- Samsung 字幕 (CC): 設定裝置以顯示三星支援内容的相關隱藏式字幕與變更 隱藏式字幕設定。
- 輔助快選:設定裝置以顯示協助性捷徑圖示,這些圖示可協助您進入通知面板
   上的外部按鈕或功能支援的功能。也可在捷徑圖示上編輯功能表。
  - **慣用手**:選擇左手或右手爲容易使用協助功能表的習慣用手。
  - 編輯:自訂顯示於協助功能表的項目。
- · 輕觸並按住的延遲時間:設定輕觸並按住螢幕的識别時間。
- · **互動控制**: 啓動互動控制模式來限制裝置對某一應用程式中的輸入作出回應。

### 停用模式

選擇將要停用的通知及停用的時間長度。

# 輸入與控制

### 語言與輸入

變更文字輸入設定。視選擇的語言而定,有些選項可能不可用。

#### 語言

選擇適用於所有選單和應用程式的螢幕顯示語言。

#### 預設

選擇文字輸入的預設鍵盤類型。

#### 三星中文輸入法

若要變更三星中文輸入法鍵盤設定,輕觸 ♥。

- ·繁體中文(台灣):選擇預設中文鍵盤配置。
- · 英文:選擇預設英文鍵盤配置。
- · 語言輸入設定:選擇文字輸入的語言。
- · 預測文本: 啓動預測文字模式以根據輸入預測英文單詞並顯示拼寫建議。
- 中英文混合輸入:設定裝置以在您以拼音模式輸入時同時顯示英文和中文字詞
   建議。
- · 連結到聯絡人:在輸入選擇面板中建立聯絡人連結。可以輕觸並點住連結加入 聯絡人資訊。
- · 空格鍵輸入聯想字:設定裝置在輕觸空格鍵時輸入聯想的漢字。
- · 按键自動糾錯:設定裝置自動更正拼錯的單詞。
- 自動大寫:設定裝置將句號、問號或驚嘆號等最後標點符號後面的第一個字元 自動轉爲大寫。

- · 自動加入句號:設定裝置在輕觸兩下空格鍵時插入句點。
- · 模糊音輸入:選擇模糊拼音配對,即可輕鬆輸入相似拼音的中文字元。
- · **無動作**:設定裝置以停用鍵盤滑動功能。
- · 連續輸入:設定裝置以在鍵盤上滑動輸入文字。
- 調整游標位置: 啓用智慧鍵盤瀏覽功能以透過滑動鍵盤移動游標。
- · 按鍵音:設定裝置在觸碰按鍵時發出聲音。
- · 字符預覽:設定裝置爲輕觸的每個字元顯示大圖。
- **手寫設置**:自訂手寫的設定,例如,確認時間、筆的厚度或筆的顏色。
- · **重置設定**:重設三星中文輸入法鍵盤設定。
- 版本:檢視版本資訊。

#### 三星鍵盤

若要變更三星鍵盤設定,輕觸 ✿。

可用選項視所在地區或服務供應業者而定。

- · 選擇輸入語言:選擇文字輸入的語言。
- 預測文字: 啓動預測文字模式以根據輸入預測字詞並顯示拼寫建議。也可自訂 單詞預測設定。
- 自動替換:設定裝置以透過輕觸空格鍵或標點符號更正拼錯和不完整的單詞。
- 自動摘取:設定裝置將句號、問號或驚嘆號等最後標點符號後面的第一個字元 自動轉爲大寫。
- **自動空格**:設定裝置自動在字詞之間插入空格。
- · 自動加注標點符號:設定裝置在輕觸兩下空格鍵時插入句點。
- · 連續輸入:設定裝置以在鍵盤上滑動輸入文字。
- 游標控制: 啓用智慧鍵盤瀏覽功能以透過滑動鍵盤移動游標。

- · **音效**:設定裝置以在您觸碰按鍵時發出聲音。
- · 預覽字元:設定裝置爲輕觸的每個字元顯示大圖。
- · 說明:進入關於使用三星鍵盤的説明資訊。
- · 重設設定:重設三星鍵盤設定。

#### Google 語音輸入

若要變更語音輸入設定,輕觸 ✿。

- · 選擇輸入語言:選擇用於輸入文字的輸入語言。
- · 封鎖粗俗字眼:設定裝置以在語音輸入時阻止裝置識别令人反感的言語。
- · 離線語音辨識:下載和安裝語言資料以供離線語音輸入使用。

#### 語音識別

選擇語音辨識系統引擎。

此功能會在使用語音識别應用程式時出現。

#### 語音搜尋

對於三星語音辨識功能,使用下列選項:

- · Language:選擇用於語音辨識系統的語言。
- · Open via the home key:設定裝置以在按下首頁鍵兩次時啓動 S Voice。
- Use location data:設定裝置以將位置資訊用於語音搜尋結果。
- · Hide offensive words:隱藏從語音搜尋結果辨識出的冒犯性用語。
- About:檢視版本資訊。
- Wake up command: 設定裝置以使用 S Voice 時說出喚醒指令來啓動語音辨 識系統。

- Check missed events:設定裝置以在按下耳機按鈕啓動 S Voice 時,檢查未 讀訊息或新活動。
- Home address:輸入您的家庭住址以便透過語音命令功能使用您的位置資訊。
- Log in to Facebook: 透過 S Voice 輸入您的 Facebook 帳户資訊以使用 Facebook。
- Log in to Twitter:透過 S Voice 輸入您的 Twitter 帳户資訊以使用 Twitter。

對於 Google 語音辨識功能,使用下列選項:

- · 語言:選擇用於語音辨識系統的語言。
- · **語音輸出**:設定裝置提供語音回饋以提醒目前操作。
- · 封鎖粗俗字眼:隱藏語音搜尋結果中的冒犯性用語。
- · **離線語音辨識**:下載和安裝語言資料以供離線語音輸入使用。
- · **藍牙頭戴式耳機**:設定裝置以在有藍牙耳機連接至裝置時,允許透過其進行語 音搜尋。

#### 文字轉語音選項

- 偏好的 TTS 引擎:選擇語音合成引擎。若要變更語音合成引擎的設定, 輕觸 ☆。
- · 說話速度:選擇文字轉換語音功能的速度。
- · 聽一個例子: 聽取一段範例的朗讀文字。
- · 預設語言狀態:檢視文字轉語音功能的預設語言狀態。

#### 滑鼠驅動

啓動滑鼠懸停功能以在連接至裝置的滑鼠或觸控板指標在螢幕上移動時執行各種功 能。

- 預覽與圖示標籤:設定裝置以在指標指向某一項目時顯示内容或彈出資訊的預 覽。
- · 懸筆捲動:設定裝置以在指標向螢幕邊緣移動時滑動清單。

#### 指標速度

調整連接至裝置的滑鼠或觸控板的指標速度。

### 語音控制

設定裝置識別用於控制裝置的語音命令。可以選擇透過語音指令控制的功能。

### 動作設定

啓動動作辨識功能及變更在裝置上控制動作辨識的設定。

- 縮放:設定裝置在檢視媒體瀏覽器中的圖像或瀏覽網頁時,用手指輕觸並按住
   兩點,然後來回傾斜裝置進行放大或縮小。
- 瀏覽圖像:設定裝置以在圖像放大時向任意方向移動裝置來滑動檢視圖像。

### 手掌動作

啓動手掌動作功能以透過觸碰螢幕控制裝置。

- · 靜音/暫停:設定裝置以在將手掌觸碰螢幕時暫停媒體播放。

### 智慧螢幕

- 智慧休眠:設定裝置以避免在您注視螢幕時關閉顯示背景燈。
- 智慧旋轉:設定介面依判定您的臉部方向,並依此方向旋轉螢幕。
- · 智慧暫停:設定裝置以在您把目光從螢幕上移開時暫停播放影片。

一般

#### 帳號

新增電子郵件或 SNS 帳號。

#### 雲端

變更與三星帳號或 Dropbox 雲端儲存同步處理資料或檔案的設定。

### 備份與重設

變更設定以管理您的設定和資料。

- · 備份我的資料:設定裝置以將設定和應用程式資料備份到 Google 伺服器。
- · 備份帳號:設定或編輯 Google 備份帳號。
- · 自動還原功能:設定裝置以在裝置上重新安裝應用程式時還原您的設定和應用 程式資料。
- · **重設為原廠設定**:將您的設定重設為原廠預設值並删除您的全部資料。

### 日期與時間

進入並變更下列設定以控制裝置如何顯示時間與日期。

如果電池電量已完全耗盡或從裝置取下,時間與日期將重設。

- · 設定日期:手動設定目前日期。
- · 設定時間:手動設定目前時間。
- · 選擇時區:設定本地時區。
- · 使用 24 小時制:以 24 小時制顯示時間。
- · 選擇日期格式:選擇日期格式。

### 配件

變更附件設定。

- 底座音效:將裝置設定為在裝置連接至多媒體底座,或從底座移除時播放聲音。
- · **音效輸出模式**:設定裝置以在裝置連接至多媒體底座時使用多媒體揚聲器。
- **音訊輸出**:選擇將裝置連接至 HDMI 裝置時使用的聲音輸出格式。有些裝置可 能不支援環繞聲設定。

### 應用程式管理員

檢視並管理裝置上的應用程式。

### 預設應用程式

· 首頁:選擇預設主螢幕模式。

### 使用者

設定和管理使用者個人資料以進行個人化設定。

### 電池

檢視裝置所消耗的電池電量。

· **顯示電池用量百分比**:設定裝置以顯示剩餘電池電量。

### 省電模式

啓動省電模式並變更省電模式的設定。

- · CPU 省電:設定裝置限制使用部分系統資源。
- · 螢幕省電:設定裝置降低螢幕顯示的亮度。
- · 瞭解關於省電模式:瞭解如何減少電池電量消耗。

### 儲存空間

檢視裝置和記憶卡的儲存資訊或格式化記憶卡。

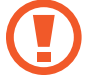

格式化記憶卡將永久删除卡中的所有資料。

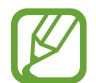

因爲作業系統和預設應用程式會占用部分記憶體,所以内建記憶體實際可用的容量會小於指定的容量。可用容量可能會在您升級裝置時變更。

### 安全性

變更裝置安全設定。

加密装置:設定密碼以加密儲存在裝置上的資料。每次開機時都必須輸入密碼。

各用此設定之前,應先爲電池充電,因爲加密資料可能需要超過一個小時。

• 加密外部 SD 卡:設定裝置以加密記憶卡上的檔案。

若在將裝置重設為原廠預設值之前啓用此設定,裝置將無法讀取加密的檔案。重設裝置前停用此設定。

- · **遠端控制**:設定裝置以允許透過網際網路遠端控制遺失或被盜的裝置。若要使 用此功能,必須登入您的三星帳號。
  - **帳號註冊**:新增或檢視您的三星帳號。
  - 使用無線網路:設定裝置以允許蒐集位置資料,或透過 Wi-Fi 確定遺失或被 盜裝置的位置。

 前往尋找我的手機網頁:進入尋找我的手機網站
 (findmymobile.samsung.com)。可以在尋找我的手機網站上追蹤和控制遺失或 被盜的裝置。

· 顯示密碼:設定裝置以顯示您輸入的密碼。

- · **装置管理員**:檢視裝置上安裝的裝置管理員。可以允許裝置管理員以套用新政 策到裝置上。
- · 未知的來源:選擇從任何來源安裝應用程式。若未選擇,則只能從 Play 商店下 載應用程式。
- · 檢查應用程式:設定裝置以在安裝應用程式前允許 Google 檢查其是否存在有害的行為。
- · 變更安全性等級:在安全政策下選擇動作級别。
- ・安全性原則更新:
  - **自動更新**:設定裝置以檢查並下載安全性更新。
  - 檢查更新:檢查安全性是否有更新。
- **傳送安全性報告**:設定裝置以在裝置連接至 Wi-Fi 網路時自動傳送安全性報告。
- · 儲存空間類型:設定認證檔案的儲存類型。
- · **受信任的認證**:使用證書和認證以確保安全使用各種應用程式。
- · 從裝置儲存安裝:安裝儲存在 USB 儲存裝置上的加密證書。
- · 清除憑證:從裝置清除憑證内容並重設密碼。

### 關於裝置

進入裝置資訊、編輯裝置名稱或更新裝置軟體。

# Google 設定

使用此應用程式以設定 Google 提供的某些功能的設定值。 在應用程式螢幕上輕觸 Google 設定。

# 疑難排解

聯絡三星服務中心前,請嘗試下列解決方法。某些情形可能不適用於您的裝置。

#### 開啟装置或使用装置時<sup>,</sup>装置會提示您輸入下列其中一種設定 碼:

- · 密碼:裝置鎖定功能啓用時,必須輸入您所設定的裝置密碼。
- PIN:初次使用裝置或啓用 PIN 碼保護時,必須輸入 SIM 或 USIM 卡隨附的 PIN 碼。您可透過鎖定 SIM 卡功能表停用此功能。
- PUK:若 SIM 或 USIM 卡遭到鎖定,通常是因爲您多次輸入錯誤的 PIN 碼。您必須輸入服務供應業者所提供的 PUK 碼。
- · PIN2:若您要進入需 PIN2 碼驗證的功能表,則必須輸入 SIM 或 USIM 卡隨附 的 PIN2 碼。如需詳細説明,請聯絡服務供應業者。

### 装置顯示網路或服務的錯誤訊息

- 若您在訊號微弱或收訊不良的區域中,可能會無法接收訊號。請移至另一個區域,然後重試。移動時,可能會反覆出現錯誤訊息。
- · 若無訂閱,則無法使用部分選項。如欲瞭解更多詳細資訊,請洽詢您的服務供應業者。

### 装置未開啟

- 電池完全放電時,裝置將無法開啓。開啓裝置前,先給電池完全充電。
- 電池可能未正確插入。重新插入電池。
- · 擦拭兩個金色接點並重新插入電池。

#### 觸控螢幕回應緩慢或未適當回應

- · 如果在觸控螢幕上安裝保護蓋或可選配件,觸控螢幕可能無法正常工作。
- 如果在觸碰觸控螢幕時佩戴手套、手不乾淨,或用尖利物體或指尖輕觸螢幕, 觸控螢幕可能會發生故障。
- · 在潮濕環境下或沾到水時觸控螢幕可能會出現故障。
- 重新啓動您的裝置,以清除任何暫存軟體的錯誤。
- · 確認您的裝置軟體已升級至最新版本。
- · 如果觸控螢幕刮傷或損壞,請造訪三星服務中心。

#### 装置當機或出現嚴重錯誤

若裝置發生當機,則可能需要關閉應用程式或重新插入電池並開啓裝置,以恢復正常功能。如果裝置當機無法回應,按住電源鍵超過7秒鐘以重啓。 如果無法解決問題,請執行出廠數據重設。在應用程式螢幕上,輕觸設定→一般 →備份與重設→重設為原廠設定→重新設定手機→全部刪除。執行重設爲原廠 設定操作前,請記得對儲存在裝置上的所有重要資料製作備份複本。 如果問題仍然未得到解決,請聯絡三星服務中心。

#### 電話無法接通

- 確認您已使用正確的行動電話通訊網路。
- 確認您未針對正在撥打的電話號碼設定通話限制。
- 確認您未針對來電電話號碼設定通話限制。

#### 其他人無法聽到您的通話

- · 確認您没有蓋住内建麥克風。
- · 確認麥克風靠近嘴部。
- 如果使用耳機,確認耳機連接正確。

### 通話時出現回音

按下音量鍵調整音量或移至其他區域。

#### 蜂窩網路或網際網路經常斷線或音質很差

- 確認裝置的内部天線並未遭到遮蔽。
- · 若您在訊號微弱或收訊不良的區域中,可能會無法接收訊號。由於服務供應業者的基地台問題,可能遇到連線故障。請移至另一個區域,然後重試。
- 在移動中使用裝置時,由於服務供應業者網路的問題,無線網路服務可能被停用。

#### 電池圖示爲空

電池電量不足。給電池充電或更換電池。

### 電池未正常充電 (適用於三星核可的充電器)

- · 確保充電器正確連接。
- 如果電池兩極不乾淨,電池可能無法正常充電或裝置可能關閉。擦拭兩個金色 接點並重新給電池充電。
- 有些裝置中的電池不可由使用者更換。若要更換電池,請造訪三星服務中心。

#### 電池耗盡的速度比購買之初更快

- · 將電池暴露在極冷或極熱的溫度條件下時,有效電量可能會變短。
- 使用訊息功能或某些應用程式,例如:遊戲或網際網路時,電池消耗更快。
- 電池屬於消耗品,隨著時間的推移,有效電量將會變短。

#### 装置過熱

使用需要更多電量的應用程式,或者長時間使用裝置上的應用程式時,裝置可能會變熱。此是正常現象,不會影響裝置的使用壽命或性能。

### 啟動相機時出現錯誤訊息

本裝置必須有足夠的可用記憶體和電池電力以操作相機應用程式。若在啓動相機時 收到錯誤訊息,請嘗試下列步驟:

- · 爲電池充電或使用充飽電力的電池進行更換。
- · 將檔案傳輸至電腦或删除裝置上的檔案以釋放一些記憶體空間。
- 重新開啓裝置。若嘗試這些步驟之後相機應用程式仍出現問題,請聯絡三星服務中心。

### 相片畫質比預覽效果差

- 相片的畫質可能有所不同,視周遭環境和您使用的攝影技巧而定。
- 如果在黑暗的區域、在夜間或室内拍照,影像可能出現雜訊,亦可能失焦。

#### 開啟多媒體檔案時出現錯誤訊息

如果在裝置上開啓多媒體檔案時收到錯誤訊息或檔案無法播放,請嘗試下列操作:

- · 將檔案傳輸至電腦或删除裝置上的檔案以釋放一些記憶體空間。
- · 確認音樂檔案不受「數位版權管理」(DRM)的保護。若該檔案受「數位版權管理」(DRM)的保護,請確認有適當的授權或金鑰以播放檔案。
- · 確認裝置支援該檔案類型。

- 您的裝置支援透過本裝置拍攝的相片和影片。透過其他裝置拍攝的相片和影片可能無法正常工作。
- 您的裝置支援由網路服務供應業者或其他服務供應業者授權的多媒體檔案。網際網路上傳播的某些内容,例如鈴聲、影片或桌布可能無法正常工作。

### 找不到其他的藍牙裝置

- · 確認裝置上的藍牙無線功能已啓動。
- · 確認要連線的裝置其藍牙無線功能已啓動。
- · 確認您的裝置和其他的藍牙裝置位於最大的藍牙距離範圍内 (10 m)。

若上列步驟無法解決問題,請聯絡三星服務中心。

#### 將裝置連接至電腦時無法建立連線

- · 確認使用的 USB 傳輸線與裝置相容。
- 確認電腦已安裝適當的驅動程式並已更新。
- 如果是 Windows XP 使用者,確認電腦上已安裝 Windows XP Service Pack 3 或更高版本。
- · 確認電腦上已安裝 Samsung Kies 或 Windows Media Player 10 或更高版本。

#### 装置無法找到您的目前位置

GPS 訊號在某些位置可能受阻,例如室内。設定裝置以使用 Wi-Fi 或行動網路在這些條件下尋找您的目前位置。

### 儲存在裝置上的資料已丢失

務必對儲存在裝置上的所有重要資料進行備份。否則,如果資料損壞或丢失,您將無法復原資料。對於儲存在裝置上的資料丢失,三星概不負責。

#### 機殼外圍有一個小空隙

- · 此空隙是一種製造生産工藝上的技術限制,且搖晃部件可能會發生輕微顫動或 震動。
- · 隨著時間過去,部件間的摩擦可能會使此空隙稍微擴大。
## 注意事項

## 本產品符合低功率電波輻射性電機管理辦法第十二條、第十四條 等條文規定:

- · 經型式認證合格之低功率射頻電機,非經許可,公司、商號或使用者均不得擅 自變更頻率、加大功率或變更原設計之特性及功能。
- 低功率射頻電機之使用不得影響飛航安全及干擾合法通信;經發現有干擾現象時,應立即停用,並改善至無干擾時方得繼續使用。
  前項合法通信,指依電信法規定作業之無線電通信。

低功率射頻電機須忍受合法通信或工業、科學及醫療用電波輻射性電機設備之 干擾。

| 商品名稱/型號                       | 平板電腦 / SM-T320                                        |
|-------------------------------|-------------------------------------------------------|
| 額定電壓/電量                       | 3.8 V / 4800 mAh                                      |
| 製造年份                          | 請參照裝置背蓋上製造年份標示                                        |
| 製造國别                          | 請參照裝置背蓋上製造國别標示                                        |
| 製造/産品號碼                       | 請參照裝置背蓋上產品序列號碼                                        |
| 廠商名稱、地址、電話<br>(製造 / 進口 / 代理商) | 台灣三星電子股份有限公司<br>台北市内湖區陽光街 292 號 3-4 樓<br>02-6603-5168 |
| 使用方法                          | 請參照内附用户手册                                             |
| 使用規範及注意事項                     | 請參照内附用户手册注意事項                                         |
| 緊急處理方法                        | 請參照内附用户手册緊急處理方法或洽原購買代理商<br>或經銷商                       |
| 服務諮詢專線                        | 0800-329-999                                          |
|                               |                                                       |

\* 減少電磁波影響,請妥適使用。

- \* 視地區、服務供應業者或軟體版本而定,有些内容可能會因裝置而不同,如有變更,恕不另行通知。
- \*本機限在不干擾合法電臺與不受被干擾保障條件下於室内使用。

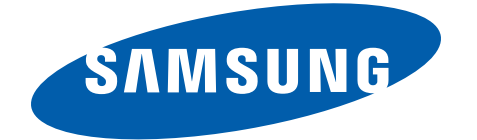